# **Servo System Controller**

# MELSEC iQ-R Series Motion Module Basics (RD78G(H) Positioning Control)

This training course is intended for those who will construct a motion control system using the MELSEC iQ-R Series Motion module for the first time.

Click the Forward button at the upper right corner to proceed to the next page.

This course aims to develop knowledge and understanding about positioning control of the Motion control system using the MELSEC iQ-R Series Motion module.

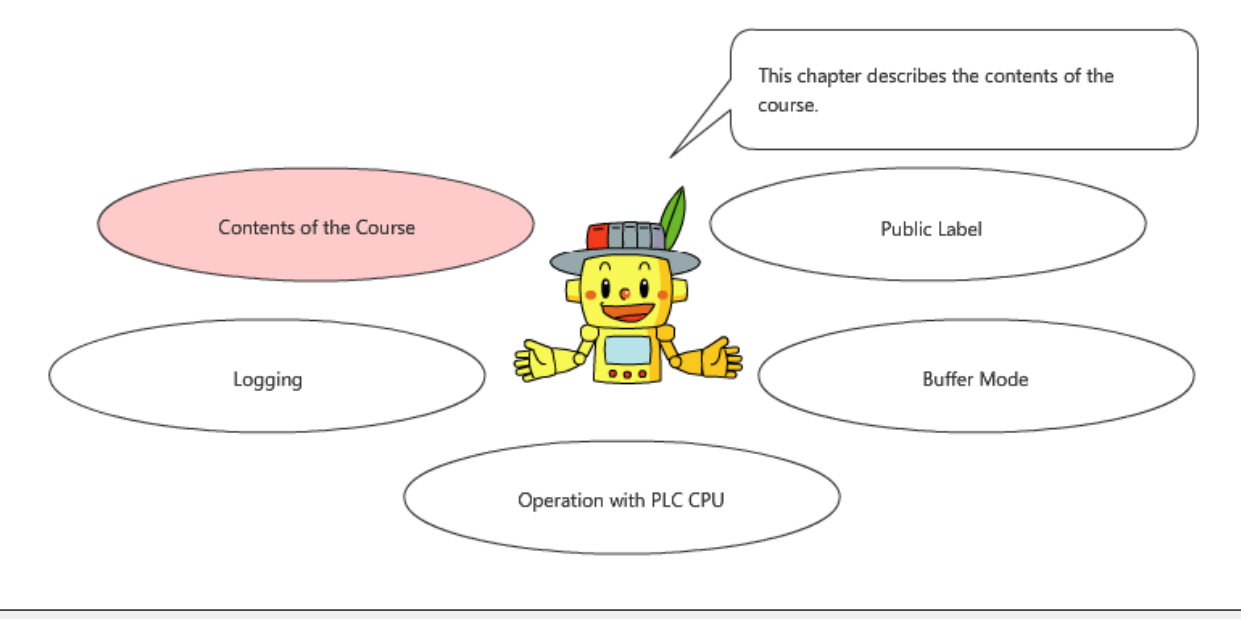

This course aims to develop knowledge and understanding about positioning control of the Motion control system using the MELSEC iQ-R Series Motion module.

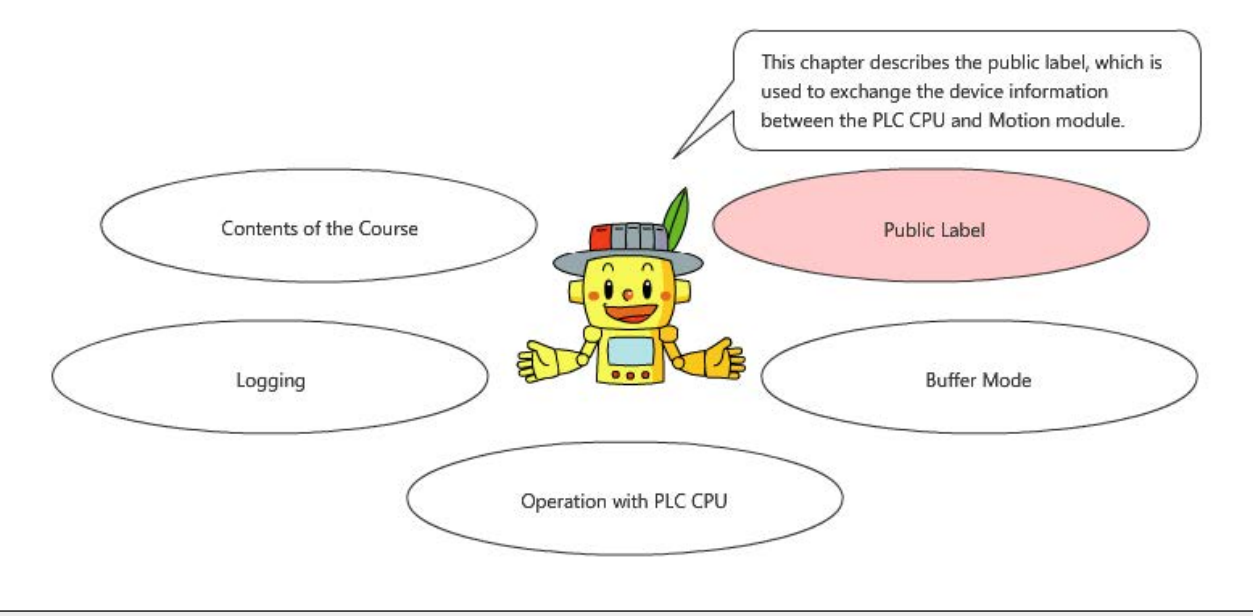

This course aims to develop knowledge and understanding about positioning control of the Motion control system using the MELSEC iQ-R Series Motion module.

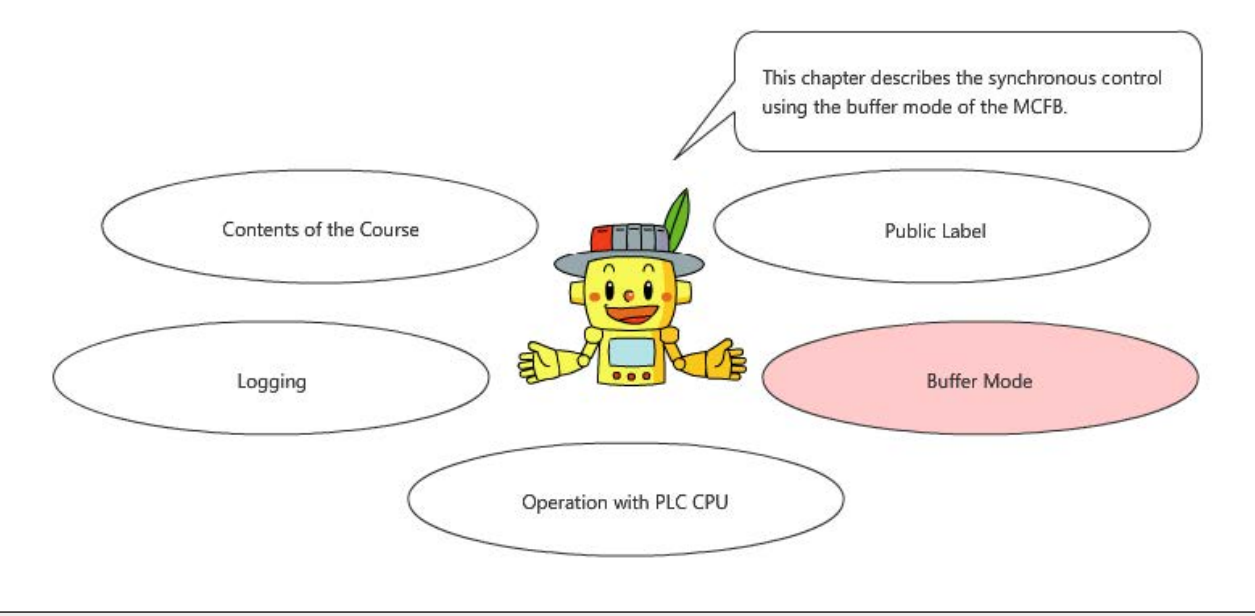

This course aims to develop knowledge and understanding about positioning control of the Motion control system using the MELSEC iQ-R Series Motion module.

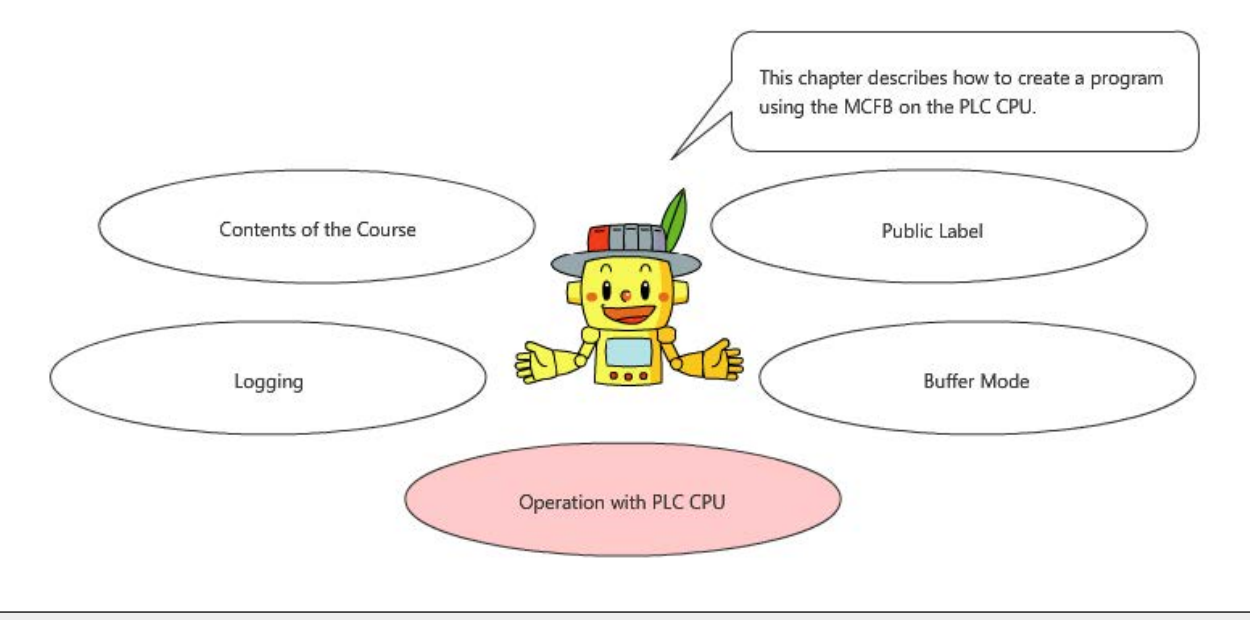

This course aims to develop knowledge and understanding about positioning control of the Motion control system using the MELSEC iQ-R Series Motion module.

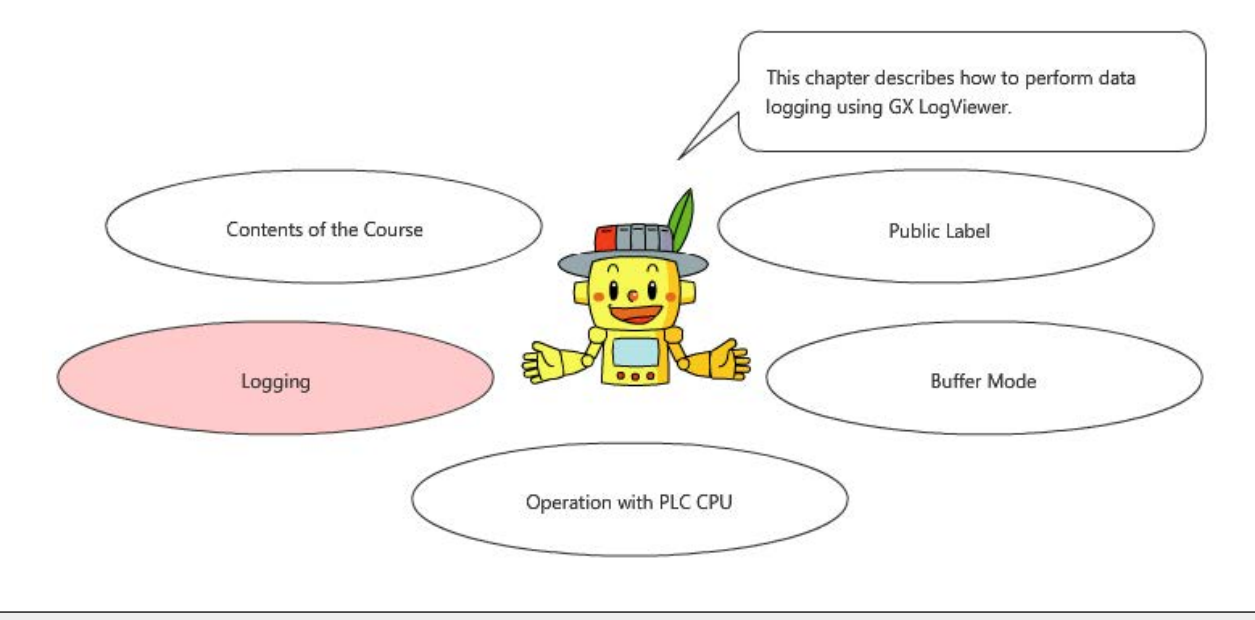

#### Introduction Course Structure

The contents of this course are as follows. We recommend that you start from Chapter 1.

#### Chapter 1 - Contents of the Course

This chapter describes the contents of the course.

Chapter 2 - Public Label

This chapter describes the public label, which is used to exchange the device information between the PLC CPU and Motion module.

Chapter 3 - Buffer Mode

This chapter describes the synchronous control using the buffer mode of the Motion control FB.

Chapter 4 - Operation with PLC CPU

This chapter describes how to create a program using the Motion control FB on the PLC CPU.

Chapter 5 - Logging

This chapter describes how to perform data logging using GX LogViewer.

**Final Test** 

4 sections in total (7 questions)

# Introduction How to Use This e-Learning Tool

| Go to the next page       | >   | Go to the next page.                                                                 |
|---------------------------|-----|--------------------------------------------------------------------------------------|
| Back to the previous page | <   | Back to the previous page.                                                           |
| Move to the desired page  | тос | "Table of Contents" will be displayed, enabling you to navigate to the desired page. |
| Exit the learning         | x   | Exit the learning. Window such as "Contents" screen and the learning will be closed. |

#### ■Safety precautions

When using actual products for learning purposes, please carefully read the "Safety Precautions" described in the manual of the product to be used, and pay close attention to safety and proper use.

#### ■Precautions in this course

The screen images shown in the course may differ from your actual software depending on the version. The following software versions are used in the course.

For the latest version of each software, check the Mitsubishi Electric FA Website.

| MELSOFT GX Works3        | Ver.1.066U          | Motion Control Setting function | Ver.1.012N |
|--------------------------|---------------------|---------------------------------|------------|
| GX LogViewer             | Ver.1.106K          |                                 |            |
| MELSOFT MR Configurator2 | Ver.1.110Q or later |                                 |            |

The firmware version of the PLC CPU must be 44 or later (46 or later for RD78GH).

The firmware version of the motion module must be 10 or later.

For how to update the firmware version, refer to MITSUBISHI ELECTRIC FA Website or the module configuration manual.

The  $\Box$  icon indicates the reference manual.

The contents of the manuals described in this course are those of the following versions.

If the versions differ, the location of description and contents may be slightly different.

| Manual name                                                                                           | Manual No. | Version |
|----------------------------------------------------------------------------------------------------|------------|---------|
| MELSEC iQ-R Motion Module User's Manual<br>(Startup)                                                  | IB-0300406 | E       |
| MELSEC iQ-R Motion Module User's Manual<br>(Application)                                              | IB-0300411 | E       |
| MELSEC iQ-R Motion Module User's Manual<br>(Network)                                                  | IB-0300426 | E       |
| MELSEC iQ-R Programming Manual<br>(Motion Module Instructions, Standard Functions/Function<br>Blocks) | IB-0300431 | E       |
| MELSEC iQ-R Programming Manual<br>(Motion Control Function Blocks)                                    | IB-0300533 | С       |
| MELSEC iQ-R Structured Text (ST) Programming Guide Book                                               | SH-081483  | F       |
| MELSEC iQ-R Programming Manual<br>(CPU Module Instructions, Standard Functions/Function Blocks)       | SH-081266  | Z       |
| MELSEC iQ-R CPU Module User's Manual (Application)                                                    | SH-081264  | AK      |

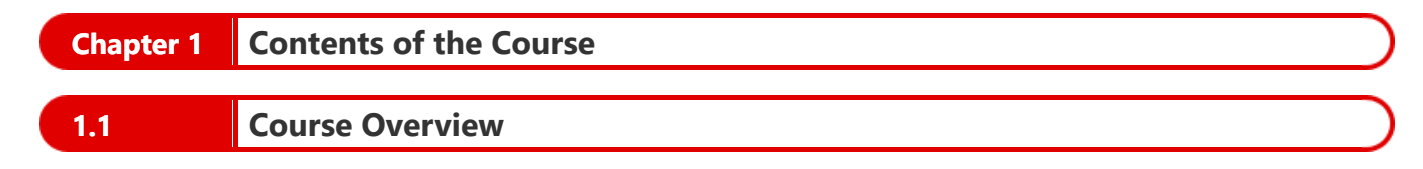

The following shows the course overview.

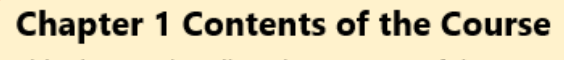

This chapter describes the contents of the course.

#### **Chapter 2 Public Label**

This chapter describes the public label, which is used to exchange the device information between the PLC CPU and Motion module.

# **Chapter 3 Buffer Mode**

This chapter describes the synchronous control using the buffer mode of the Motion control FB.

# **Chapter 4 Operation with PLC CPU**

This chapter describes how to create a program using the Motion control FB on the PLC CPU.

# **Chapter 5 Logging**

This chapter describes how to perform data logging using GX LogViewer to check the operation of the Motion module.

This course uses the same single-shaft ball screw mechanism as used in the Startup course.

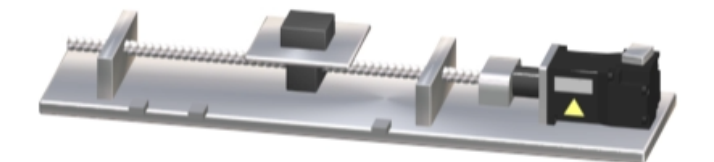

The configuration of the target system is as follows.

Remove the remote input module from the system used in the Startup course, and add the input module RX40C7-TS to slot 1 of the base unit of the programmable controller.

The station No. of the servo amplifier MR-J5-10G has been changed to 1, and the IP address has been changed to 192.168.3.1.

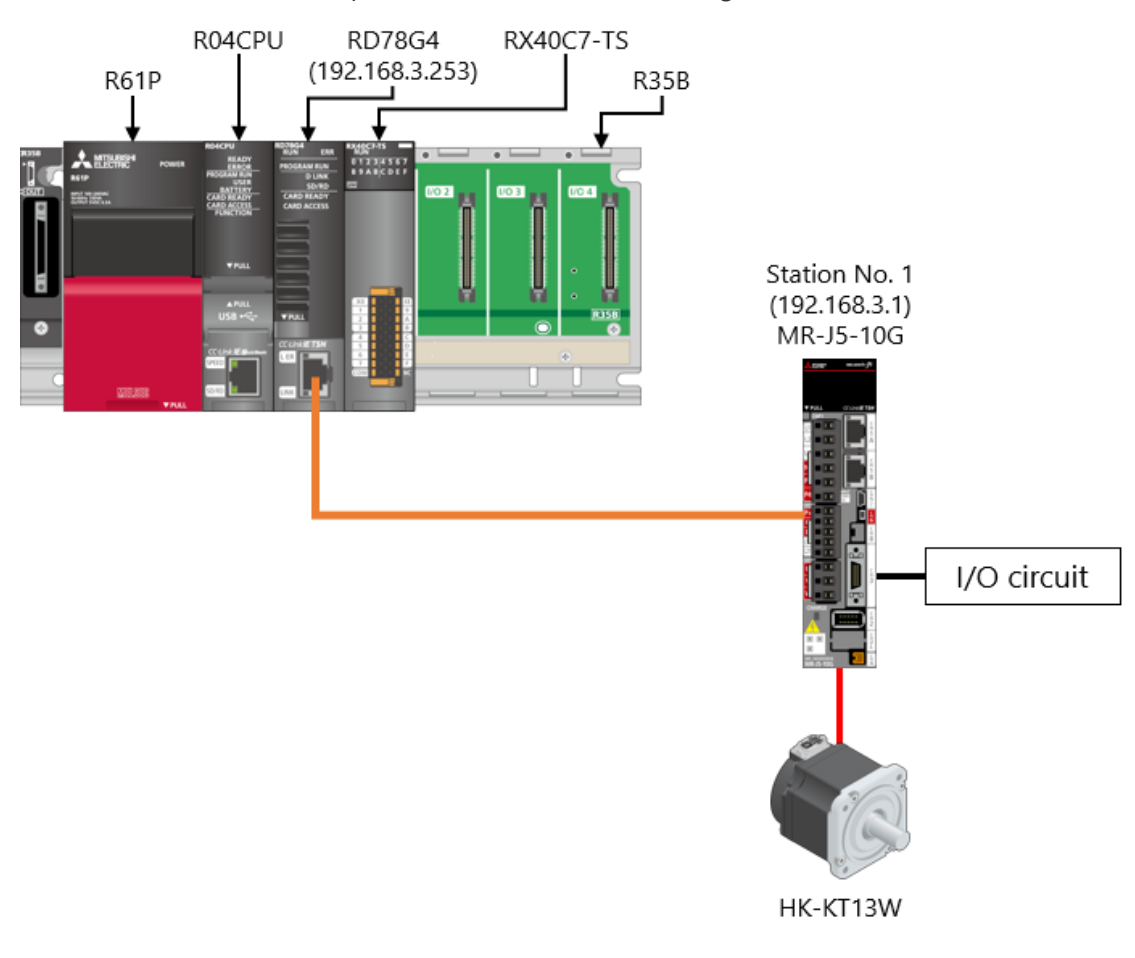

# Wiring of External Circuit

Wiring of the power supply for the programmable controller and servo amplifier, and the connection method of the servo motor are the same as described in the Startup course. The following shows the external circuit wiring of the input module.

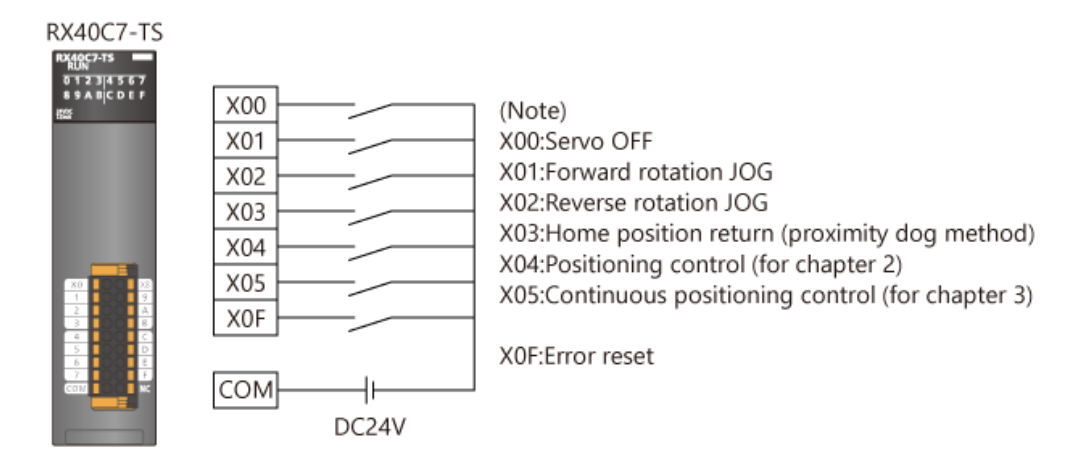

(Note) Since the I/O No. of RX40C7-TS is 0020H, X20 to X25 and X2F are used in the program.

1.4

# Chapter 2 Public Label

When the Motion module is controlled by the input module of the programmable controller, as in the system used in this course described in chapter 1, the PLC CPU and Motion module must exchange the device information.

There are following two methods.

- 1. Use public labels.
- 2. Use buffer memory of the Motion module.

This chapter describes how to exchange data by using public labels.

Download the sample program to be used in this chapter and chapter 3 by clicking the link below.

#### RD78GBasic2\_sample1.zip (1.34MB)

| [Point]<br>When using the buffer memory, copy the data to be ex | changed to the user area (U $_{\Box}$ \G11478000 to G11997999). |
|-----------------------------------------------------------------|-----------------------------------------------------------------|
| (Program example)<br><plc cpu=""></plc>                         | <motion module=""></motion>                                     |
| Positioning start                                               | MC_MoveAboslute_1(<br>Execute:= G11478000.0 ,<br>:<br>;         |

# What is Public Label?

A public label is a shared label that can be used in both the Motion module and PLC CPU. The following shows the applicable areas of the local label, global label, and public label.

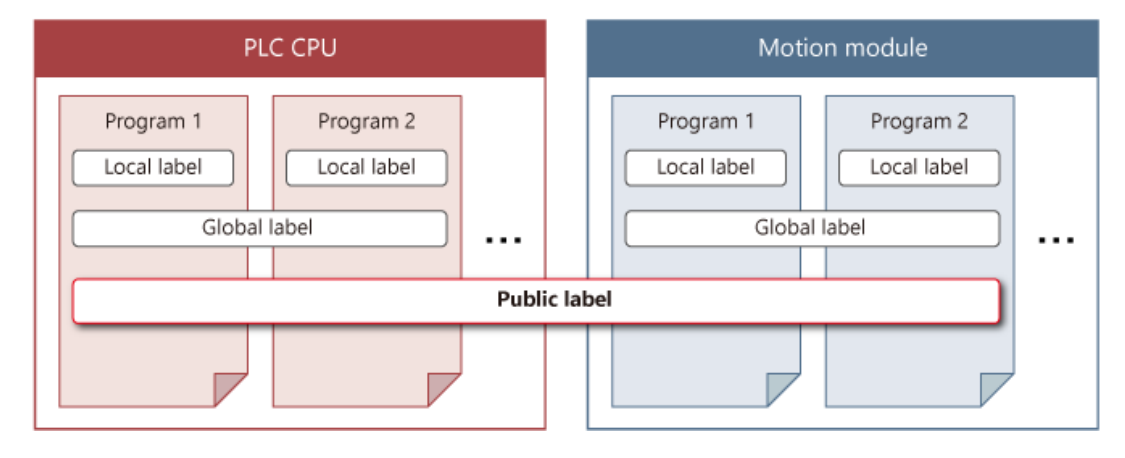

2.1

#### (1) How to register public labels

Register the public labels from the global labels of the Motion module.

Make sure that the "Public Label" column is visible in the global label editor of the Motion Module Setting Function screen. Set the labels to be registered as the public label to "Enabled".

This activates the "Motion Control Attribute" column.

Select whether each label is to be read or written from/to the PLC CPU.

| _  | Label Name      | Data Type                | Class      | Initial | Constant | Japanese | English(Display Target)              | Chinese | Remark | Public Label | Motion Control Attribute |
|----|-----------------|--------------------------|------------|---------|----------|----------|--------------------------------------|---------|--------|--------------|--------------------------|
| 1  | G_5SVONCMD      | Bit                      | VAR_GLOBAL |         |          |          | Servo ON                             |         |        | Enabled      | WRITE (=> Motion)        |
| 2  | G_leJogVelocity | FLOAT [Double Precision] | VAR_GLOBAL |         |          |          | JOG Velocity                         |         |        | Enabled      | WRITE (=> Motion)        |
| 3  | G_bJogFwd       | Bit                      | VAR_GLOBAL |         |          |          | JOG Forward                          |         |        | Enabled      | WRITE (=> Motion)        |
| 4  | G_bJogBwd       | Bit                      | VAR_GLOBAL |         |          |          | JOG Backward                         |         |        | Enabled      | WRITE (=> Motion)        |
| 5  | G_bJogBusy      | Bit                      | VAR_GLOBAL |         |          |          | JOG Busy                             |         |        | Enabled      | READ (Motion =>)         |
| 6  | G_lePosition0   | FLOAT [Double Precision] | VAR_GLOBAL |         |          |          | Position() Address                   |         |        | Disabled     | -                        |
| 7  | G_bHomingCMD    | Bit                      | VAR_GLOBAL |         |          |          | Homing Command                       |         |        | Enabled      | WRITE (=> Motion)        |
| 8  | G_bHomingDone   | Bit                      | VAR_GLOBAL |         |          |          | Homing Done                          |         |        | Enabled      | READ (Motion =>)         |
| 9  | G_bHomingReq    | Bit                      | VAR_GLOBAL |         |          |          | Homing Request                       |         |        | Enabled      | READ (Motion =>)         |
| 10 | G_bPosCMD       | Bit                      | VAR_GLOBAL |         |          |          | Positioning Command                  |         |        | Enabled      | WRITE (=> Motion)        |
| 11 | G_bPosDone      | Bit                      | VAR_GLOBAL |         |          |          | Positioning Done                     |         |        | Enabled      | READ (Motion =>)         |
| 12 | G_bPosReq       | Bit                      | VAR_GLOBAL |         |          |          | Positioning Start Request            |         |        | Enabled      | READ (Motion =>)         |
| 13 | G_bErrorReset   | Bit                      | VAR_GLOBAL |         |          |          | Error Reset                          |         |        | Enabled      | WRITE (=> Motion)        |
| 14 | G_bContPosCMD   | Bit                      | VAR_GLOBAL |         |          |          | Continuous Positioning Command       |         |        | Enabled      | WRITE (=> Motion)        |
| 15 | G_bContPosReq   | Bit                      | VAR_GLOBAL |         |          |          | Continuous Positioning Start Request |         |        | Enabled      | WRITE (=> Motion)        |
| 16 | G_bContPosDone  | Bit                      | VAR_GLOBAL |         |          |          | Continuous Positioning Done          |         |        | Enabled      | READ (Motion =>)         |
| 17 |                 |                          |            |         |          |          |                                      |         |        |              |                          |

[Point]

If the column of the public label is not visible, scroll the table to the right.

#### (2) Data types that can be registered as the public label

The following table shows the data types that can be registered as the public label.

| Variable type                        | Туре                                    | Array<br>selection             | Public label<br>setting | Remarks                                                                        |
|--------------------------------------|-----------------------------------------|--------------------------------|-------------------------|--------------------------------------------------------------------------------|
|                                      | Cimple type                             | No                             | 0                       | Settings are not possible for the                                              |
|                                      | Simple type                             | Yes                            | riangle(Note 1,2)       | following labels and class.<br>■Label                                          |
|                                      | Structured data type                    | No                             | riangle(Note 3)         | String type label                                                              |
| Global label                         | Structured data type                    | Yes                            | ∆(Note 1,2,4,5)         | • Timer type label                                                             |
|                                      | FB<br>(Including Motion<br>control FBs) | No                             | ×                       | Counter type label                                                             |
|                                      |                                         | (Including Motion control FBs) | Yes                     | ×                                                                              |
| Program                              | _                                       | -                              | ×                       | Retentive timer label                                                          |
| Program block local<br>label         | -                                       | _                              | ×                       | <ul><li>Long retentive time type label</li><li>Long timer type label</li></ul> |
| Structured data type                 | -                                       | -                              | riangle(Note 3,5)       |                                                                                |
| Motion control FB<br>structured data | -                                       | -                              | △(Note 6,7)             | VAR_GLOBAL_CONSTANT<br>class                                                   |

#### (Note)

1. The public label setting cannot be configured for each element of an array.

- 2. When a bit type array is used, the public label cannot be set to "Enabled". (In a structured data, only the corresponding member cannot be set to "Enabled".)
- 3. When the string type is used as a member of the structured data type, the member cannot be set to "Enabled".
- 4. Structured data with a maximum of four layers can be made public.
- 5. When an array of the structured data is used as a member of the structured data, the member cannot be set to "Enabled".
- 6. It may be used in the program of the PLCopen Motion control FB by the CPU module.
- 7. When the string type is used in a Motion control FB structured data, the Motion control FB structured data type itself cannot be set.

2.2

#### (3) How to register structured data as the public label

To set the members of a structured data type prepared in the system such as axis monitor data to the public label, register the public labels by layer of the structured data as shown below.

This course describes how to register Set Position (SetPosition) and Set Velocity (SetVelocity), monitor data (Md) of the actual drive axis (Axis\_Real), as public labels.

[How to set AxisName.Md.SetPosition (Command current position) and AxisName.Md.SetVelocity (Command current velocity) to the public label]

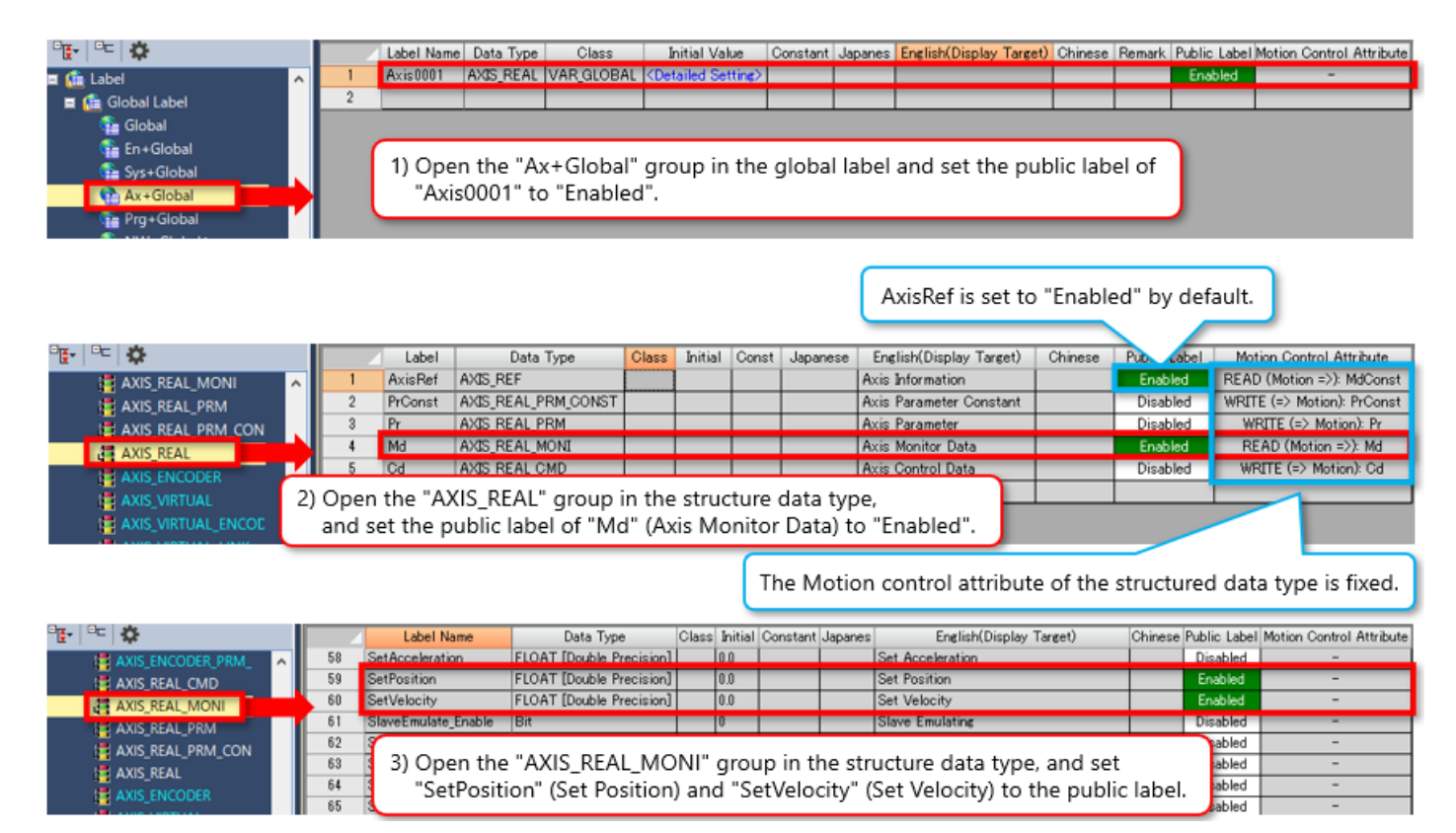

#### (4) Reflecting the public labels

Select [Convert]  $\rightarrow$  [Rebuild All] in the menu.

The free capacity of the public label is displayed as Information in the output window.

| 0 | Dutpu | t             |              |               |                                                                  | ųх         |
|---|-------|---------------|--------------|---------------|------------------------------------------------------------------|------------|
|   | Rebui | ild All 🔯 Err | ror:0 🔒 Wan  | ning:0 🔯 Info | rmation                                                          |            |
| ſ | No.   | Result        | Data Name    | Category      | Content                                                          | Error Code |
|   | 1     | Information   | Public Label | Free Volume   | 99.88[%] ( 32728 [Word] = 32768 [Word] - ( Global: 40 [Word] ) ) | -          |

When the rebuild all process is successfully completed, select [Convert]  $\rightarrow$  [Reflect Public Labels] in the menu. Click [Yes] in the following pop up window.

When a message indicating that the public labels are successfully reflected appears, click the [OK] button.

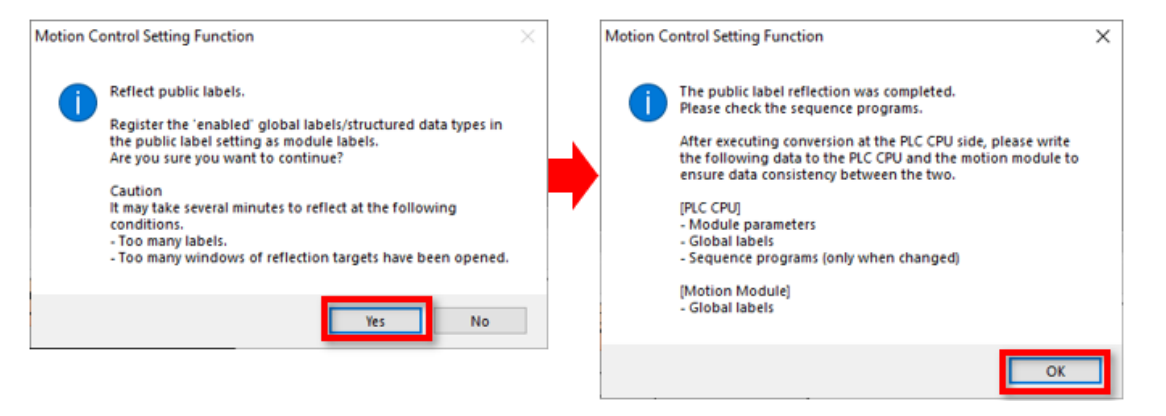

(Note) The memory capacity that can be used to register public labels is 32K words by default.

The capacity can be increased up to 64K words.

To change the capacity, set the memory size from [Convert]  $\rightarrow$  [Public Label Capacity Setting] in the menu.

| Public Label Area Capacity Setting                                                                                                    | × |
|----------------------------------------------------------------------------------------------------|---|
| Set the label area capacity used by public labels.<br>When the capacity is changed, the global label data of the CPU<br>module will become unconverted and conversion of sequence<br>programs will be required. |   |
| Public Label Area Capacity 32 K Word                                                                                                    |   |
| [Setting Range]<br>2 to 64 [K word] (in unit of 1 K word)                                                                                                    |   |
| OK Cancel                                                                                                    |   |

(5) Checking the labels from the PLC CPU side

The reflected public labels are registered to the module label at the PLC CPU side.

Select the module label from the Element Selection window of GX Works3, and check that the public labels have been registered under [0000:RD78G4] in [Module Label].

After changing the public label setting, always execute "Reflect Public Labels" again.

When using the public labels in the PLC CPU, rebuild all the programs.

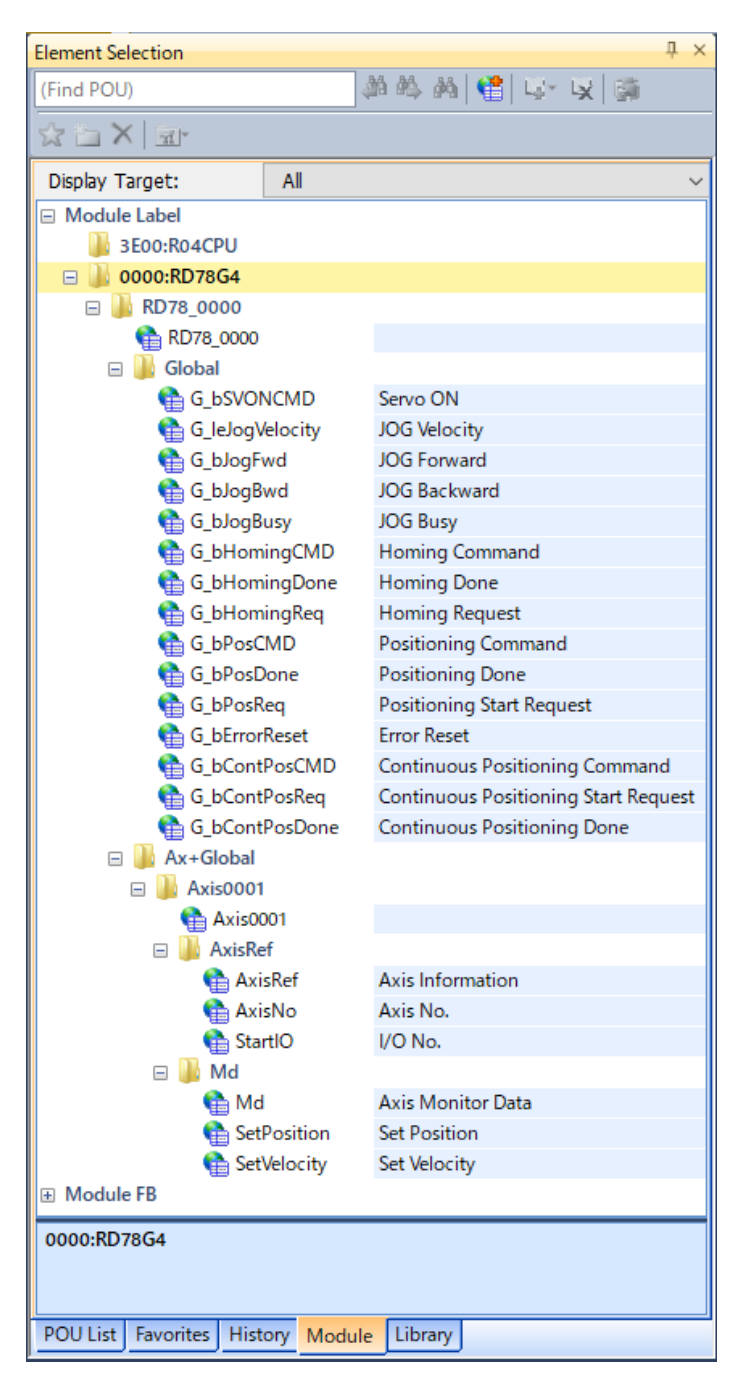

(1) Sample program operation

The input signals of the sample program used in this chapter are assigned as follows.

| Input | Operation                                  |  |  |  |
|-------|--------------------------------------------|--|--|--|
| X20   | Servo off (Note)                           |  |  |  |
| X21   | Forward rotation JOG operation             |  |  |  |
| X22   | Reverse rotation JOG operation             |  |  |  |
| X23   | Home position return                       |  |  |  |
| X24   | Positioning control                        |  |  |  |
| X25   | Continuous positioning control (Chapter 3) |  |  |  |

The following shows the operation pattern of X24: positioning control.

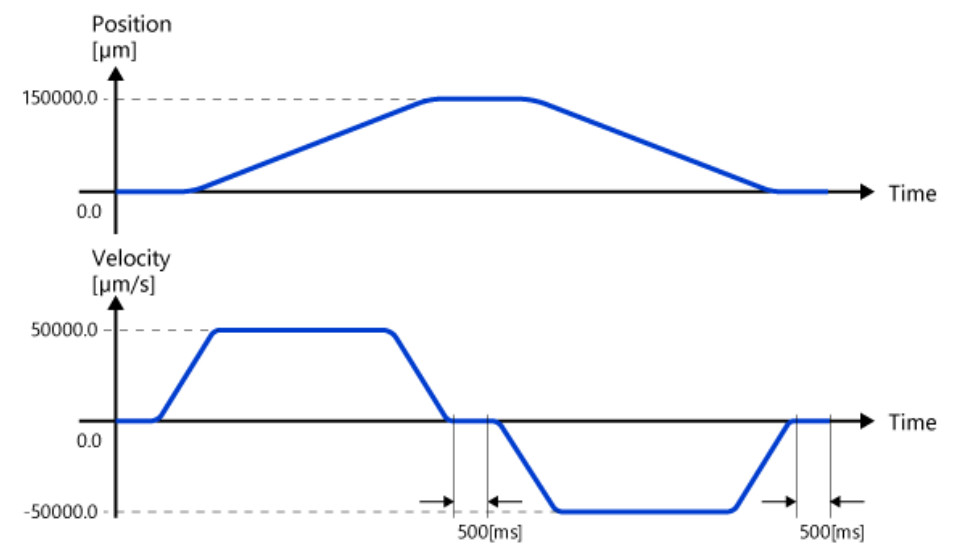

(Note) This sample program executes servo ON automatically when the PLC CPU is set to RUN. When the power is turned on with the start signals ON, the servo motor may be activated.

#### (2) Program of the PLC CPU

1) MAIN (ladder, scan program)

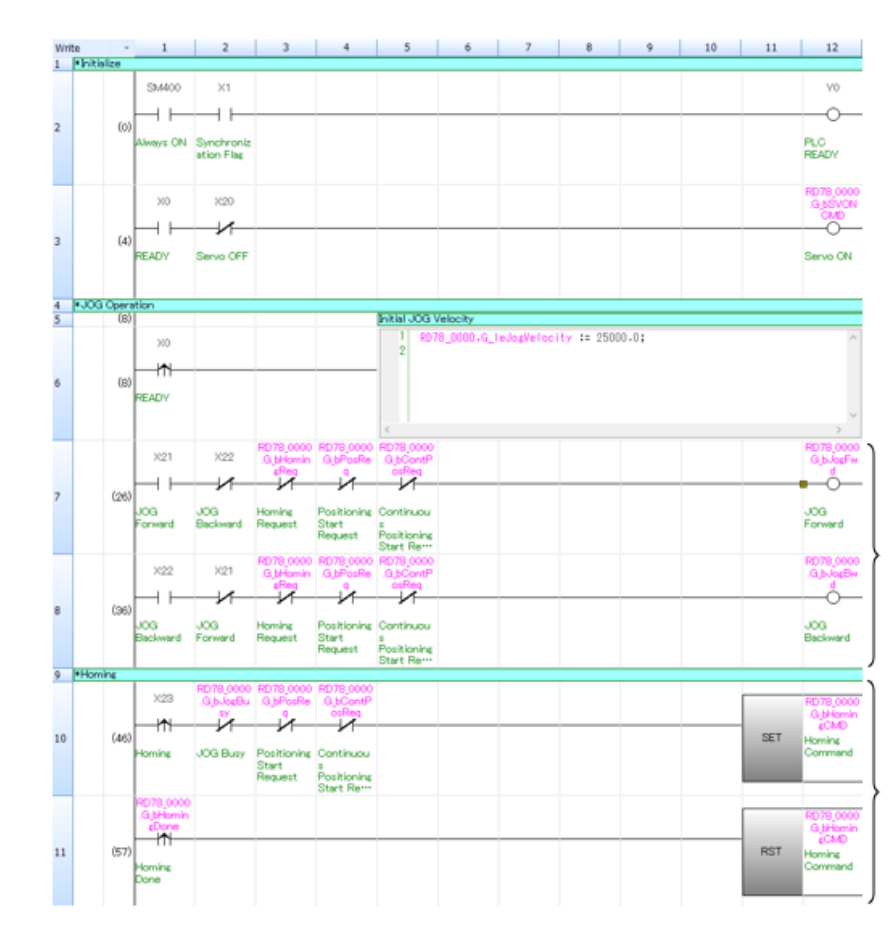

Y0 is turned on first.

When X0 is turned on, servo ON is executed.

Turn on X20 to execute servo OFF.

Set the initial value of the JOG velocity. This program used the inline ST. Since the motion control attribute of the global label "G\_JogVelocity" that stores the JOG velocity is set to "WRITE (→Motion)", the numerical value must be set in the PLC CPU.

Turns on the start signal of the JOG operation.

It prevents the forward rotation and reverse rotation from being started at the same time.

An interlock is set to prevent JOG operation from being started while another program is being executed.

The startup of the home position return (X23) is retained in the public label G\_bHomingCMD, and sent to the Motion module as the start condition of the home position return.

An interlock is set to prevent home position return from being started while another program is running.

Upon receiving that the Motion module turned on the home position return completion signal, G\_bHomingCMD is reset at the rising edge of that signal.

#### (2) Program of the PLC CPU

1) Continued part of MAIN (ladder, scan program)

12 P X24 -Ith-Й N 1 13 (62 SET sitioning JOG Busy Homing Continuou s Positioning -Iñ 14 (73 RST sitionin 15 •0 tioning X25 -Ith Й И Ň 16 (78) SET ontinuou JOG Busy Positioni Start Request sitioning -Iti 17 RST ntinuou sitioning 18 \*Er or F X2F .GJ -19 (94) Error Reset -(END )-20 (9

(Continued from previous page)

The rising edge of the positioning control start (X24) is retained in G\_bPosCMD, and sent to the Motion module as the start condition of the positioning control.

An interlock is set to prevent positioning control from being started while another program is running. Upon receiving that the Motion module turned on the home position return completion signal, G\_bPosCMD is reset at the rising edge of that signal.

The start program for continuous positioning described in chapter 3. For details, refer to 3.4.

Errors are reset when X2F is turned on.

#### (2) Program of the PLC CPU

2) MONITOR (ST, scan program)

SetPosition (Set Position) and SetVelocity (Set Velocity) of the axis monitor set as the public label are stored in the word devices D0 and D2.

Since SetPosition and SetVelocity are the double precision real number type, they are converted to the signed double word type so that they can be easily handled by the PLC CPU. (Note)

Although these word devices are not used in this course, they are used to display data on other sequence programs and GOT, and for other purposes.

| 1<br>2<br>3 | DO:D<br>D2:D | <pre>:= LREAL_TO_DINT(RD78_0000.Axis0001.Md.SetPosition);<br/>:= LREAL_TO_DINT(RD78_0000.Axis0001.Md.SetVelocity);</pre> |
|-------------|--------------|----------------------------------------------------------------------------------------------------|
|             |              |                                                                                                    |
| 3           | Specify      | the signed double word type with "D0:D".                                                                                 |

(Note) When the double precision real number type is converted to signed double word type, if the value to be converted is outside the range from -2147483648 to 2147483647, a calculation error occurs.

(3) Program of the Motion module

2.3

1) ServoON\_JOG (normal execution type)

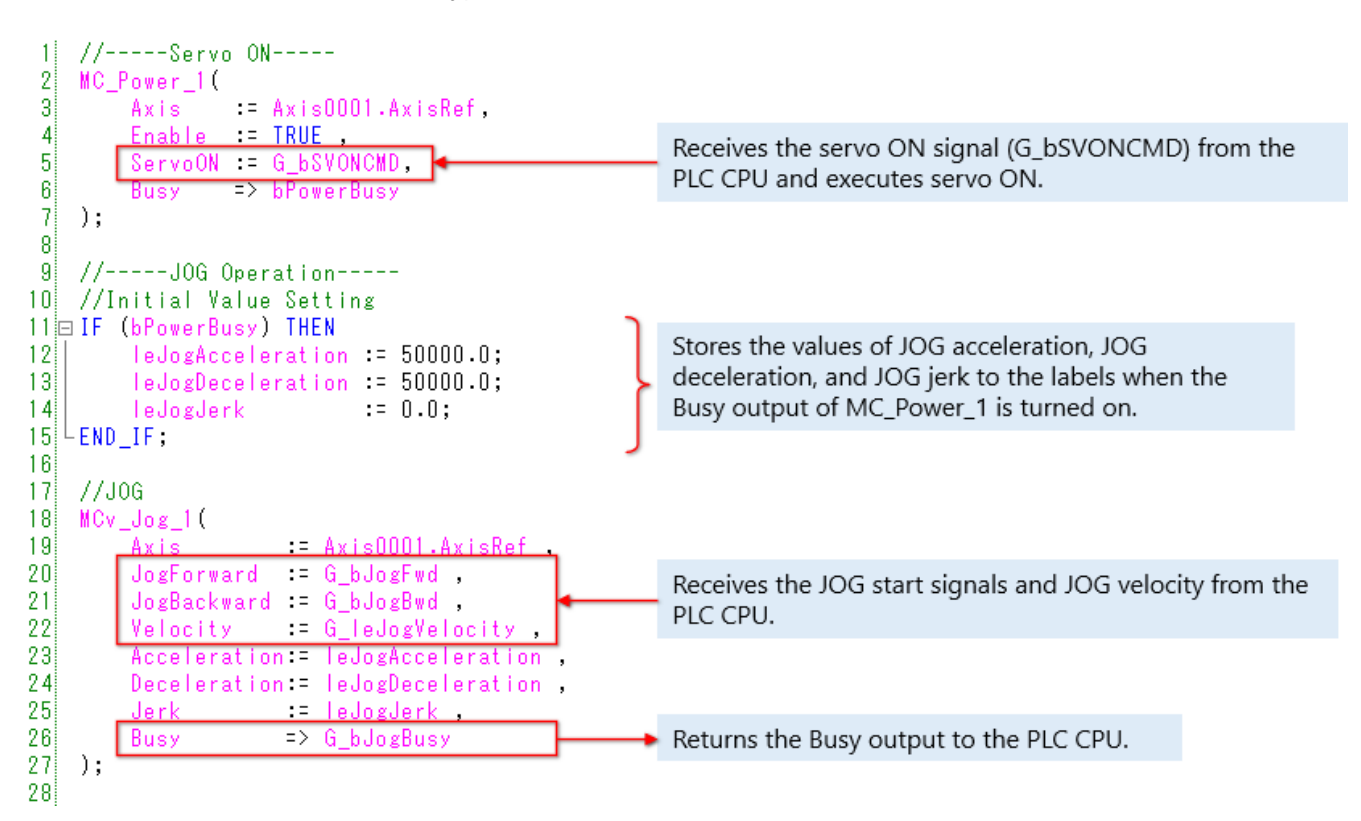

(Note) In this sample program, I/O signals of FBs that are not used or that have not been changed from the initial values are omitted.

- (3) Program of the Motion module
  - 2) Homing (normal execution type)

| 1 //Homing Operation<br>2 //Initial Value Setting, Operation Start Request<br>3 □ IF G_bHomingCMD THEN ←<br>4 GilePosition0 := 0.0;<br>5 GibHomingReg := TRUE •                                                                                                    | Receives the home position return command signal<br>(G_bHomingCMD) from the PLC CPU.<br>Stores the home position address to the label and turns on<br>the home position return request (G_bHomingReq).                                     |
|----------------------------------------------------------------------------------------------------|----------------------------------------------------------------------------------------------------|
| 6 ELSE<br>7 G_bHomingReq := FALSE ;<br>8 -END_IF;<br>9                                                                                                    | Turns off G_bHomingReq when<br>G_bHomingCMD is turned off.                                                                                                    |
| <pre>10 //Homing<br/>11 MC_Home_1(<br/>12 Axis := Axis0001.AxisRef,<br/>13 Execute := G_bHomingReq,<br/>14 Position := G_lePositionU,<br/>15 Done =&gt; bHomingDone,<br/>16 Busy =&gt; G_bHomingBusy,<br/>17 CommandAborted =&gt; bHomingAborted,<br/>18 Error =&gt; bHomingError<br/>19 );<br/>20</pre> |                                                                                                    |
| <pre>21 //Done Signal =&gt; PLC CPU 22 G_bHomingDone := bHomingDone OR bHomingAborted OR 23</pre>                                                                                                    | bHomingError;                                                                                                    |
| 20:                                                                                                    | Returns the execution completion signal to the PLC CPU<br>after the home position return is successfully completed<br>(Done output ON),<br>execution is interrupted (CommandAborted output ON),<br>or an error occurred (Error output ON). |

(3) Program of the Motion module

3) Positioning (normal execution type)

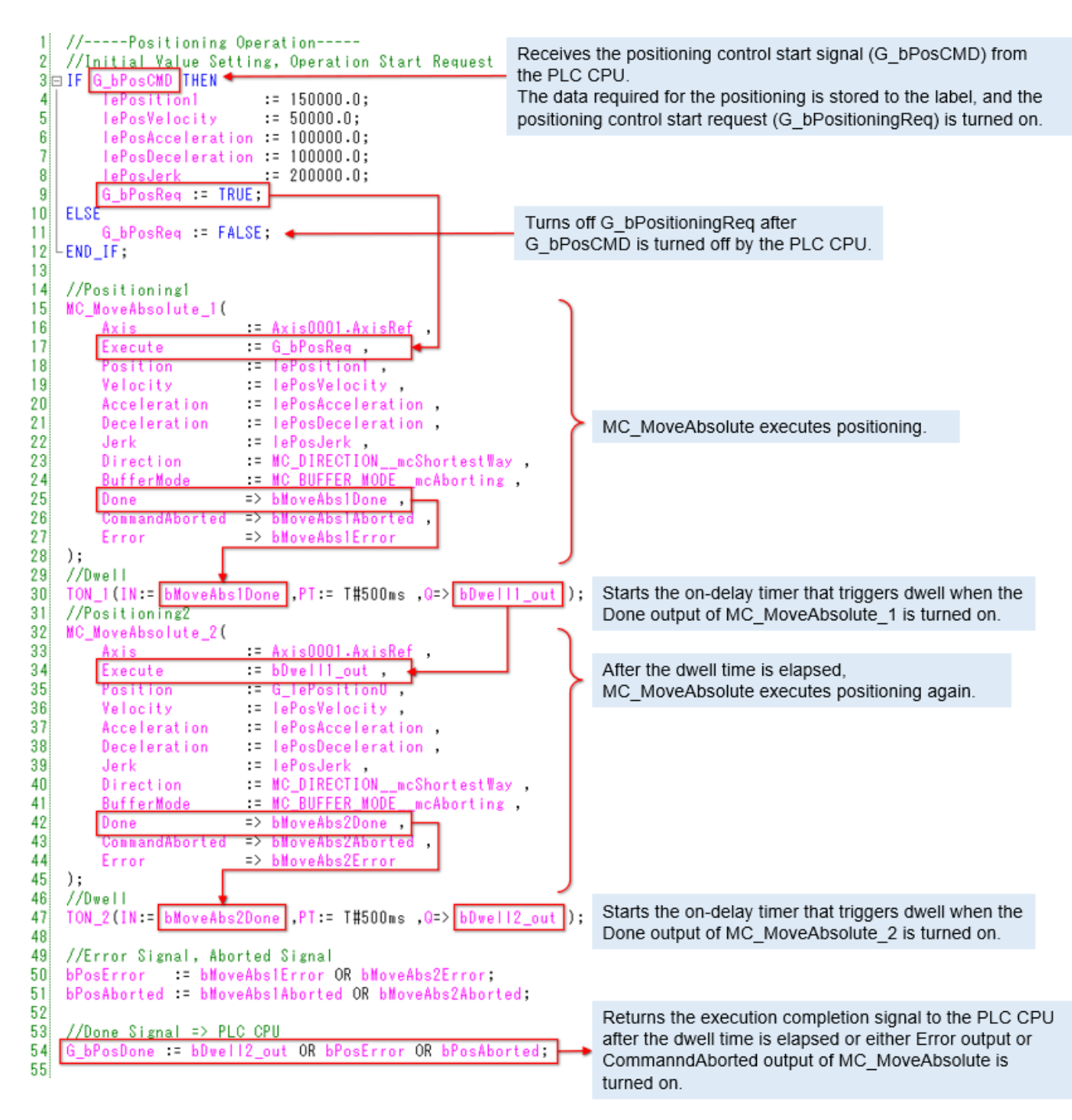

(3) Program of the Motion module

2.3

4) ErrorReset (normal execution type)

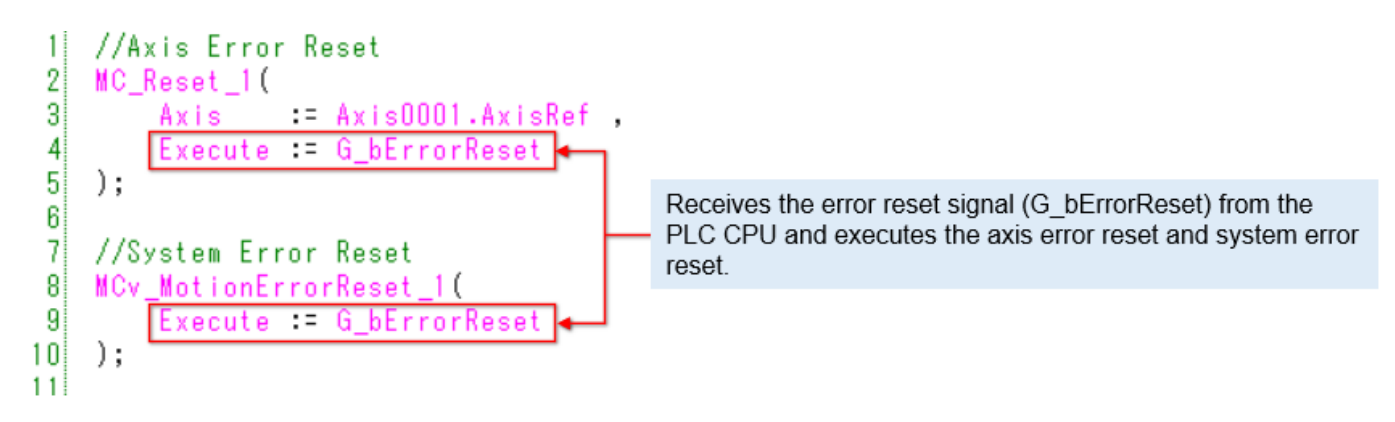

# 2.4 Writing Program

Write the program and parameters to the PLC CPU and Motion module.

- 1) After all the programs in the PLC CPU are rebuilt, select [Online] → [Write to PLC] in the tool bar of GX Works3 to write all data to the PLC CPU.
- 2) When the parameters are written to the PLC CPU, communication with the Motion module is enabled. Select [Online] → [Write to Module] in the tool bar of the Motion Control Setting Function to write all data to the Motion module.
- 3) Reset the PLC CPU to finish the writing operation.

Click the play button at the lower left of the window.

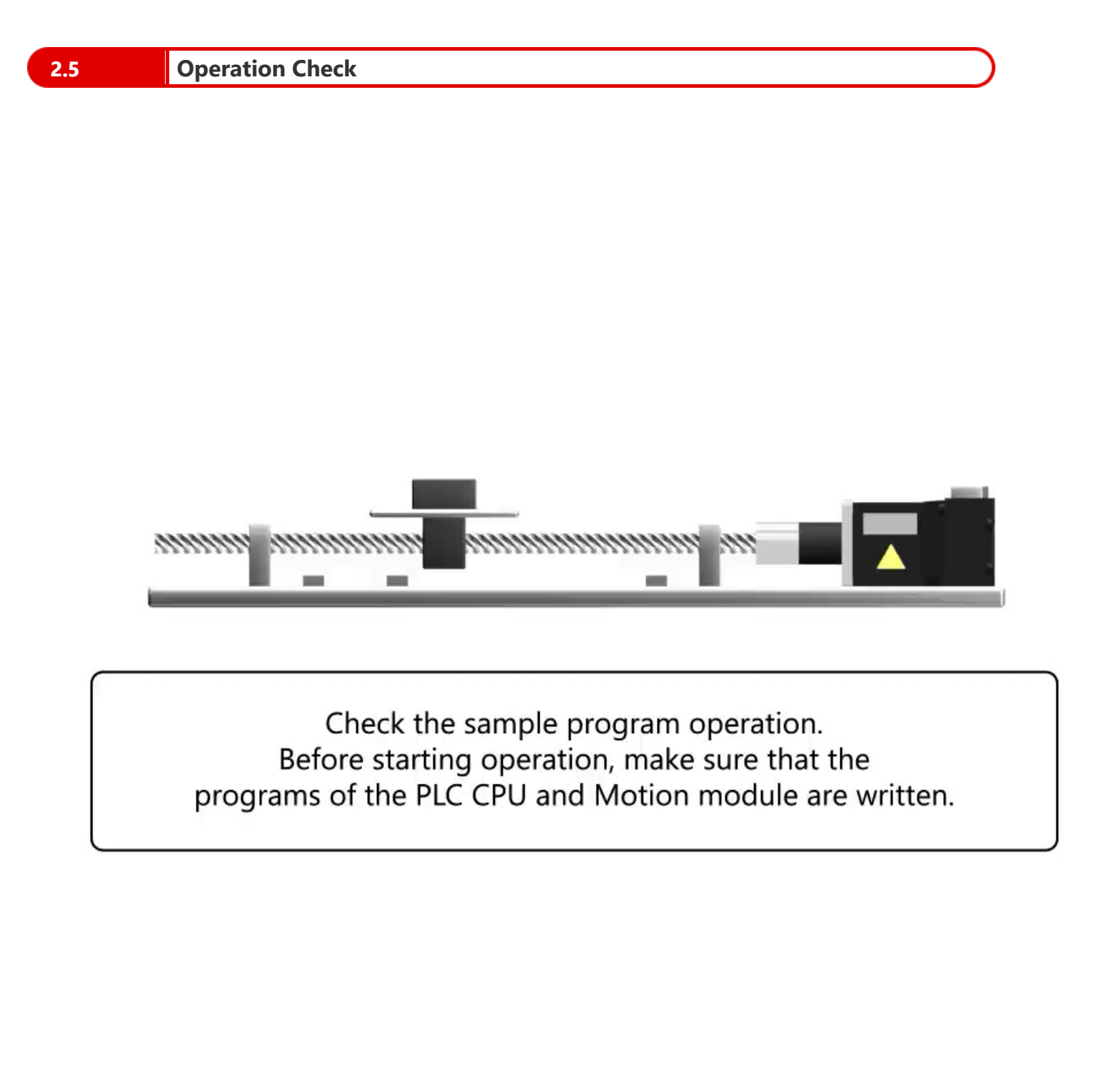

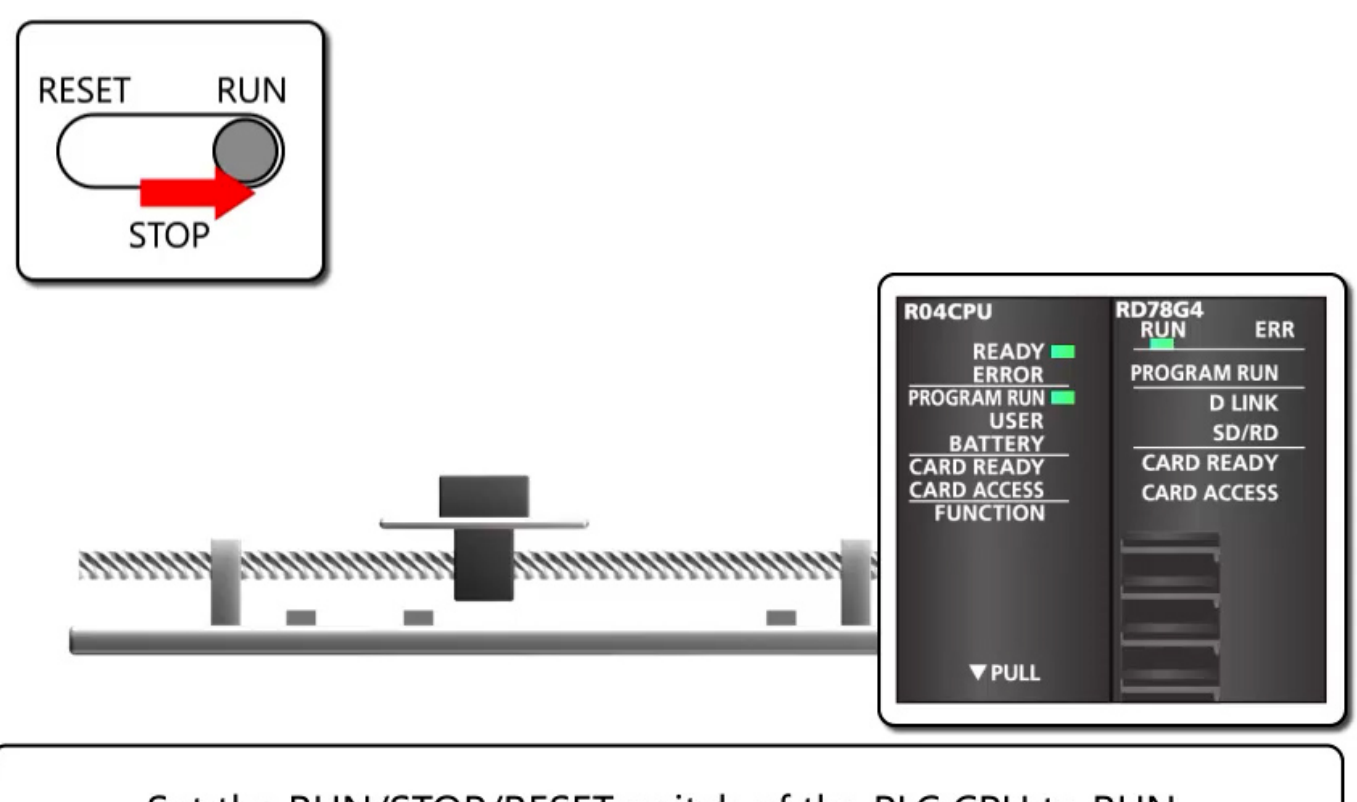

Set the RUN/STOP/RESET switch of the PLC CPU to RUN. The READY lamp and PROGRAM RUN lamp of the PLC CPU turn on. The RUN lamp of the Motion module turns on.

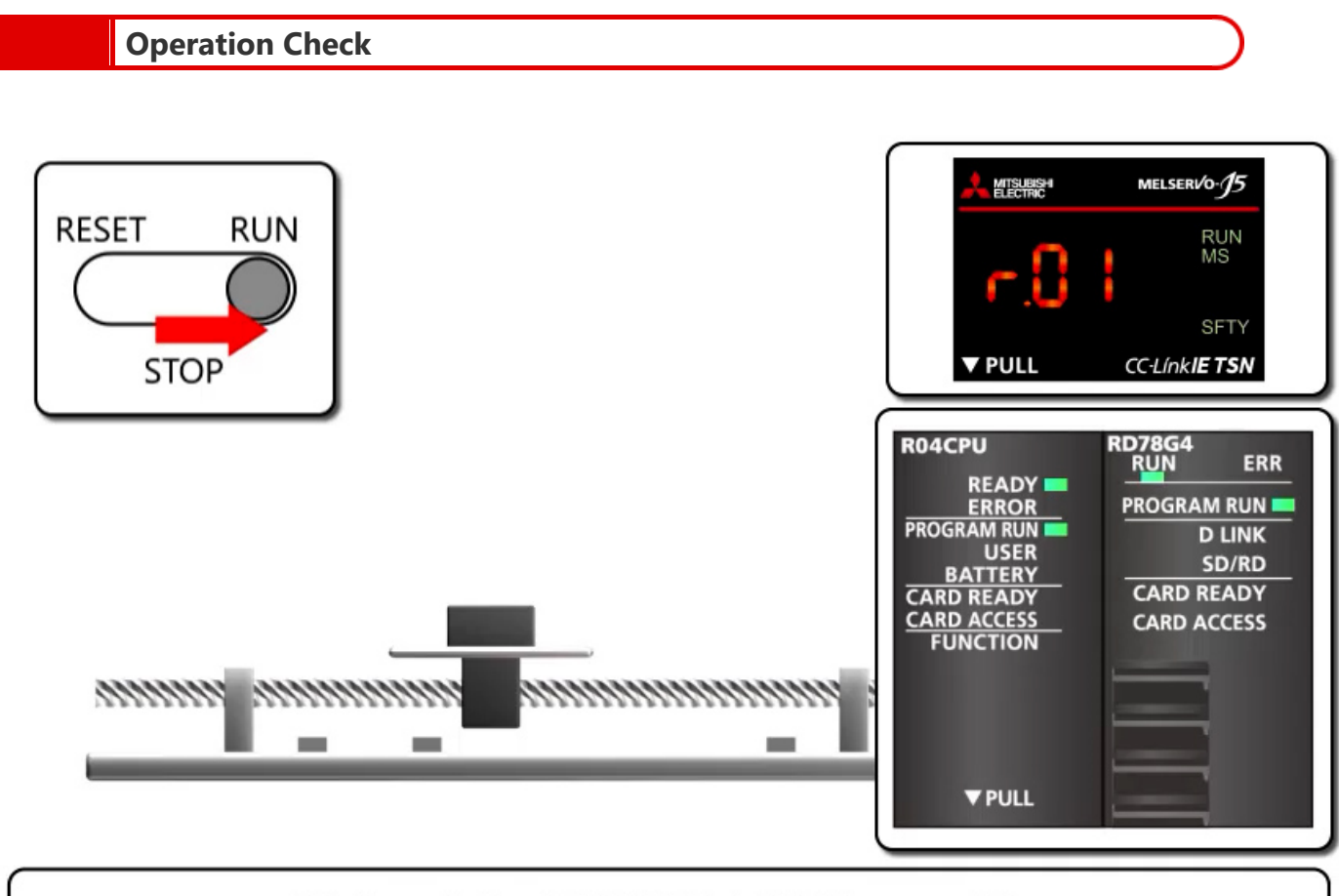

2.5

Wait until the PROGRAM RUN lamp of the Motion module turns on. "r.01" is displayed on the servo amplifier. (The dots are lit.) The servo motor enters the servo ON state.

| Operation Check |                                                                       |
|-----------------|-----------------------------------------------------------------------|
| Servo OFF       | MITSUBISH<br>MELSERI/0-J5<br>RUN<br>MS<br>SFTY<br>▼ PULL CC-LinkIETSN |
|                 |                                                                       |

Turn on X20 to execute servo OFF. "r.01" is displayed on the servo amplifier. (The dots blink.) Turn off X20 to execute the servo ON again.

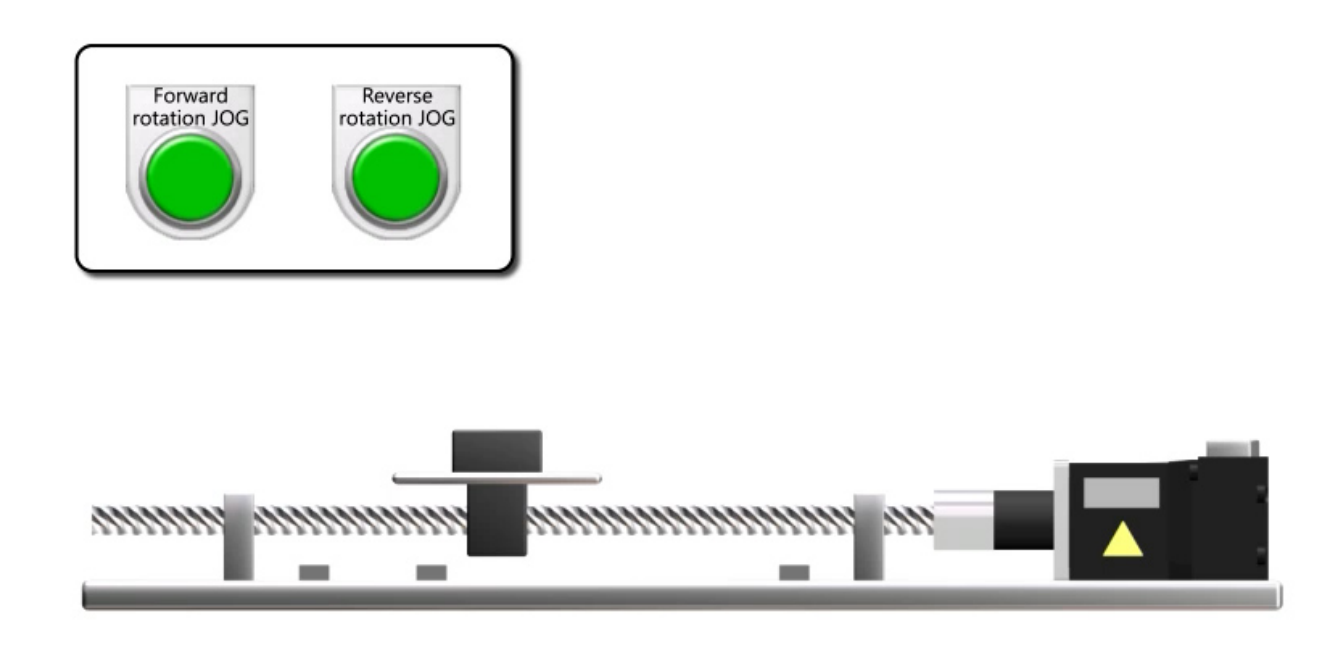

Turn on forward rotation JOG (X21) to move the axis in the address increase direction, and turn off to stop. Turn on reverse rotation JOG (X22) to move the axis to the address decrease direction, and turn off to stop.

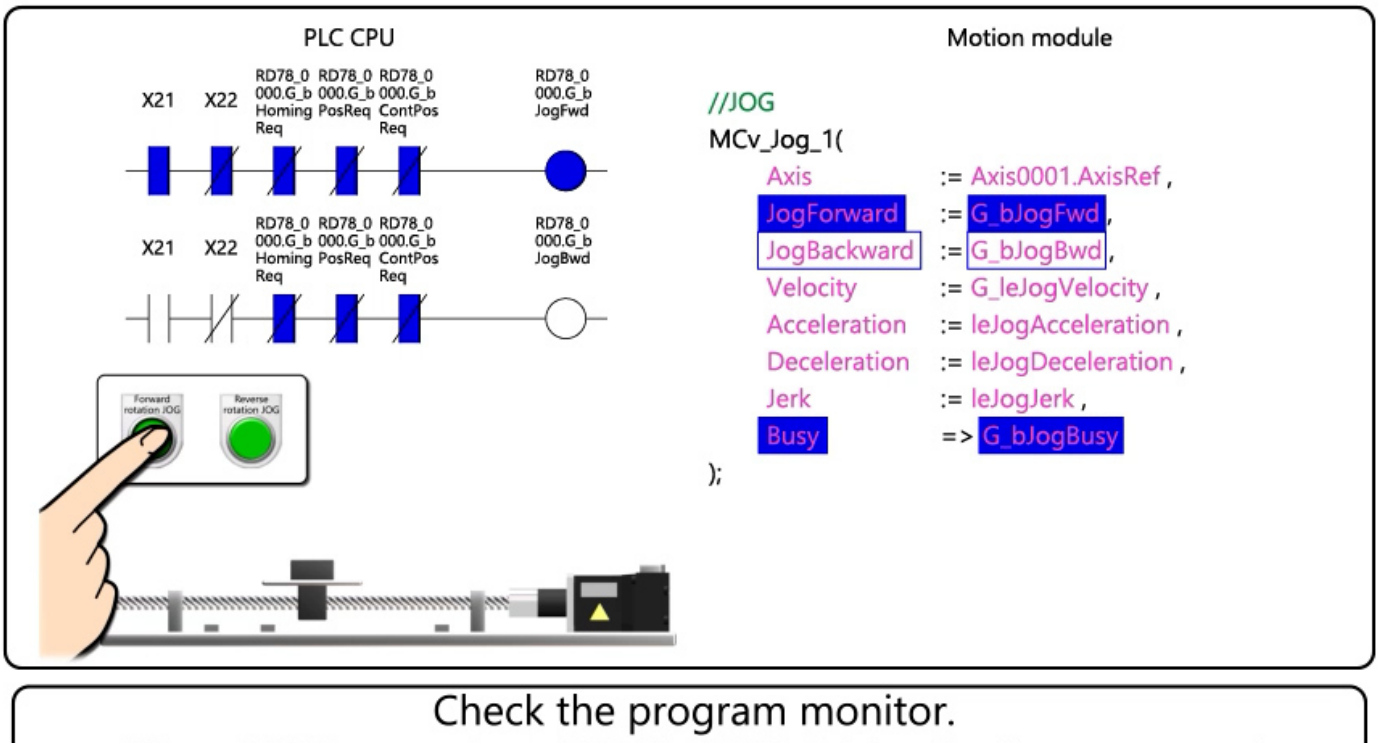

When X21 is turned on, "RD78\_0000.G\_bJogFwd" turns on and "G\_bJogFwd" on the Motion module side turns on. When the JogForward input of MCv\_Jog\_1 turns on, the forward rotation JOG starts.
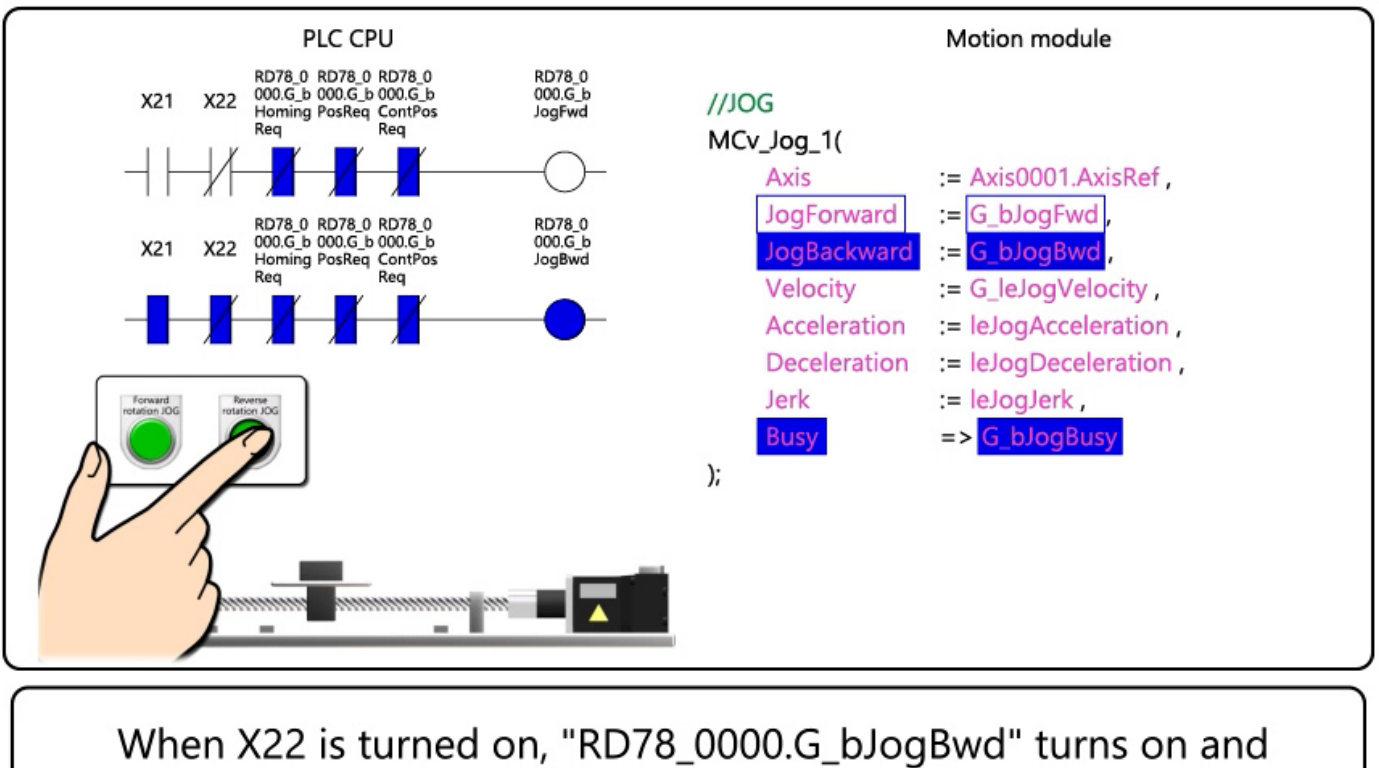

When X22 is turned on, "RD78\_0000.G\_bJogBwd" turns on and "G\_bJogBwd" on the Motion module side turns on. When the JogBackward input of MCv\_Jog\_1 turns on, the reverse rotation JOG starts.

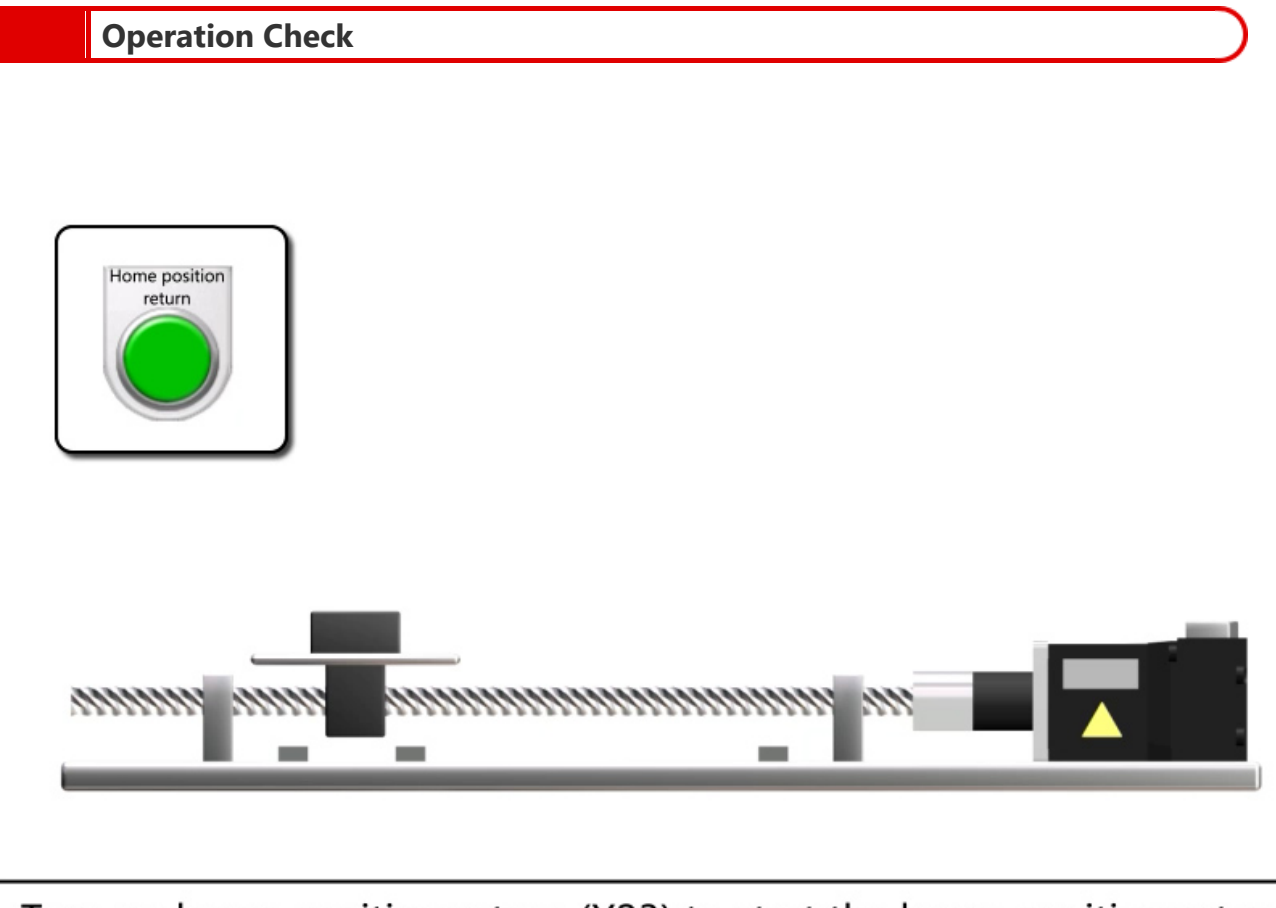

Turn on home position return (X23) to start the home position return. Execute the home position return with the proximity dog method (33 is subtracted from Pr.PT45) The axis stops a little further beyond the dog, and sets that point as the home position.

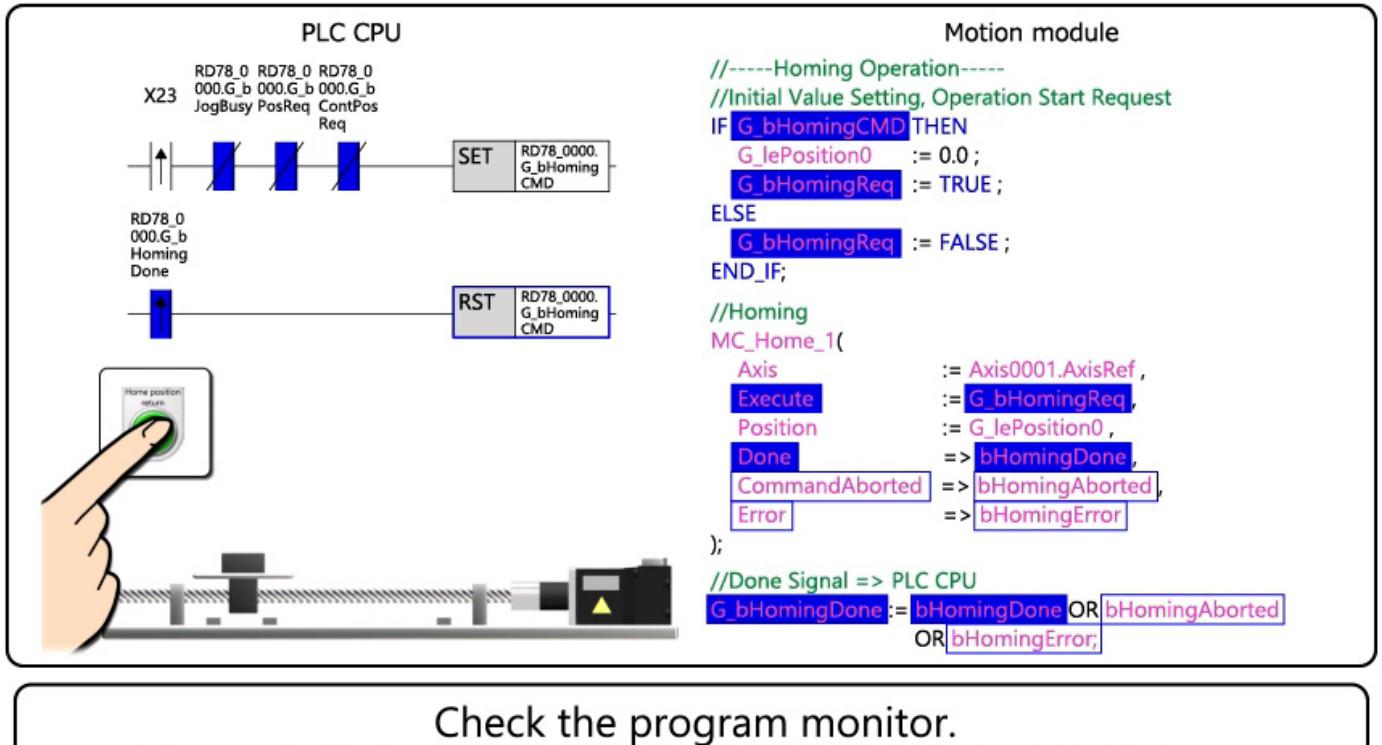

When X23 is turned on, "RD78\_0000.G\_bHomingCMD" is set. "G\_bHomingCMD" on the Motion module side turns on, and "G\_bHomingReq", which is the execution command of MC\_Home\_1, turns on.

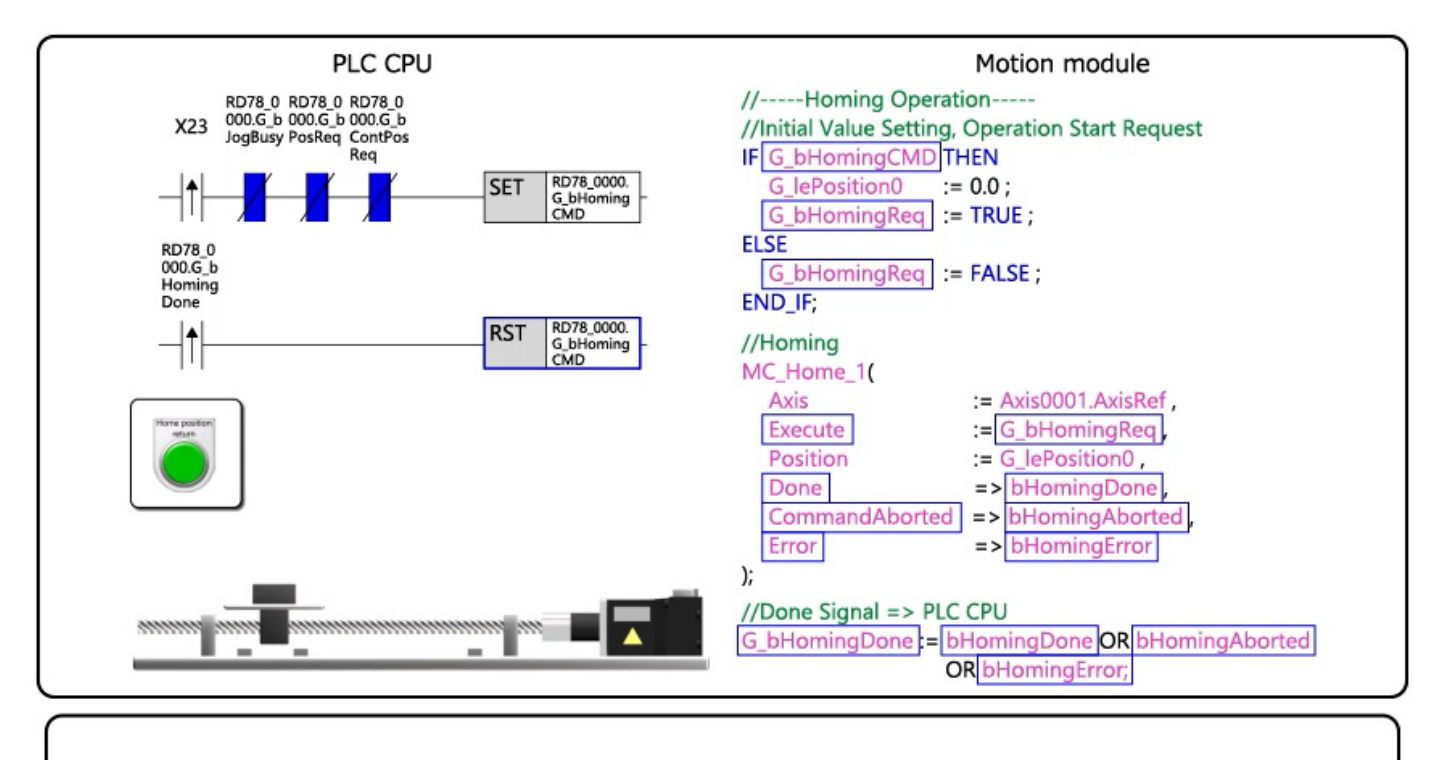

When the home position return is completed, the Done output and "G\_bHomingDone" turn on.

"G\_bHomingCMD" on the PLC CPU side is reset to the initial state.

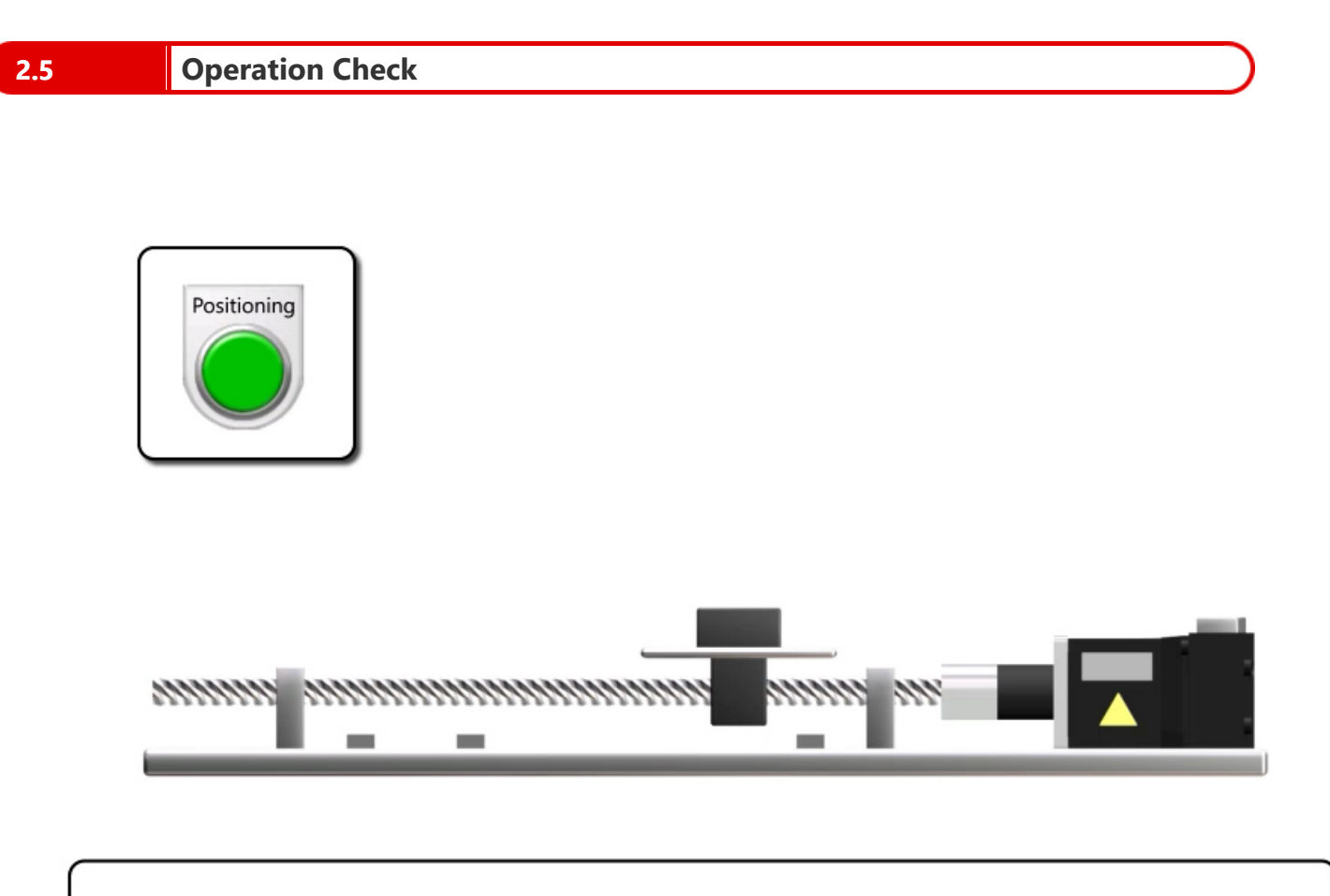

Turning on positioning start (X24) starts reciprocating motion. The axis moves forward 150 mm and stops for 0.5 seconds, and moves back 150 mm and stops for 0.5 seconds.

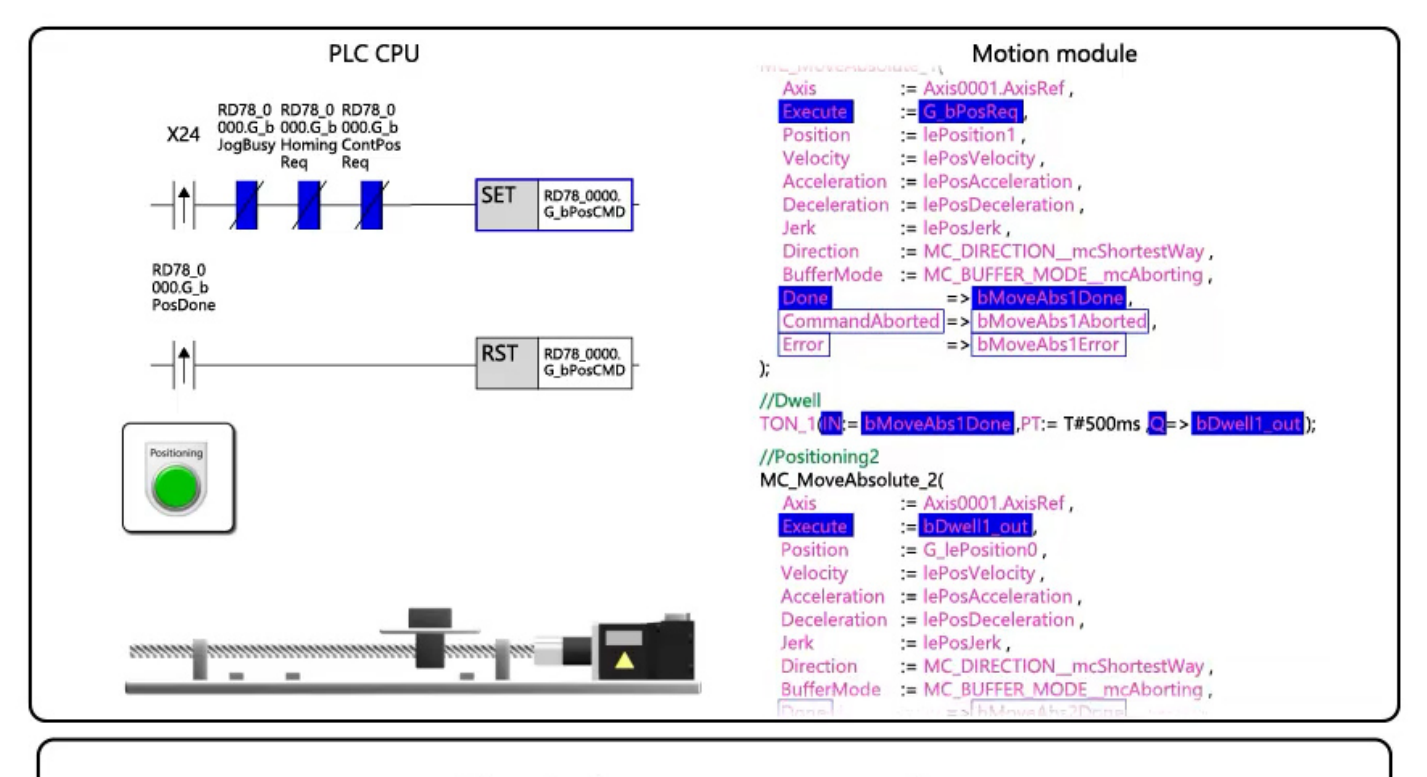

Check the program monitor. When X24 is turned on, "RD78\_0000.G\_bPosCMD" is set. "G\_bPosCMD" on the Motion module side turns on, and "G\_bPosReq", which is the execution command of MC\_MoveAbsolute\_1, turns on.

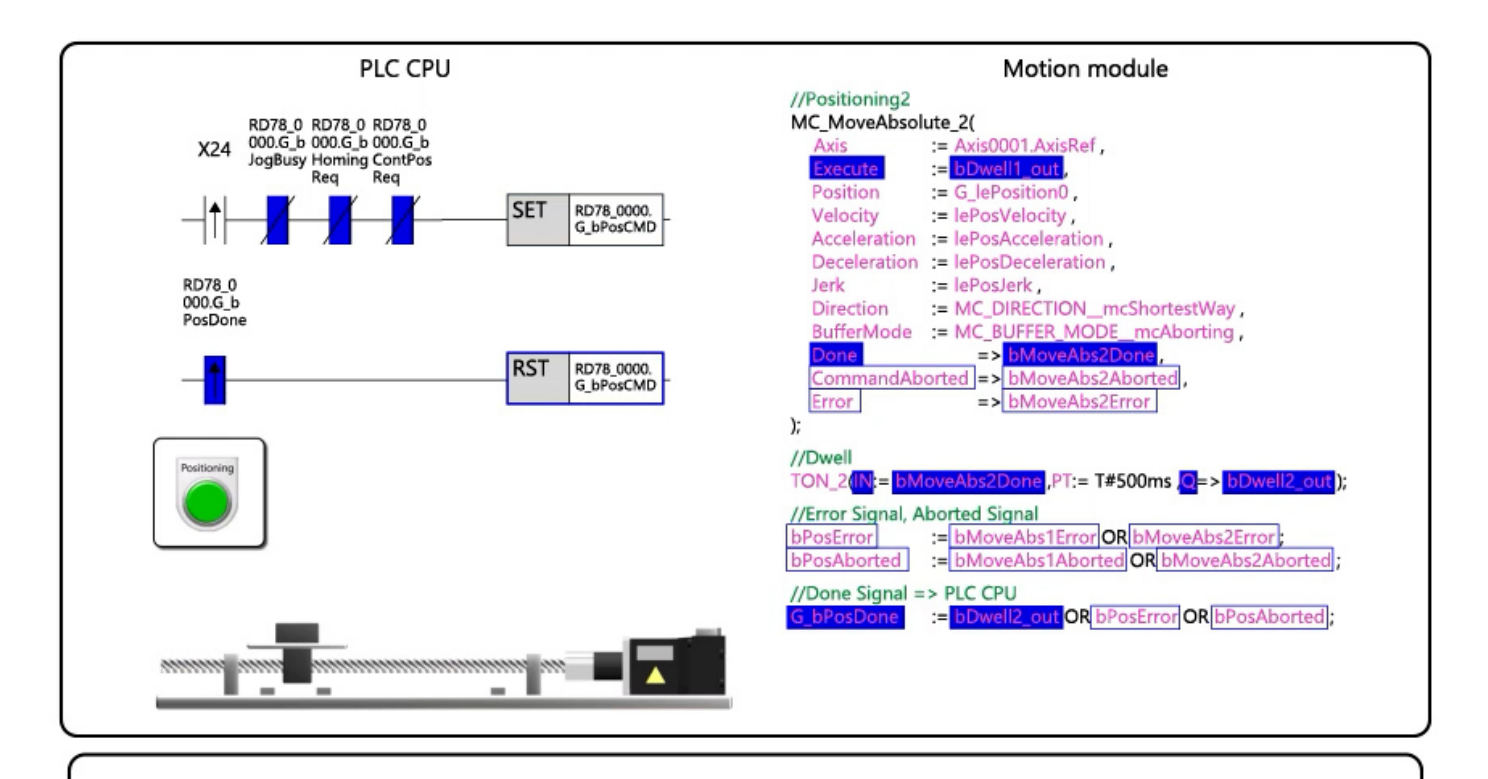

After reciprocating motion is finished and dwell time is elapsed, "G\_bPosDone" turns on.

"G\_bPosCMD" on the PLC CPU side is reset to the initial state.

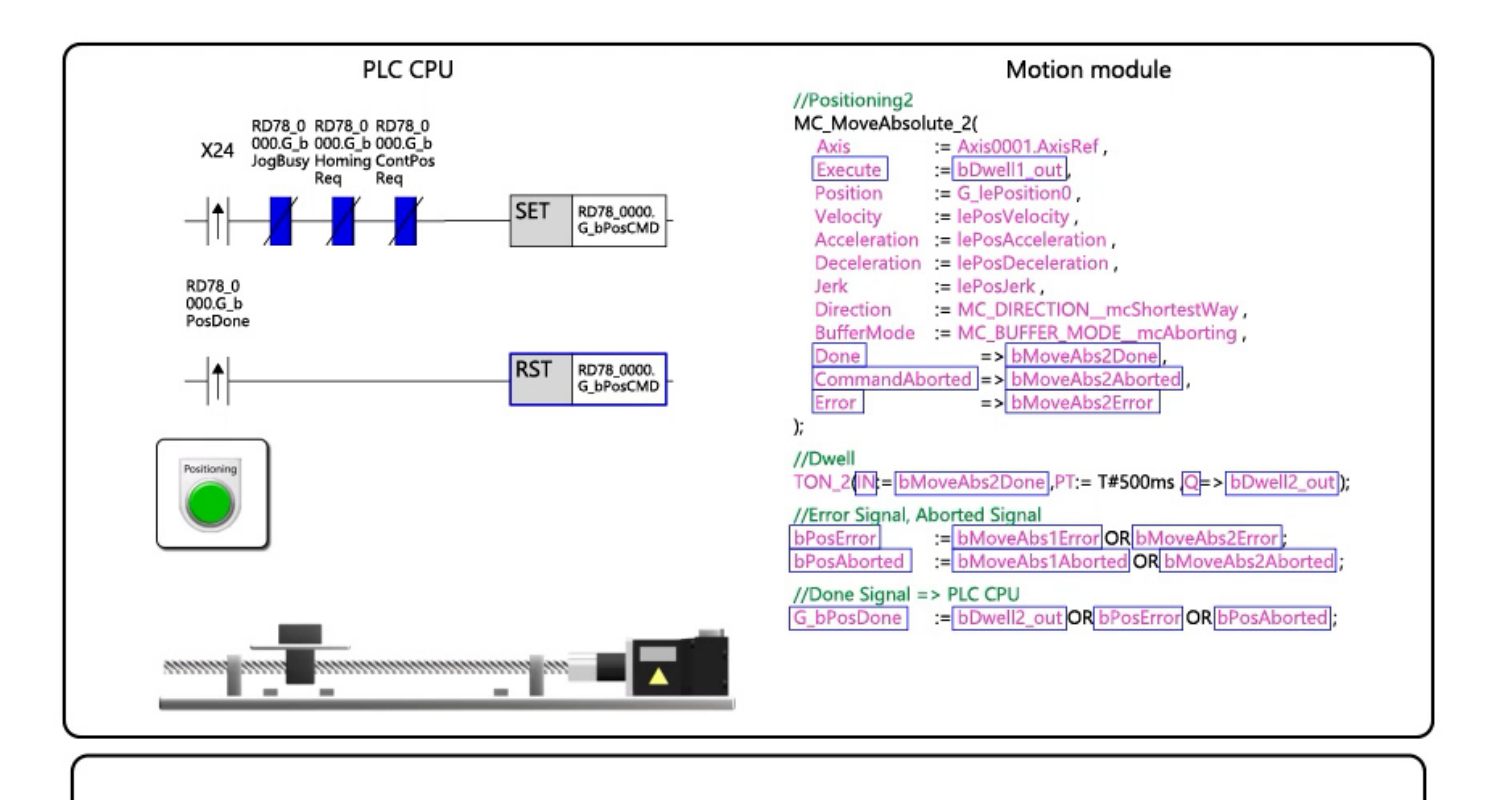

This completes the operation check. Go to the next page. In this chapter, you have learned:

- What is Public Label?
- Public Label Setting
- Program Example
- Writing Program
- Operation Check

#### Point

2.6

| What is Public Label? | • A public label is a shared label that can be used in both the Motion module and PLC CPU.                                                                                                    |
|-----------------------|----------------------------------------------------------------------------------------------------|
| Public Label Setting  | <ul> <li>Register the public labels from the global labels of the Motion module.</li> <li>Select whether each label is to be read or written from/to the PLC CPU.</li> <li>To set the members of a structured data type prepared in the system to the public label, register the public labels by layer of the structured data type.</li> <li>After setting the public labels in the Motion module, rebuild all the programs and reflect the public labels.</li> <li>The public labels are registered to the module label on the PLC CPU side.</li> </ul> |
| Program Example       | • This chapter described the following program example: a ladder program of the PLC CPU that uses public labels to exchange the positioning start signal and positioning completion signal.                                                                                                    |
| Writing Program       | Write data to the PLC CPU first, and then the Motion module.                                                                                                    |
| Operation Check       | • You have checked the operation of the sample program in the video.                                                                                                    |

## Chapter 3 Buffer Mode

The buffer mode executes operations continuously by starting multiple operation FBs of Motion control FBs. It can be set with the BufferMode input of the Motion control FB.

Up to two FBs can be started simultaneously for each axis and axis group.

#### (Example) MC\_MoveAbsolute

| MC_ | MoveAbsolute_1( |                                    |                                                                                                    |                     |
|-----|-----------------|------------------------------------|----------------------------------------------------------------------------------------------------|---------------------|
|     | Axis            | := Axis0001.AxisRef ,              |                                                                                                    |                     |
|     | Execute         | := G_bPositioningReq ,             |                                                                                                    |                     |
|     | ContinuousUpdat | e:= FALSE ,                        |                                                                                                    |                     |
|     | Position        | := lePosition1 ,                   |                                                                                                    |                     |
|     | Velocity        | := lePosVelocity ,                 |                                                                                                    |                     |
|     | Acceleration    | := lePosAcceleration ,             |                                                                                                    |                     |
|     | Deceleration    | := lePosDeceleration .             |                                                                                                    |                     |
|     | Jerk            | := lePosJerk .                     |                                                                                                    |                     |
|     | Direction       | := MC DIRECTION mcShortest         | t₩ay .                                                                                                    |                     |
|     | BufferMode      | := MC BUFFER MODEmcAborti          | ing .                                                                                                    |                     |
|     | Options         | := 0 ,//mcAccDec                   |                                                                                                    |                     |
|     | Done            | <pre>=&gt; bMoveAbs1Done .</pre>   |                                                                                                    |                     |
|     | CommandAborted  | <pre>&gt; bMoveAbs1Aborted .</pre> |                                                                                                    |                     |
|     | Error           | => bMoveAbs1Error                  |                                                                                                    |                     |
| ):  |                 |                                    |                                                                                                    |                     |
| ,,  | 0 or MC_        | BUFFER_MODEmcAborting              | ···The FB being executed is interrupted and the next FB is immedia                                                                                 | tely executed.      |
|     | 1 or MC_        | BUFFER_MODEmcBuffered              | ···After the operation of the FB being executed is completed, the r                                                                                | ext FB is executed. |
|     | 2 or MC_        | BUFFER_MODEmcBlendingLow           | •••The lower one of target velocities for the FB being executed and                                                                                |                     |
|     |                 |                                    | FB to be buffered is set as the switching velocity.                                                                                                |                     |
|     | 3 or MC_        | BUFFER_MODEmcBlendingPrevious      | ••• The target velocity of the FB being executed is set as the switching                                                                           | ng velocity.        |
|     | 4 or MC_        | BUFFER_MODEmcBlendingNext          | <ul> <li>The target velocity of the FB to be buffered is set as the switchin</li> </ul>                                                            | g velocity.         |
|     | 5 or MC_        | BUFFER_MODEmcBlendingHigh          | ••• The higher one of the target velocities for the FB being executed<br>FB to be be found in order of the multiplication of the FB being executed | and                 |
|     | L L             |                                    | FB to be buffered is set as the switching velocity.                                                                                                |                     |
|     |                 |                                    |                                                                                                    |                     |

[Point]

For Direction and BufferMode input, specify numbers or ENUM enumerators starting with MC\_BUFFER\_MODE and MC\_DIRECTION.

For details of the ENUM enumerators, refer to the following manual.

MELSEC iQ-R Programming Manual (Motion Control Function Blocks)

2 VARIABLES AND MOTION CONTROL FB

2.2 List of Enumerators

The following diagram shows the operation when BufferMode is set to 0: mcAborting. The FB being executed is interrupted and the next FB is immediately executed.

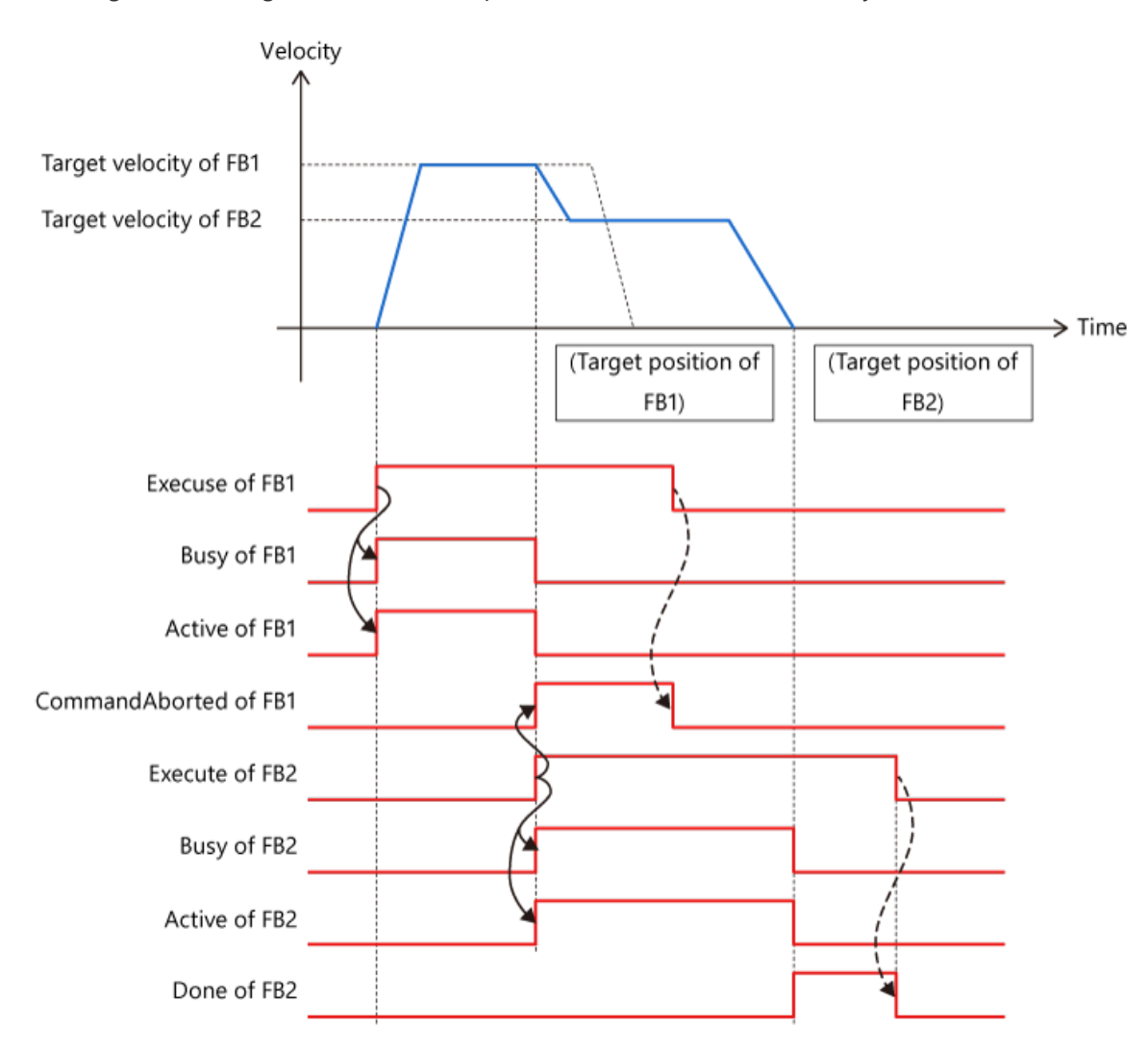

The following diagram shows the operation when BufferMode is set to 1:mcBuffered. When the operation of the FB being executed is completed, the next FB is executed.

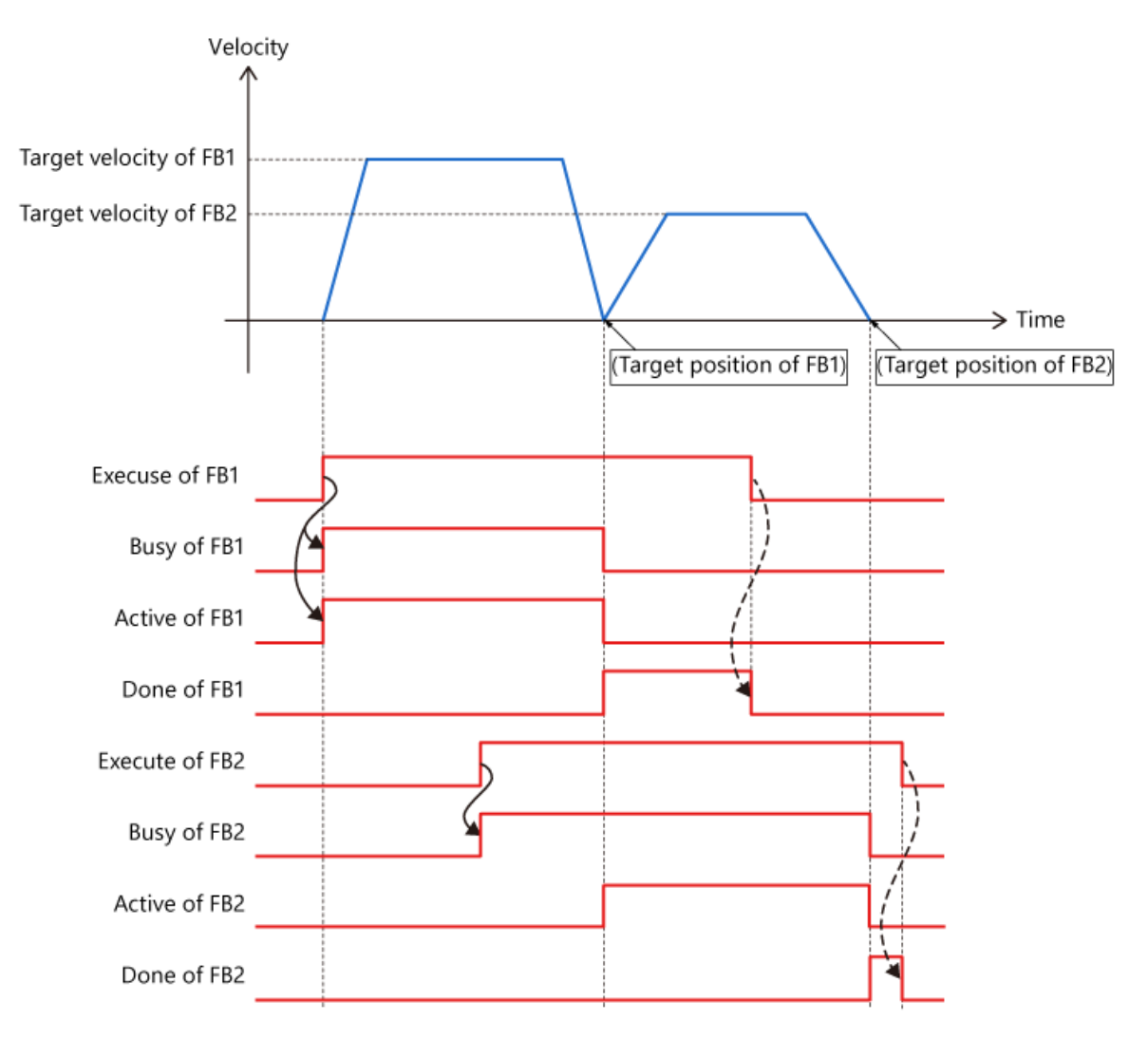

#### 3.3 Blending

When BufferMode is set to mcBlending\*\*\*, the next FB is continuously executed after the target position of the FB being executed is reached.

In the following description, the FB to be executed first is FB1, and FB to be buffered is FB2.

(1) BlendingPrevious

The following diagram shows the operation when BufferMode is set to 3: mcBlendingPrevious. The operation is performed at the target velocity of FB1 until the target position of FB1. When the operation is switched to FB2, the velocity is changed to the target velocity of FB2, and move to the target position of FB2.

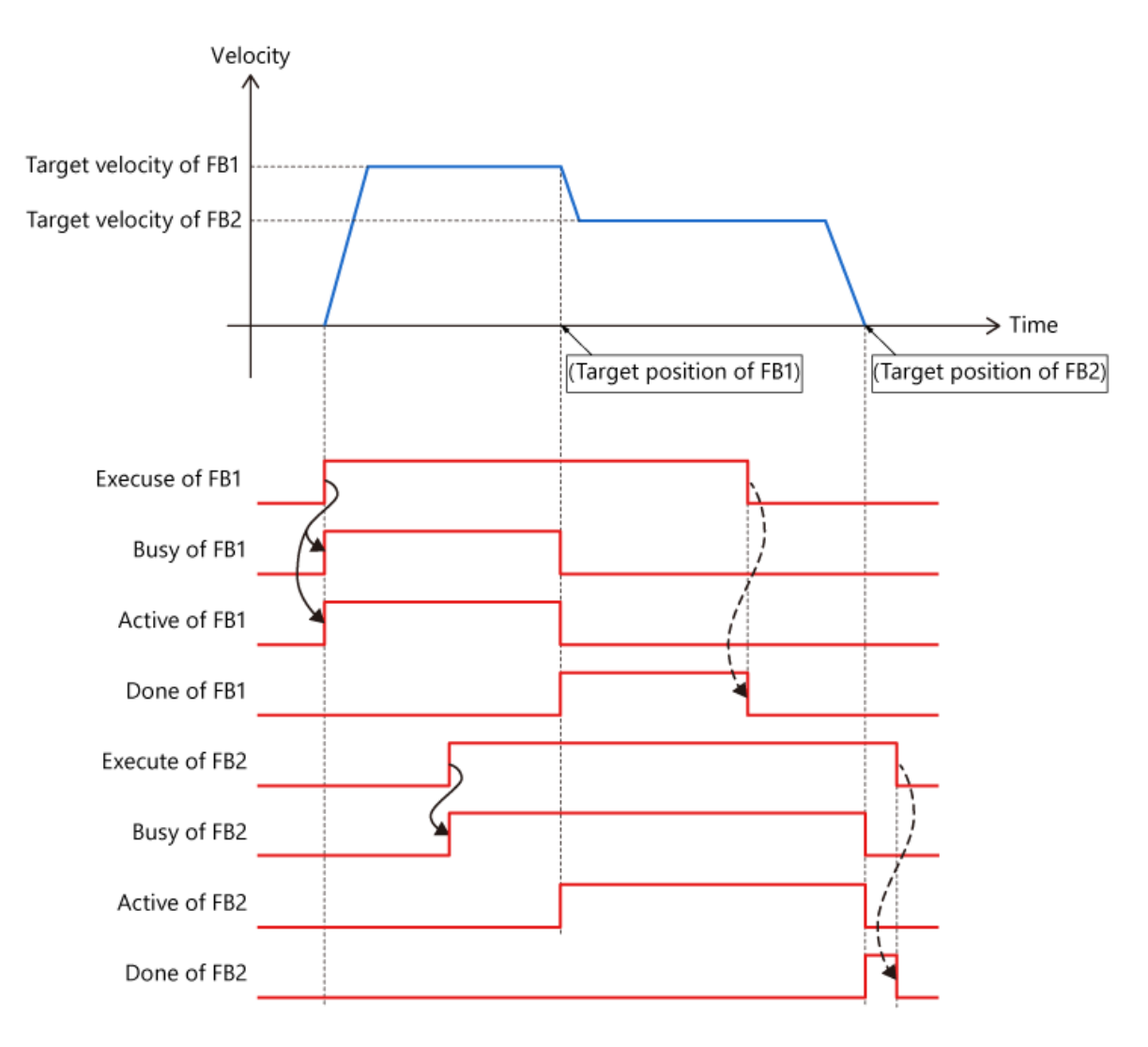

#### (2) BlendingNext

The following diagram shows the operation when BufferMode is set to 4: mcBlendingNext. The velocity changes to the target velocity of FB2 when the operation reaches the target position of FB1.

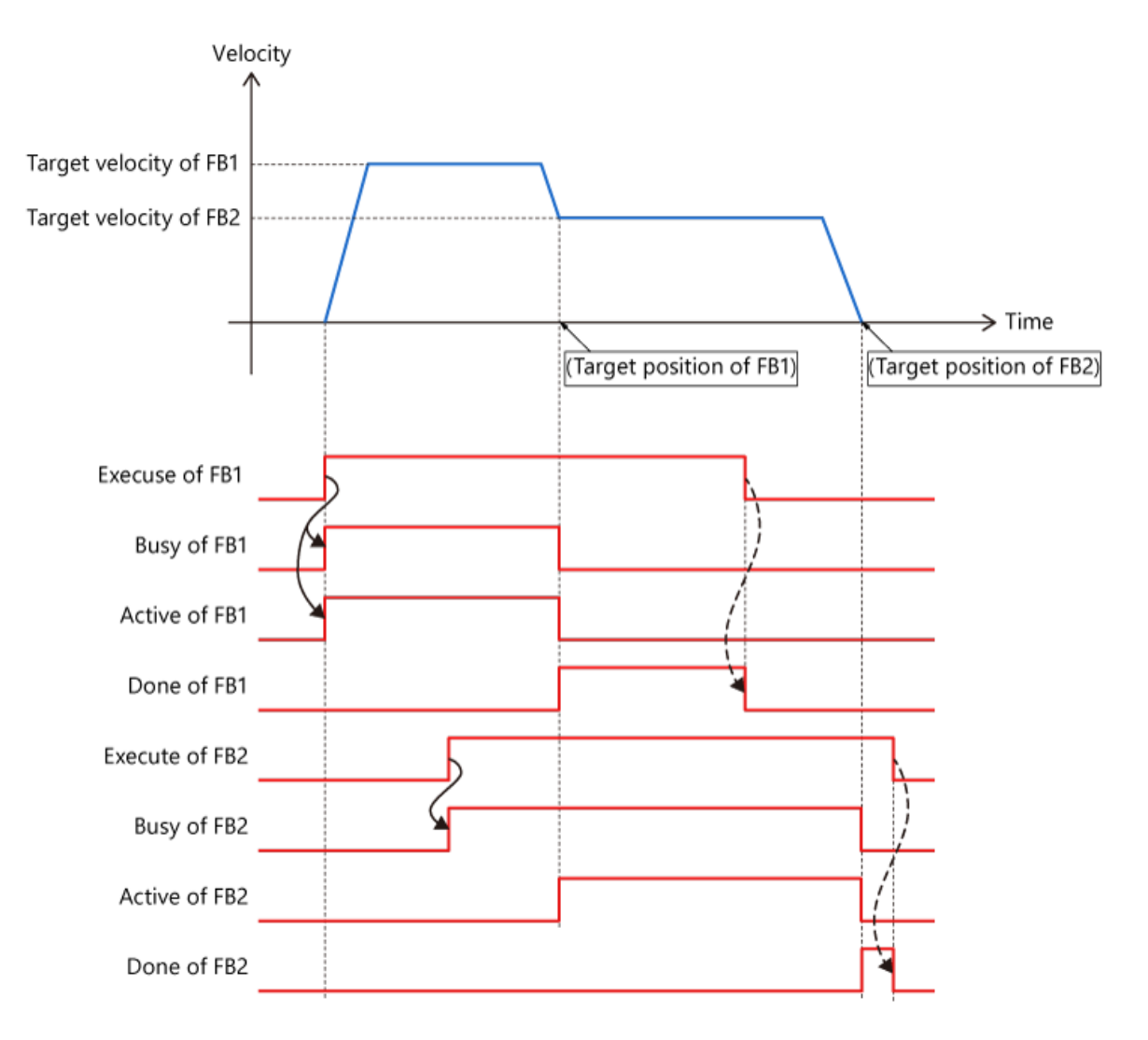

# 3.3 Blending

#### (3) BlendingLow, BlendingHigh

The operation when BufferMode is set to 2: mcBlendingLow or 5: mcBlendingHigh varies depending on which target velocities of FB1 and FB2 is larger.

| Setting value      | Target velocity of FB1 > Target velocity of FB2 | Target velocity of FB1 < Target velocity of MFB2 |  |  |  |  |
|--------------------|-------------------------------------------------|--------------------------------------------------|--|--|--|--|
| 2 : mcBlendingLow  | Same operation as BlendingPrevious              | Same operation as BlendingNext                   |  |  |  |  |
| 5 : mcBlendingHigh | Same operation as BlendingNext                  | Same operation as BlendingPrevious               |  |  |  |  |

#### [Point]

The following diagram shows the velocity waveform for BlendingPrevious, BlendingNext, BlendingHigh, and BlendingLow when the target velocity of FB1 and FB2 is the same.

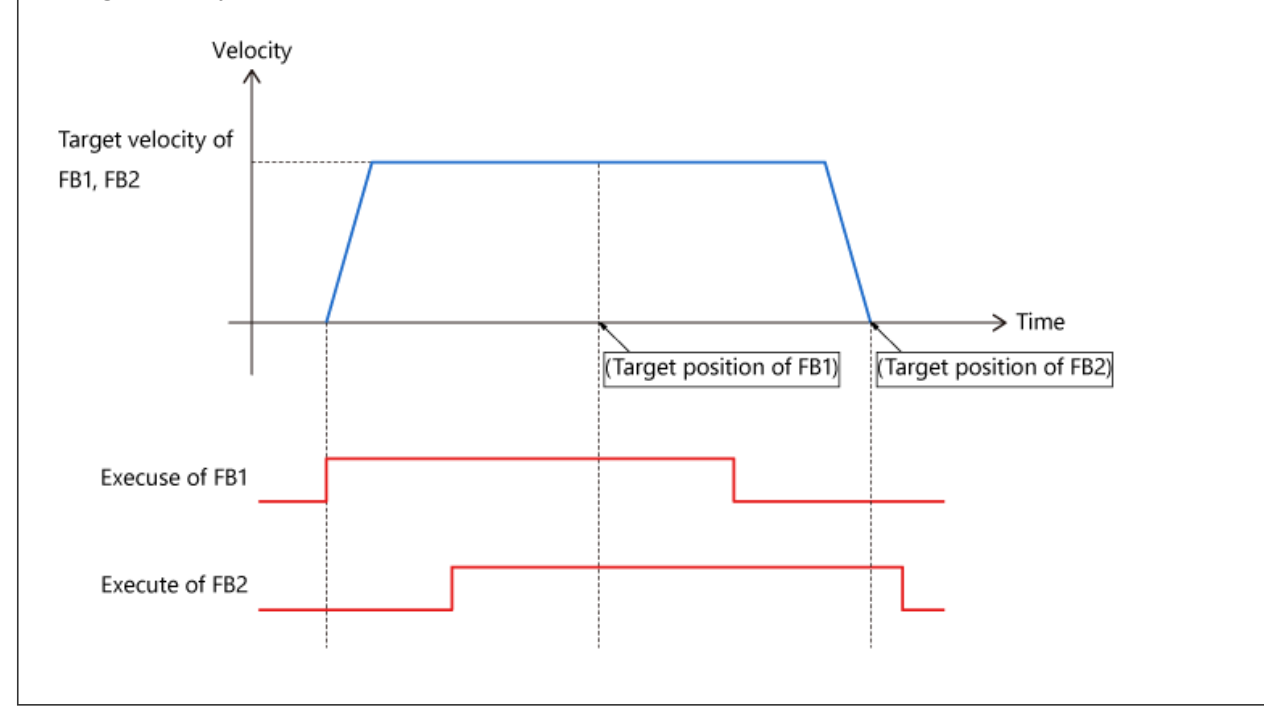

# (1) Sample program operation

This chapter uses the sample program used in Chapter 2. Check the difference in buffer mode operation in a program that starts with X25.

| Item                          | FB1 (MC_MoveAbsolute)        | FB2 (MC_MoveAbsolute)        |
|-------------------------------|------------------------------|------------------------------|
| Positioning address           | 75000.0[μm]                  | 150000.0[μm]                 |
| Velocity                      | 50000.0[µm/s]                | 25000.0[μm/s]                |
| Acceleration,<br>deceleration | 100000.0[μm/s <sup>2</sup> ] | 50000.0[μm/s <sup>2</sup> ]  |
| Jerk                          | 200000.0[μm/s <sup>3</sup> ] | 100000.0[μm/s <sup>3</sup> ] |

(2) Program of the PLC CPU MAIN (ladder, scan program)

| 15 | *Con | tinuou | Positioning                           |                        |                                |                                 |  |  |     |                                            |     |                                         |
|----|------|--------|---------------------------------------|------------------------|--------------------------------|---------------------------------|--|--|-----|--------------------------------------------|-----|-----------------------------------------|
| 16 |      | (78)   | ×25                                   | RD78_0000<br>.G_bJogBu | RD78_0000<br>.G.bHomin<br>eReg | RD78_0000<br>.G_bPosRe          |  |  | SET | RD78.000<br>G.BContF<br>osCMD<br>Continuou |     |                                         |
|    |      |        | RD78,0000<br>.G_bContP<br>osDane      | JUG Busy               | Request                        | Positioning<br>Start<br>Request |  |  |     |                                            |     | Positioning<br>Command                  |
| 17 |      | (89)   | Continuou<br>S<br>Positioning<br>Done |                        |                                |                                 |  |  |     |                                            | RST | Continuou<br>s<br>Positionin<br>Command |

The rising edge of the continuous positioning control start (X25) is retained with

G\_bContPosCMD, and sent to the Motion module as the start condition of the continuous positioning control.

An interlock is set to prevent positioning control from being started while another program is running.

Upon receiving that the Motion module turned on the continuous home position return completion signal, G\_bContPosCMD is reset at the rising edge of that signal. (3) Motion module program

3.4

ContinuousPositioning (normal execution type)

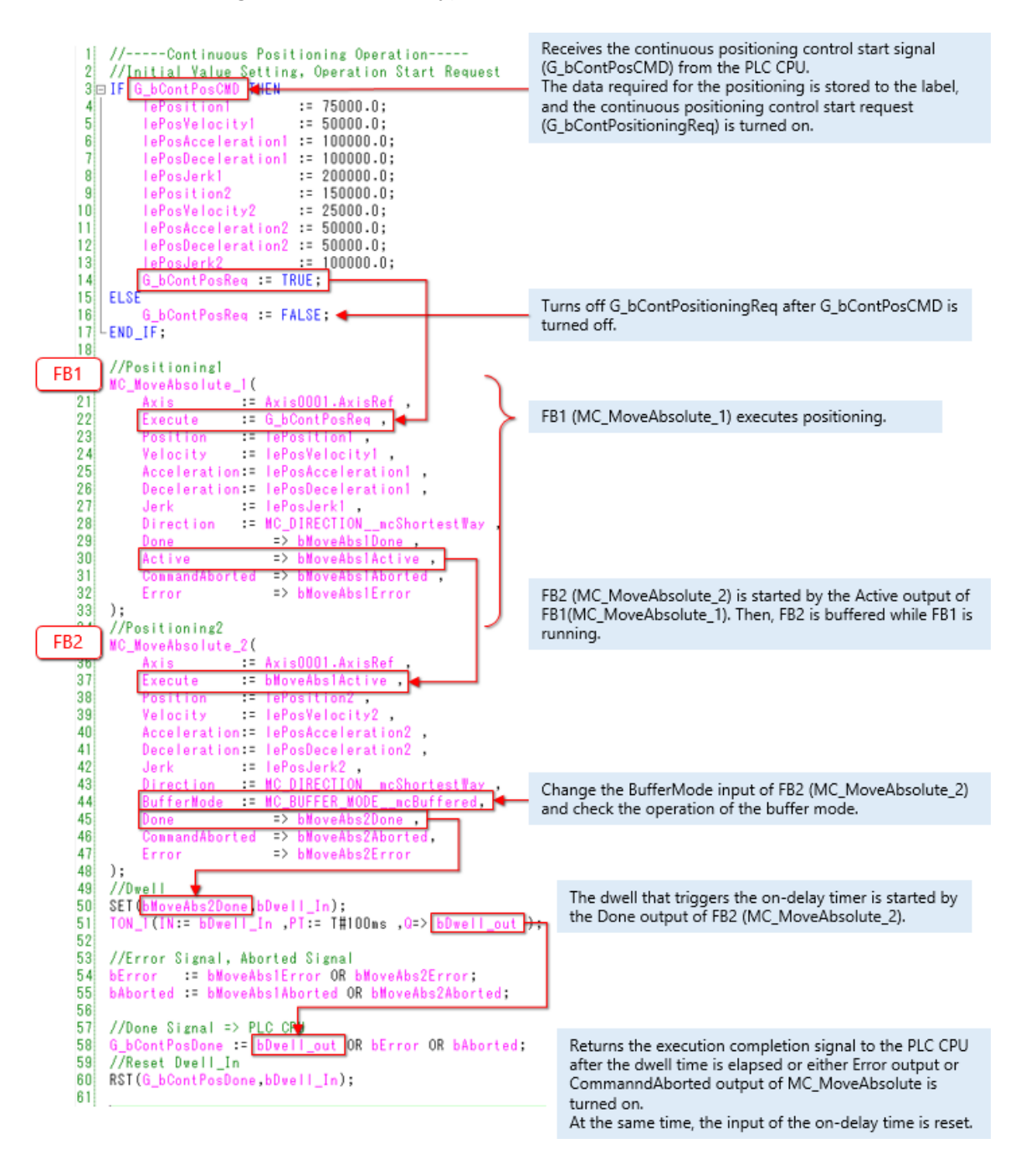

Click the play button at the lower left of the window.

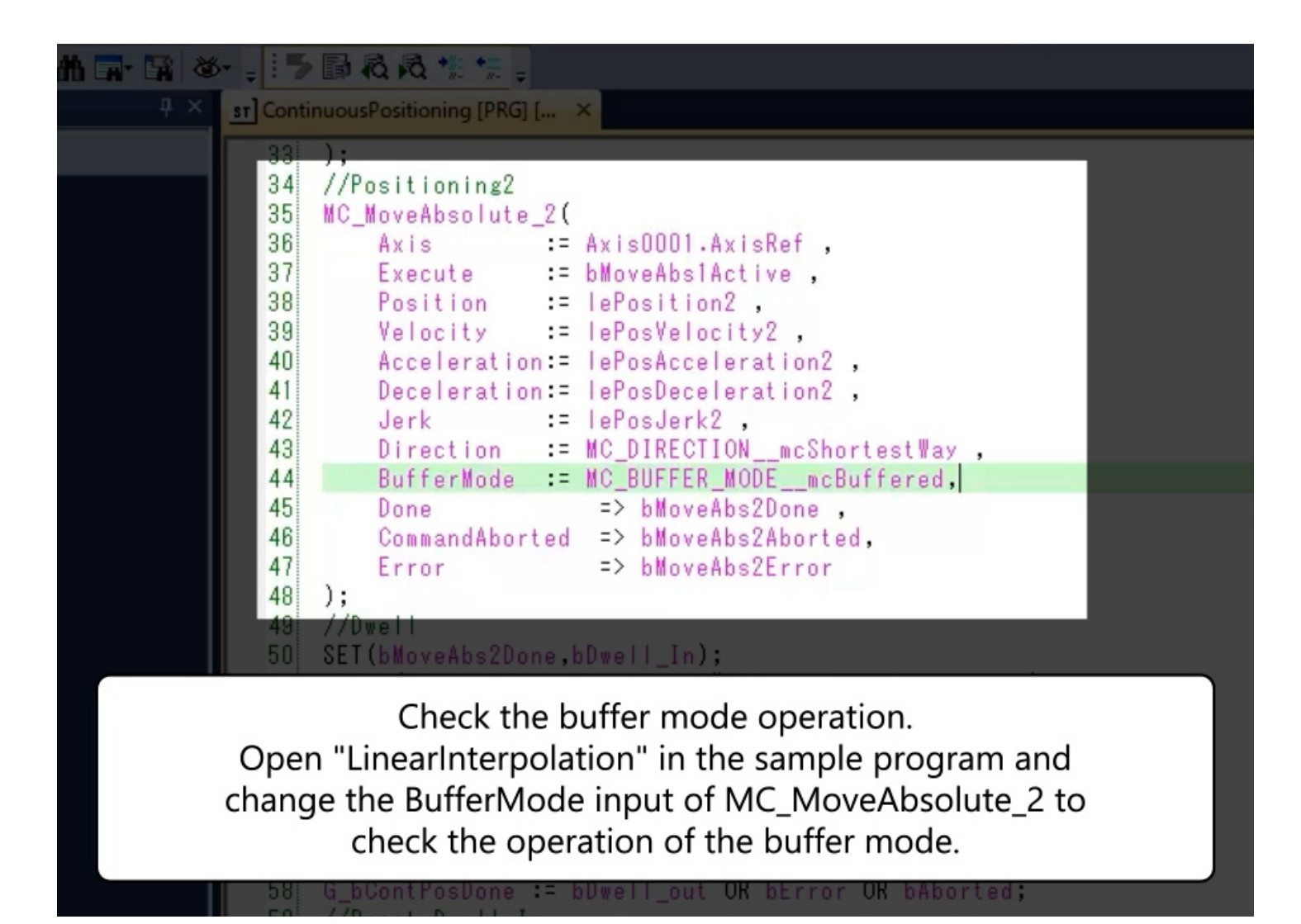

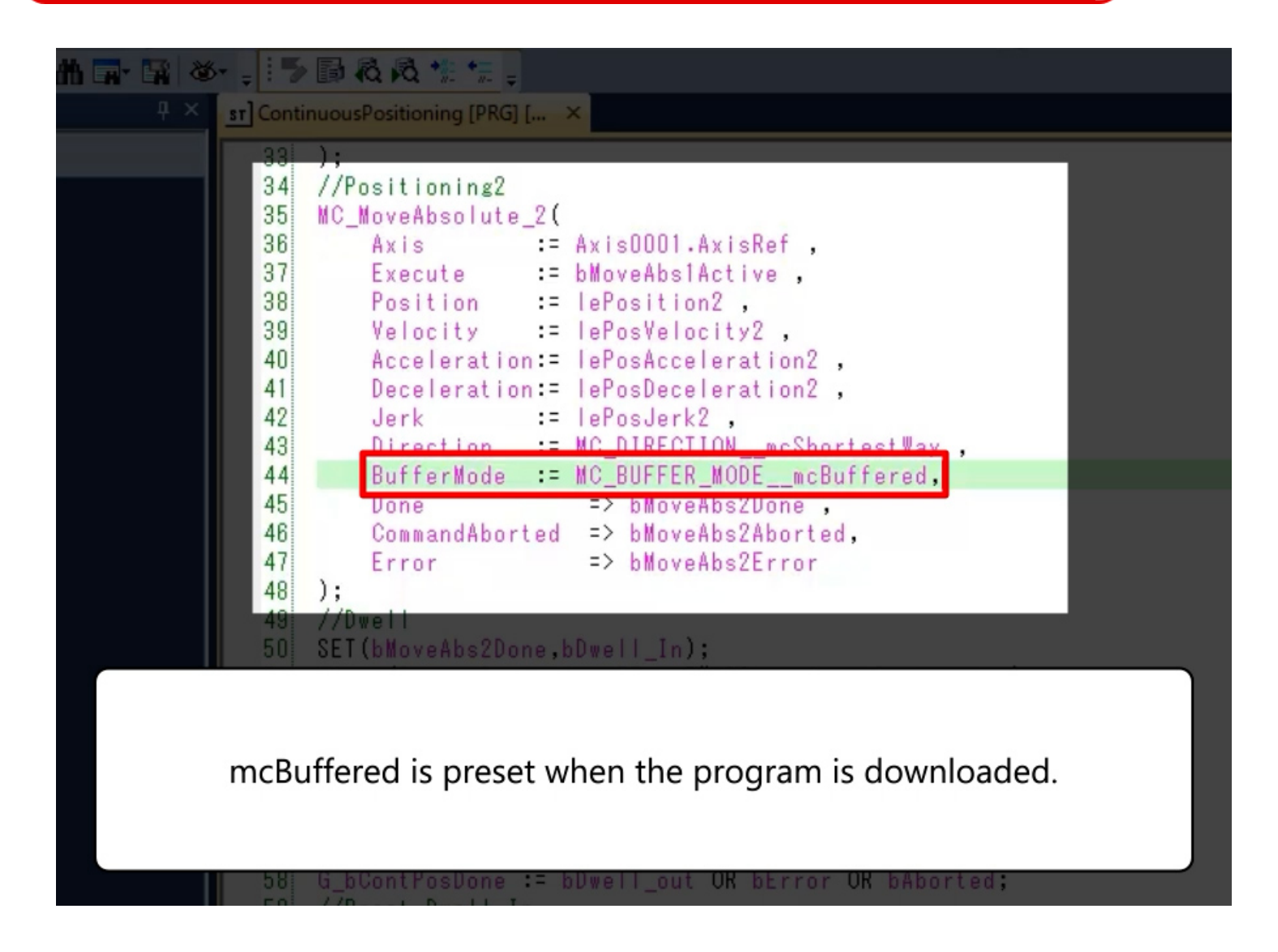

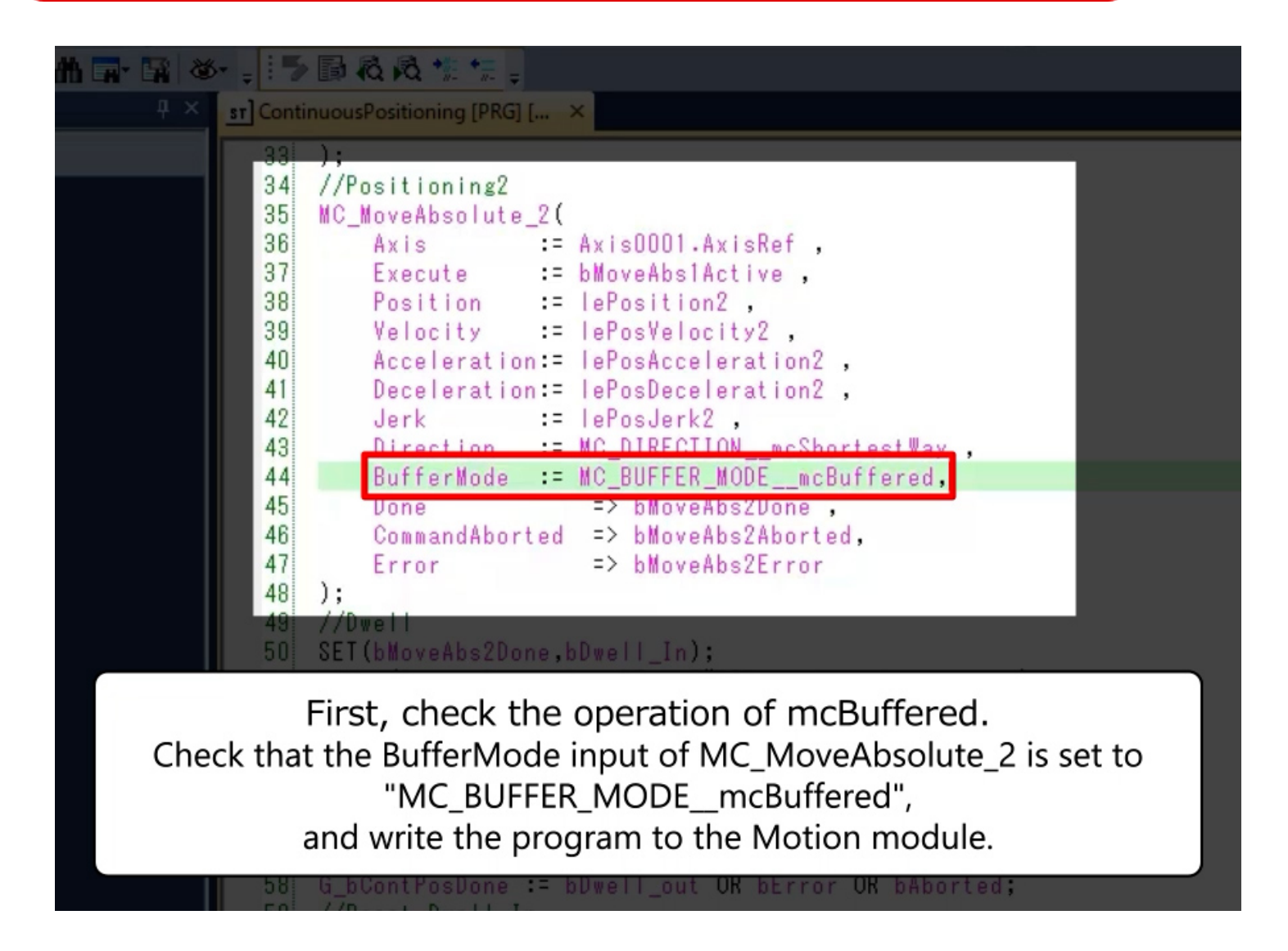

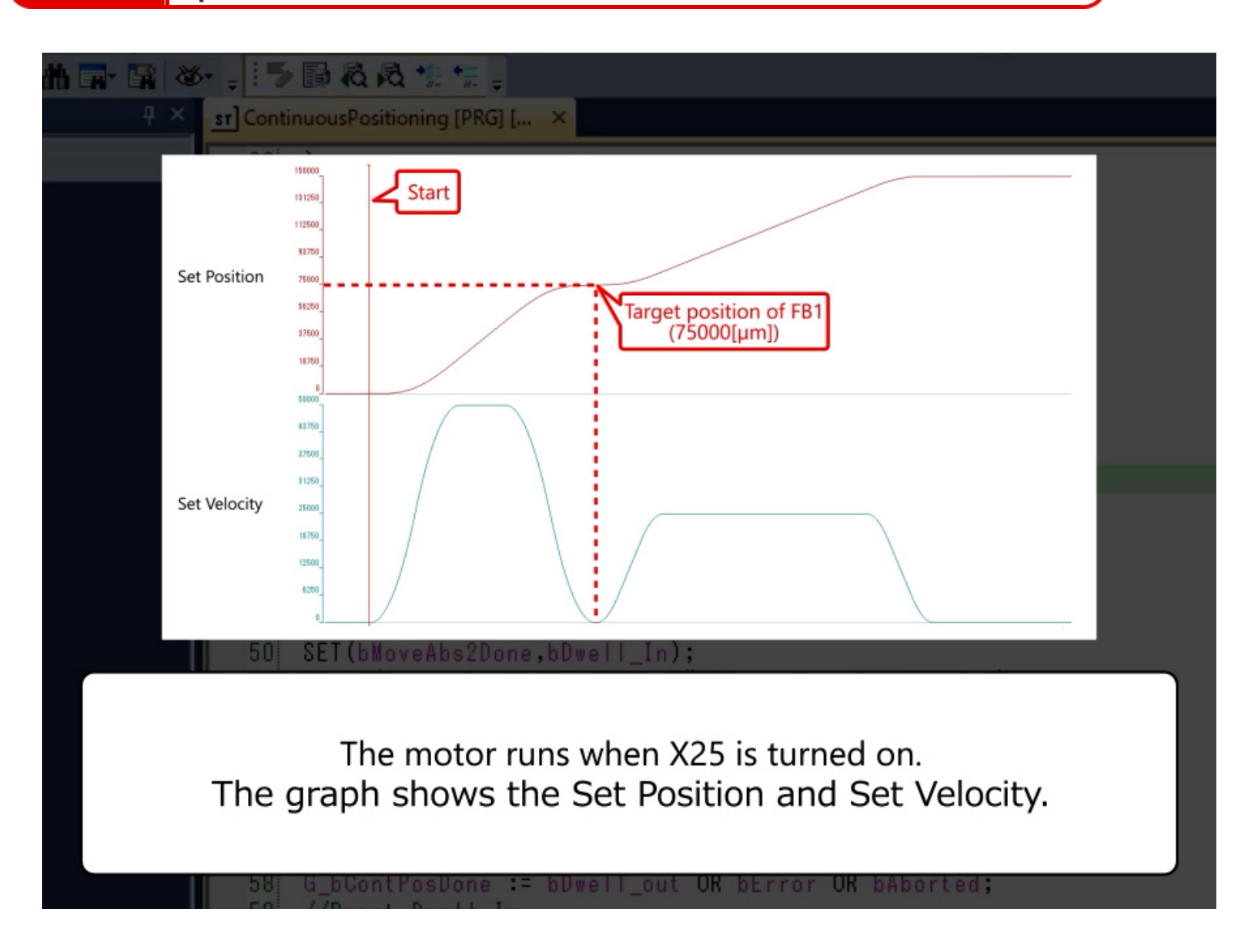

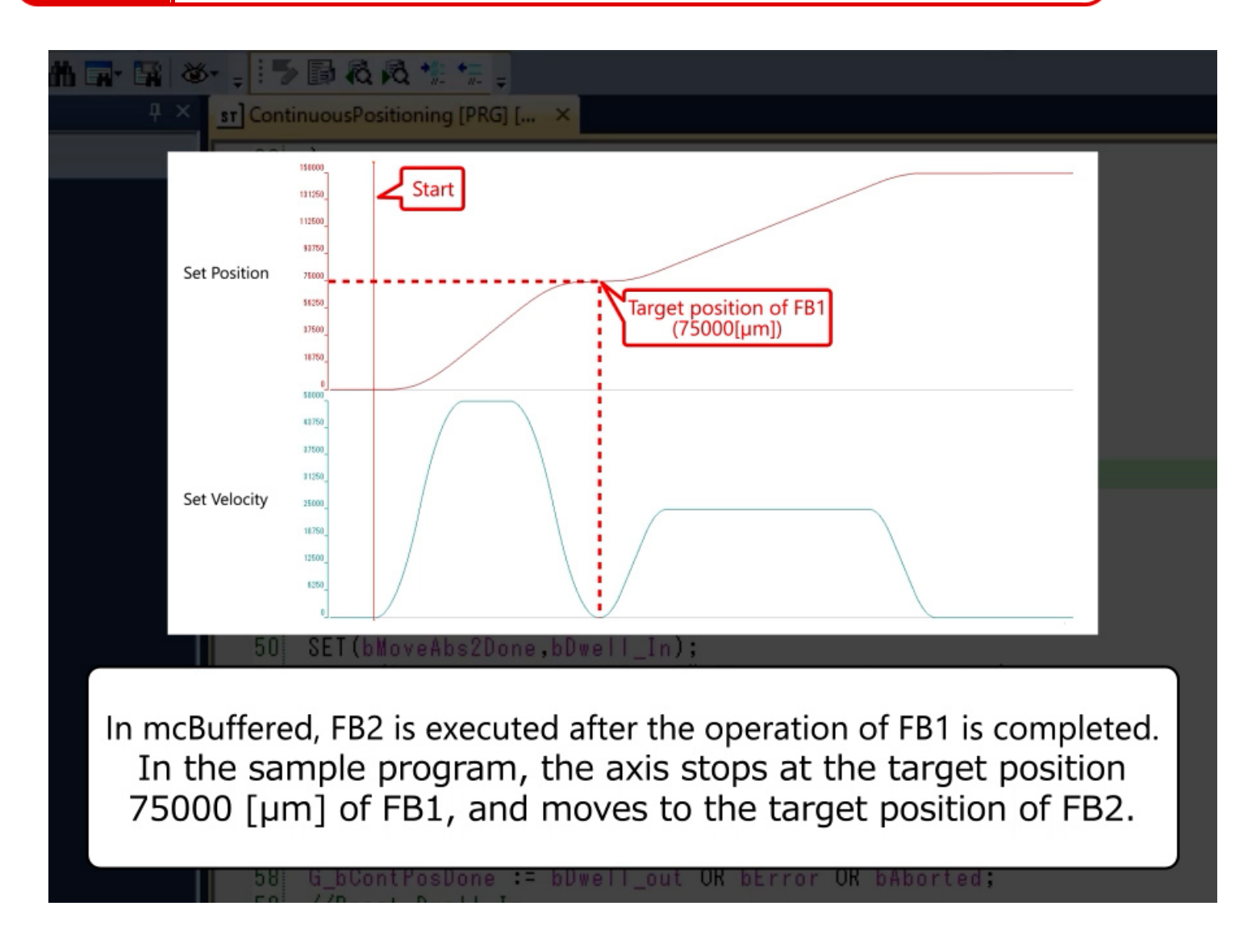

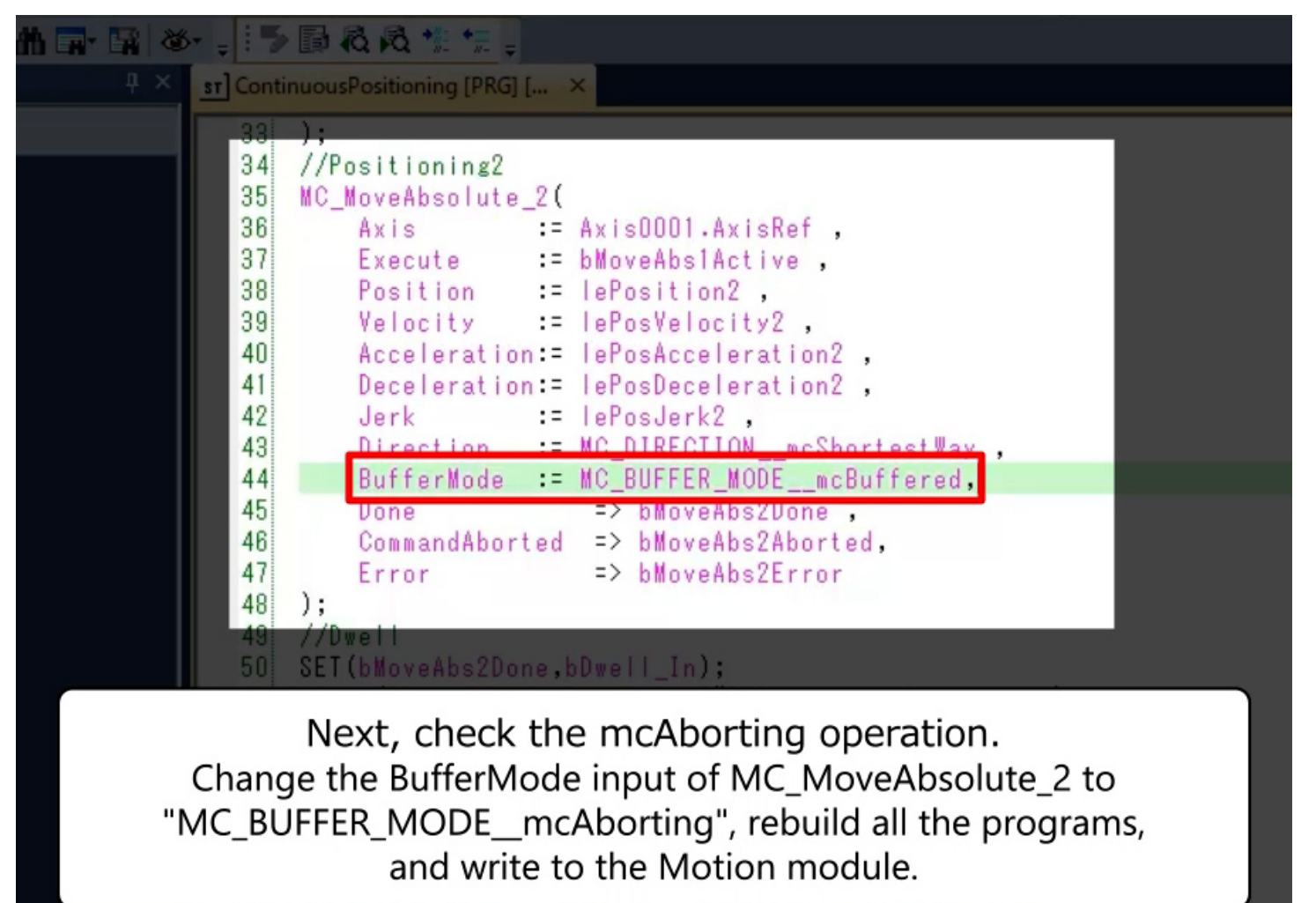

58 G\_bContPosDone := bDwell\_out OK bError OK bAborted

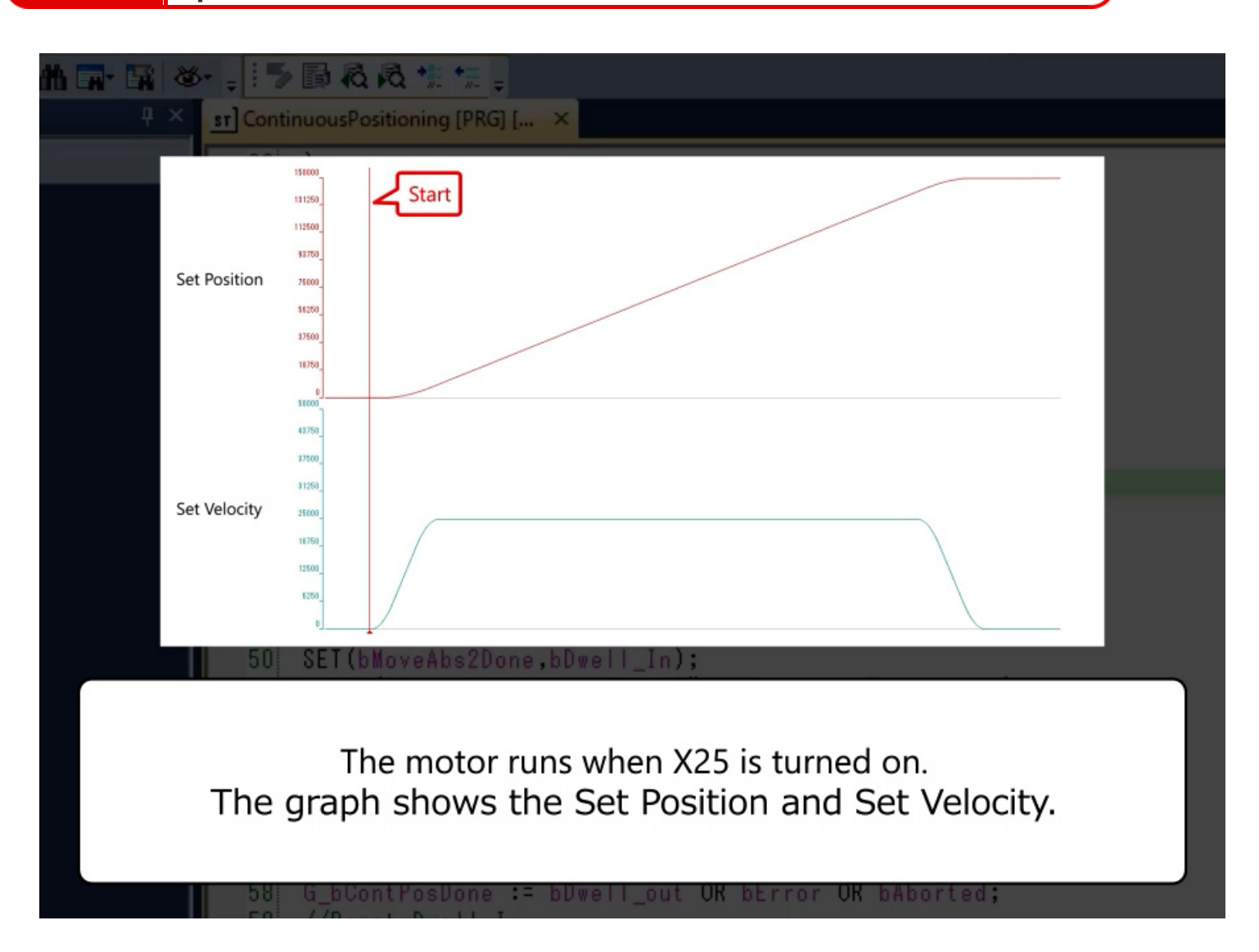

3.5

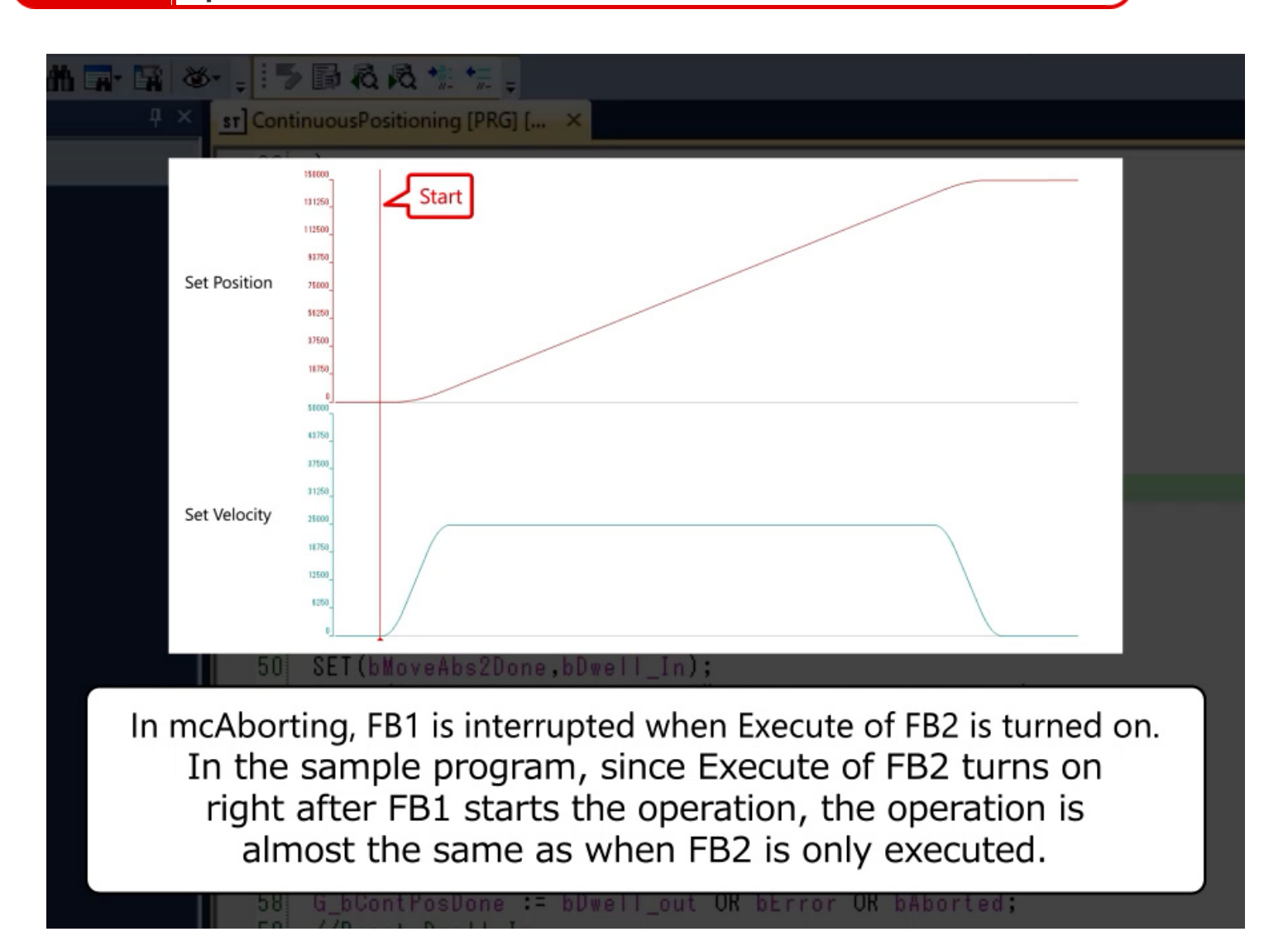

| 11 🖬 🚳 : > 🗊 🖓 🖓 🐄 😓 -                                                                                                    |  |
|----------------------------------------------------------------------------------------------------|--|
| 4 × st ContinuousPositioning [PRG] [ ×                                                                                                    |  |
|                                                                                                    |  |
| Execute of FB1 OFF                                                                                                    |  |
| Active of FB1 OFF                                                                                                    |  |
| CommandAborted<br>of FB1 OFF OFF                                                                                                    |  |
| Active of FB2 OFF                                                                                                    |  |
| 50 SET(bMoveAbs2Done,bDwell_In);                                                                                                    |  |
| Check the I/O signals of FB1 and FB2 at the time of start.<br>The CommandAborted output of FB1 is turned on,<br>indicating that FB1 is interrupted. |  |
| TO //D D                                                                                                    |  |

3.5

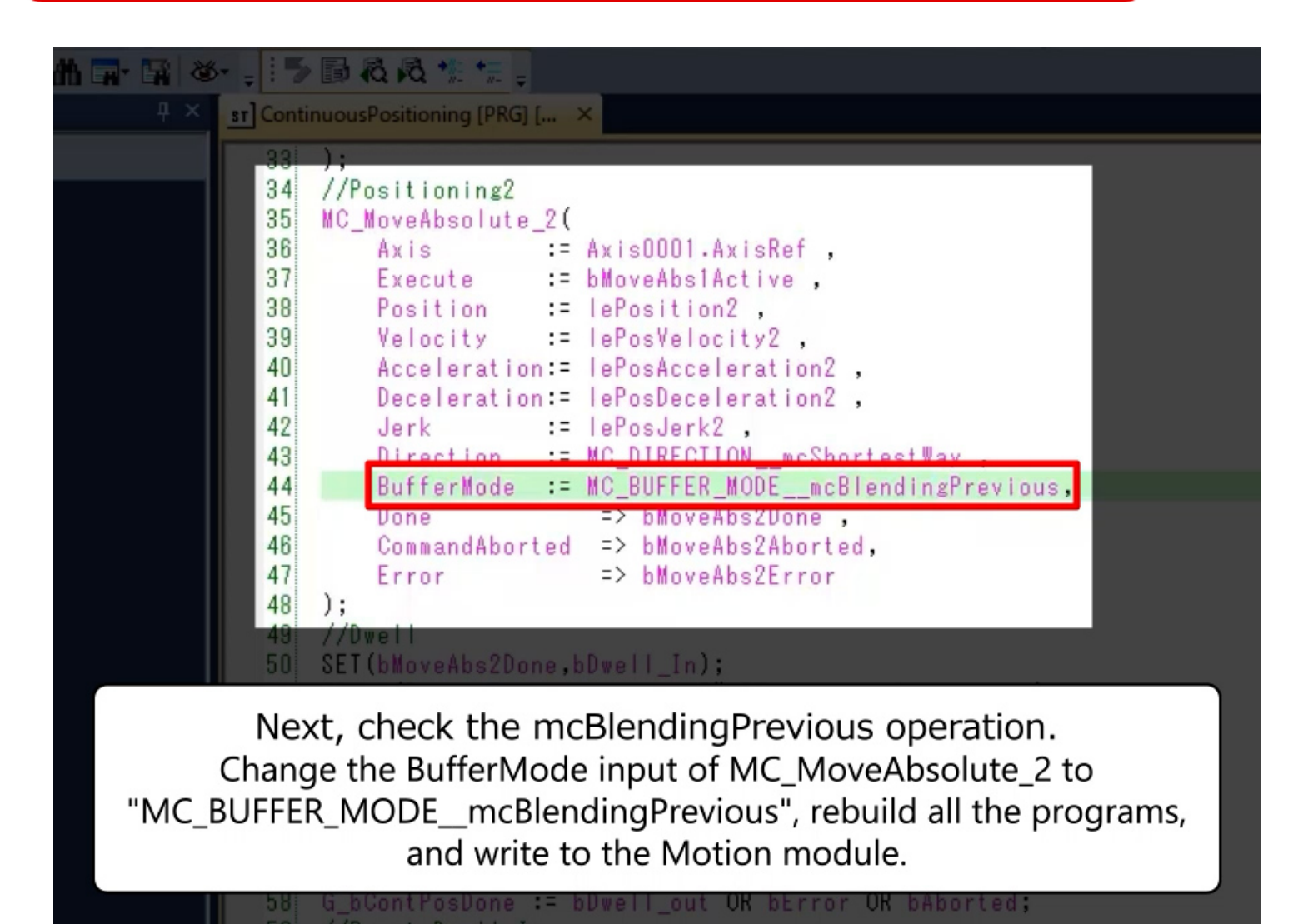

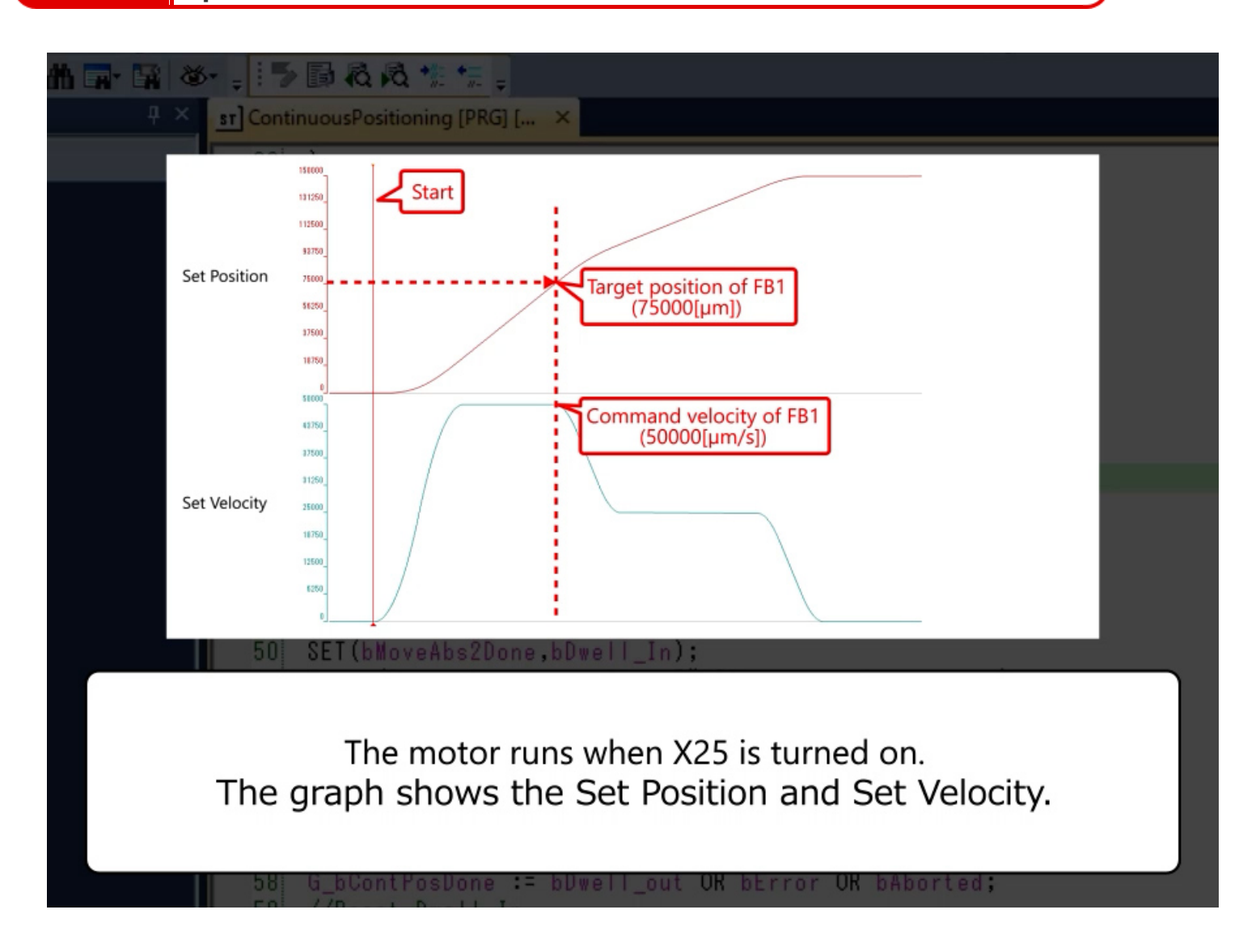

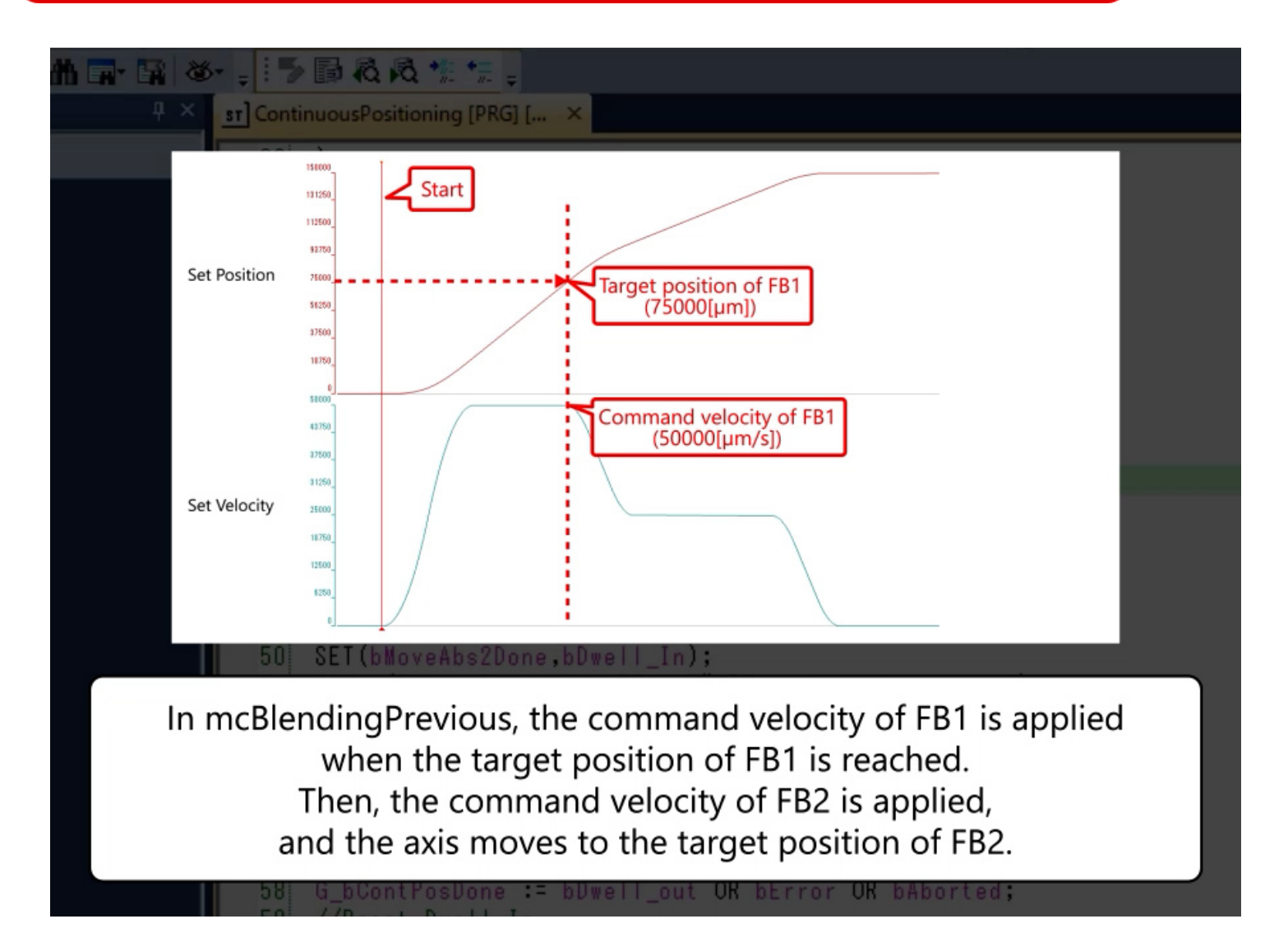

3.5

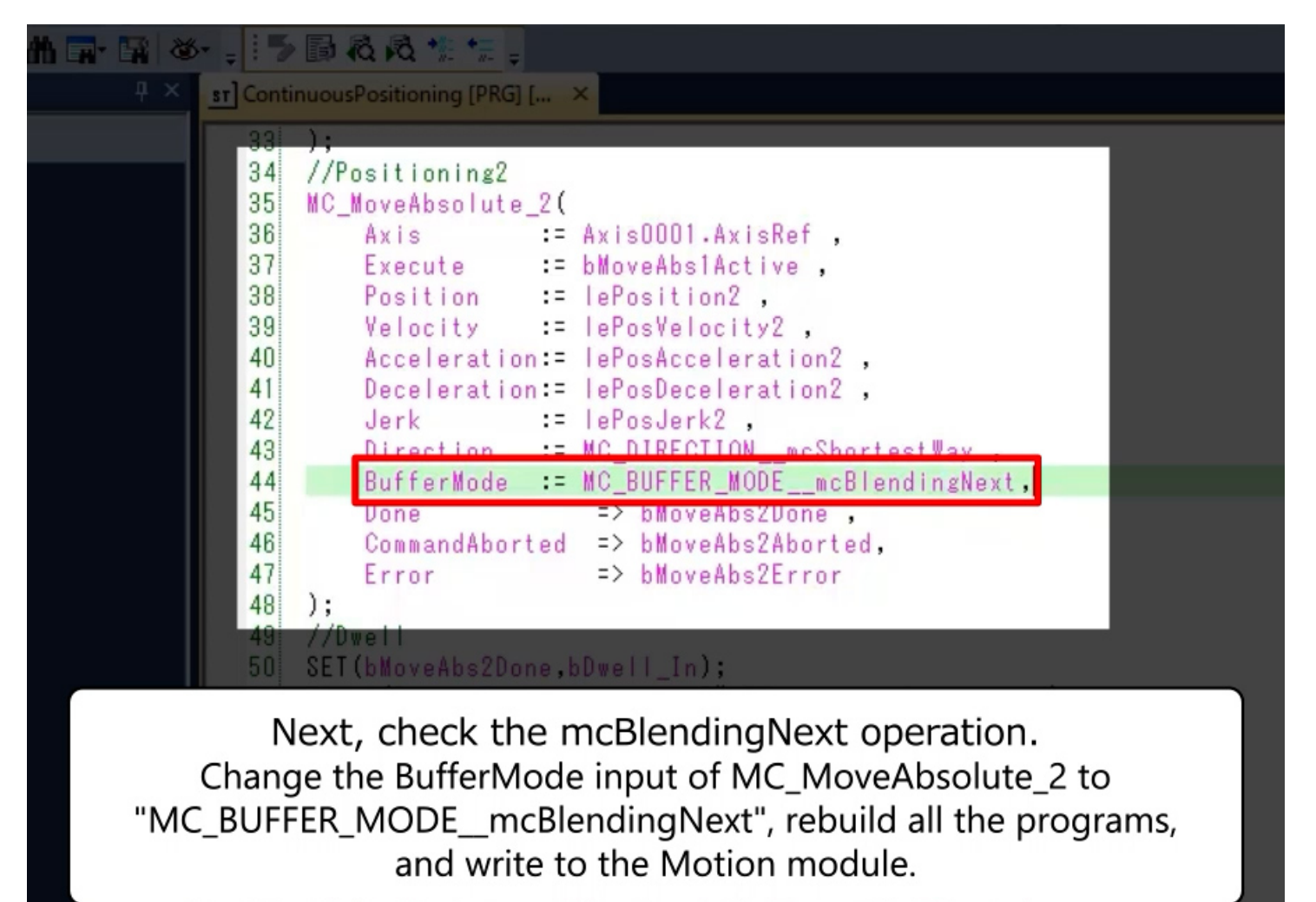

58 G\_bContPosDone := bDwell\_out OK bError OK bAborted

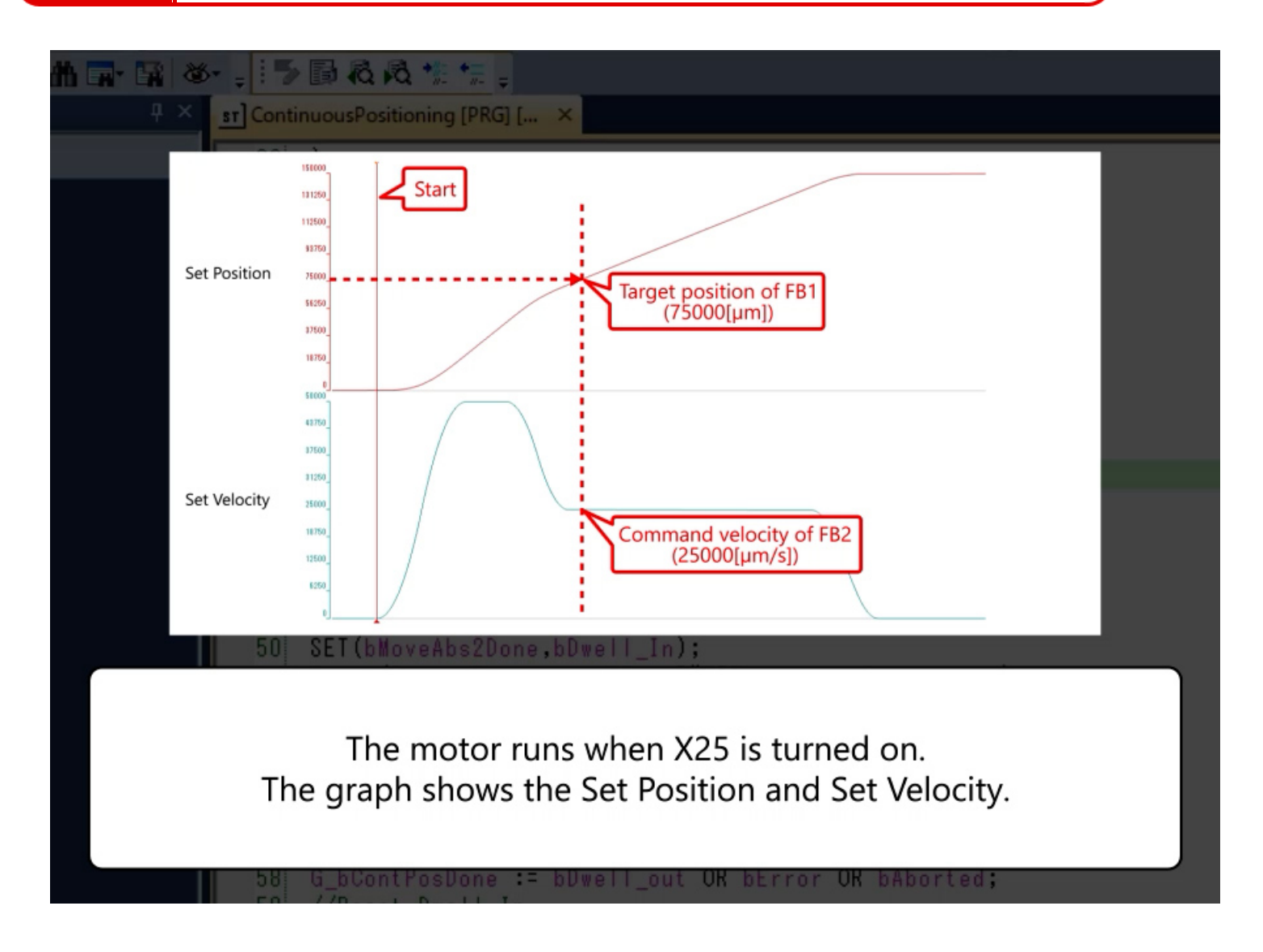

3.5

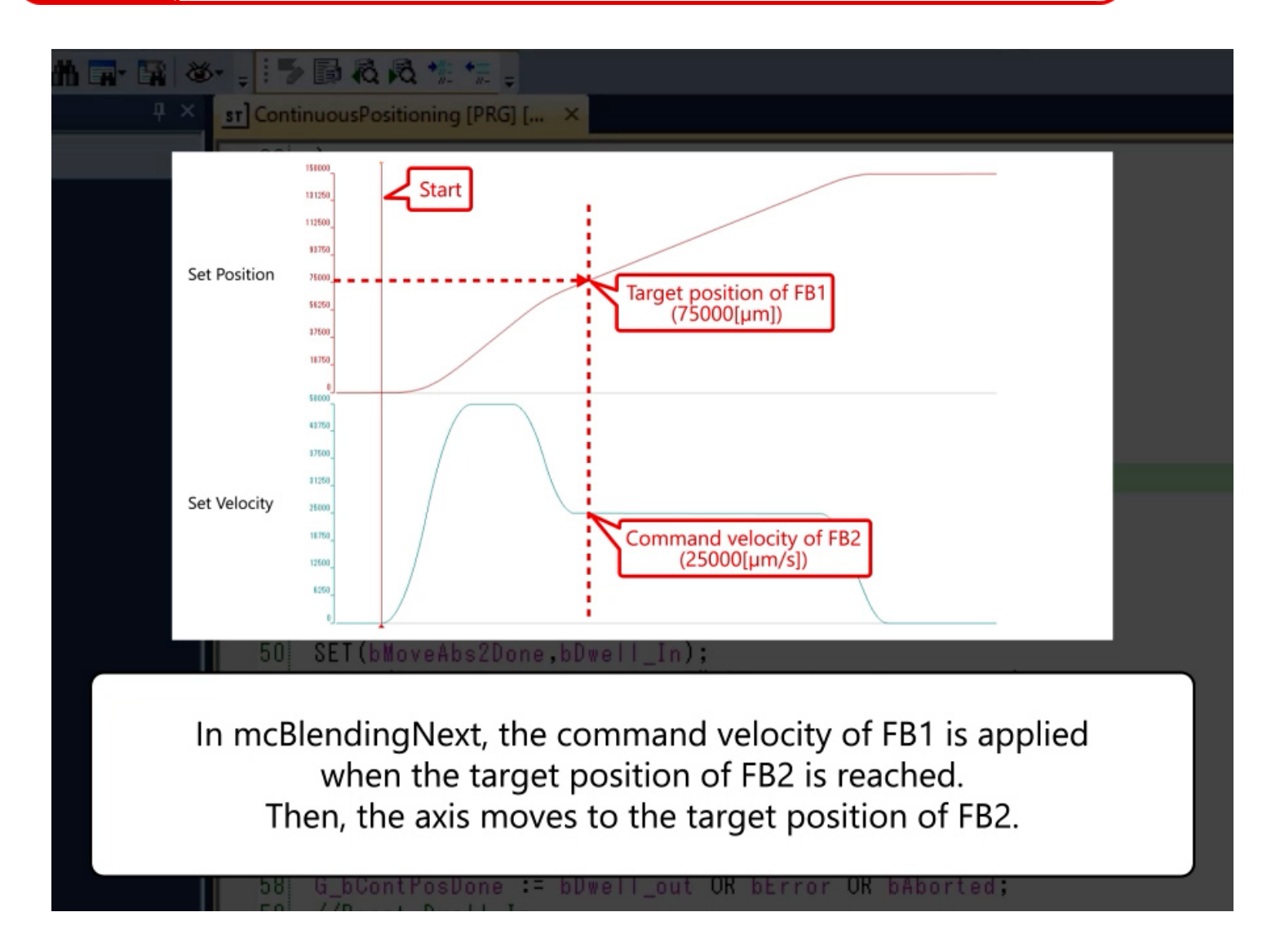

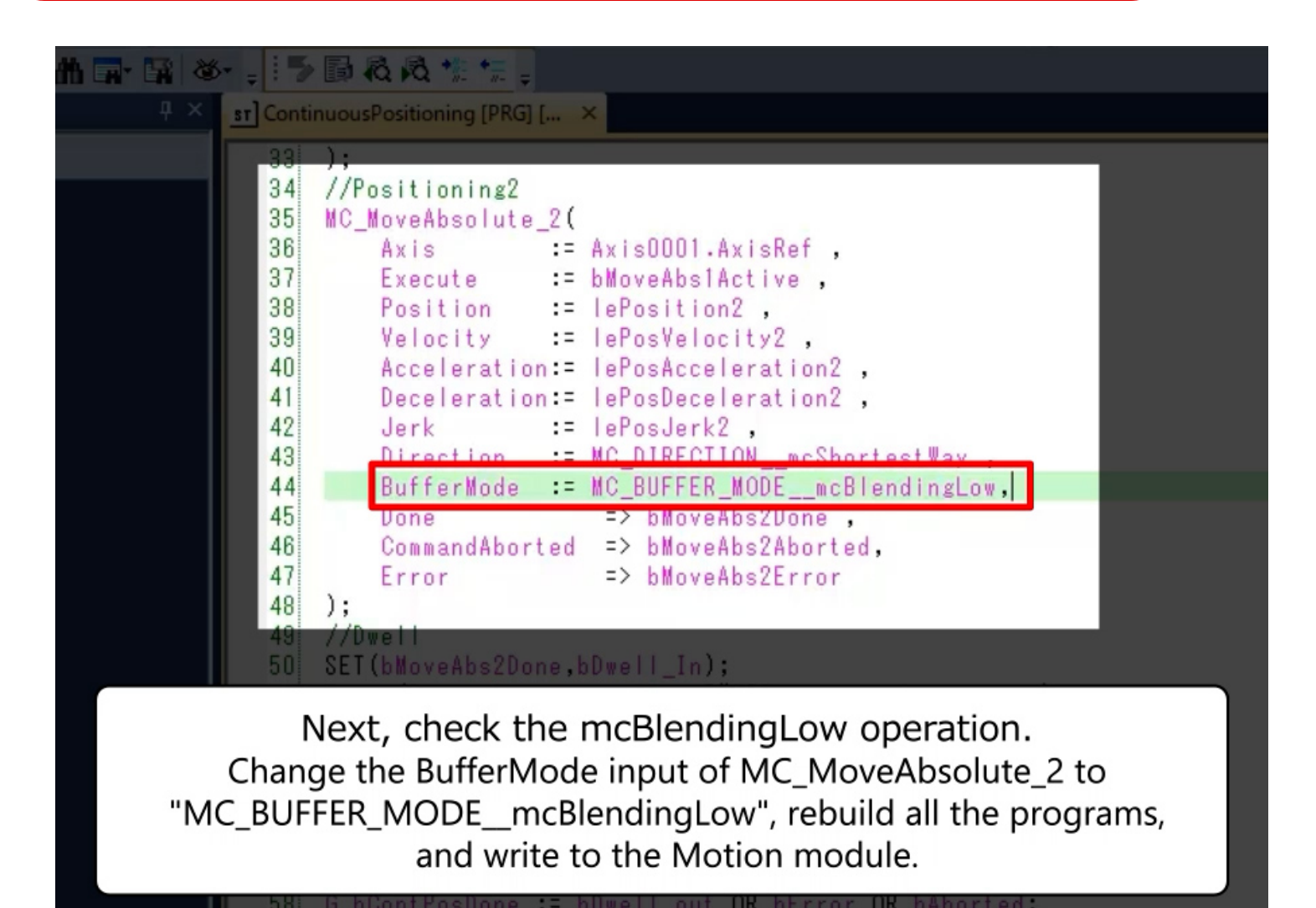

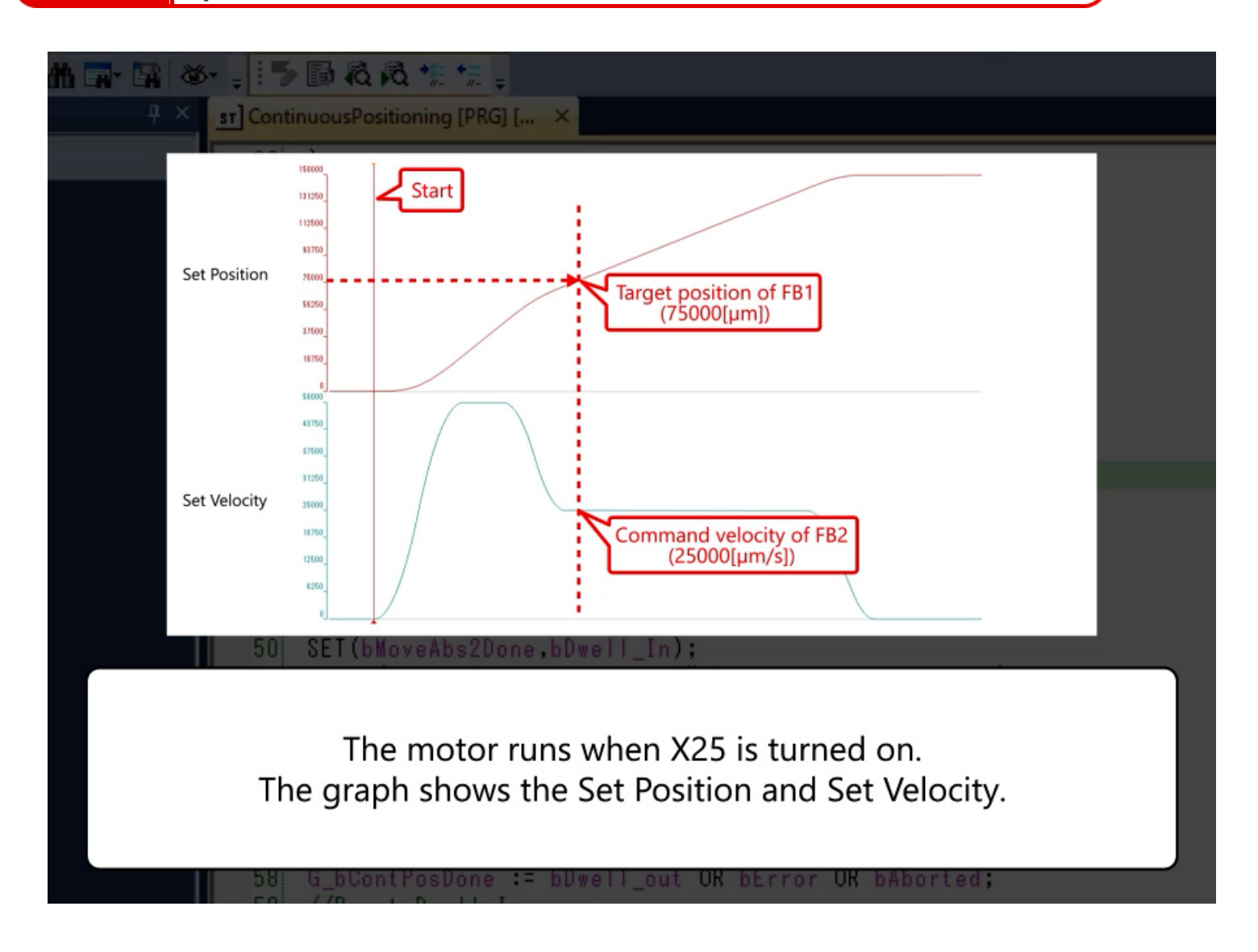
3.5

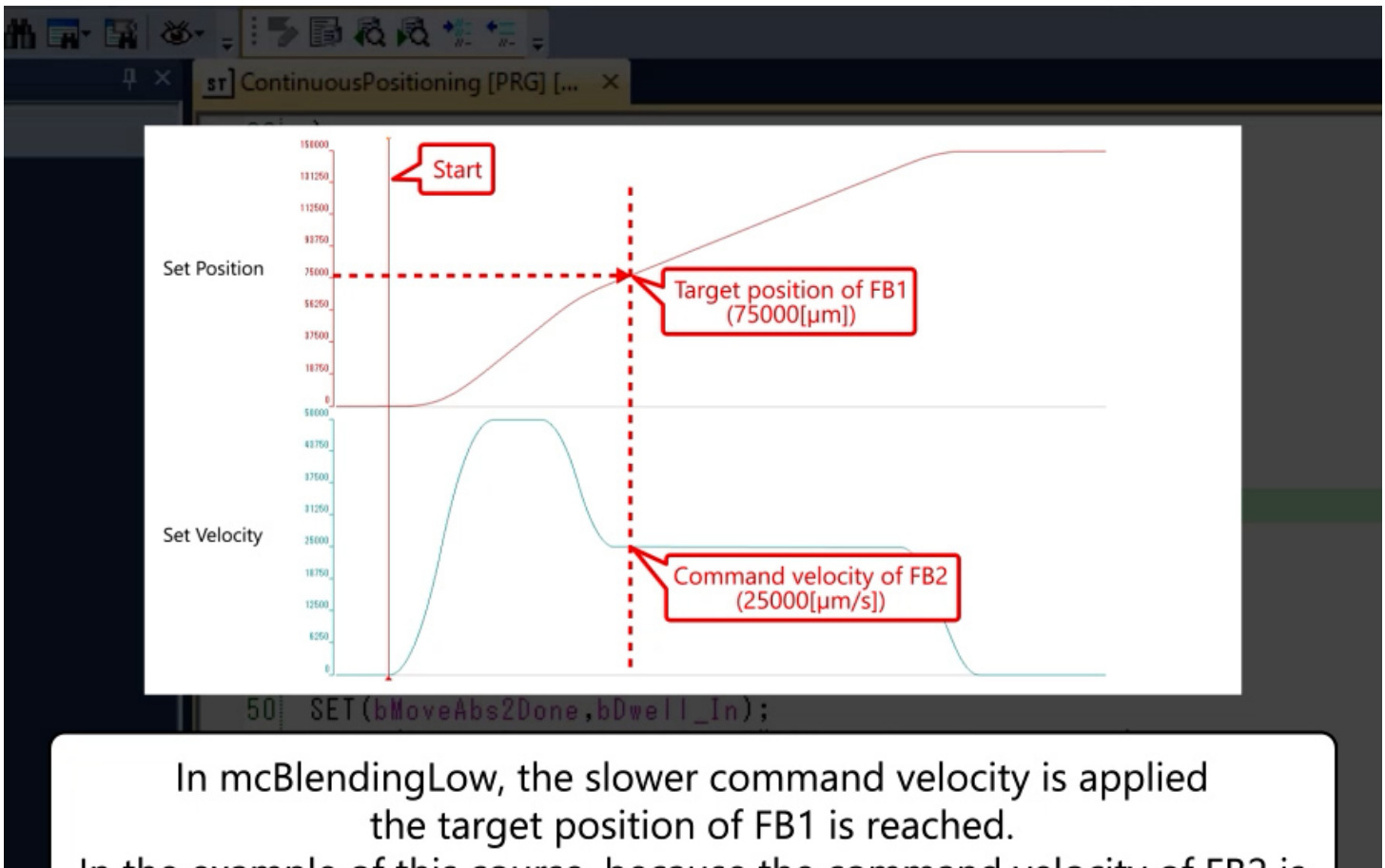

In the example of this course, because the command velocity of FB2 is slower, the velocity waveform is the same as BlendingNext.

3.5

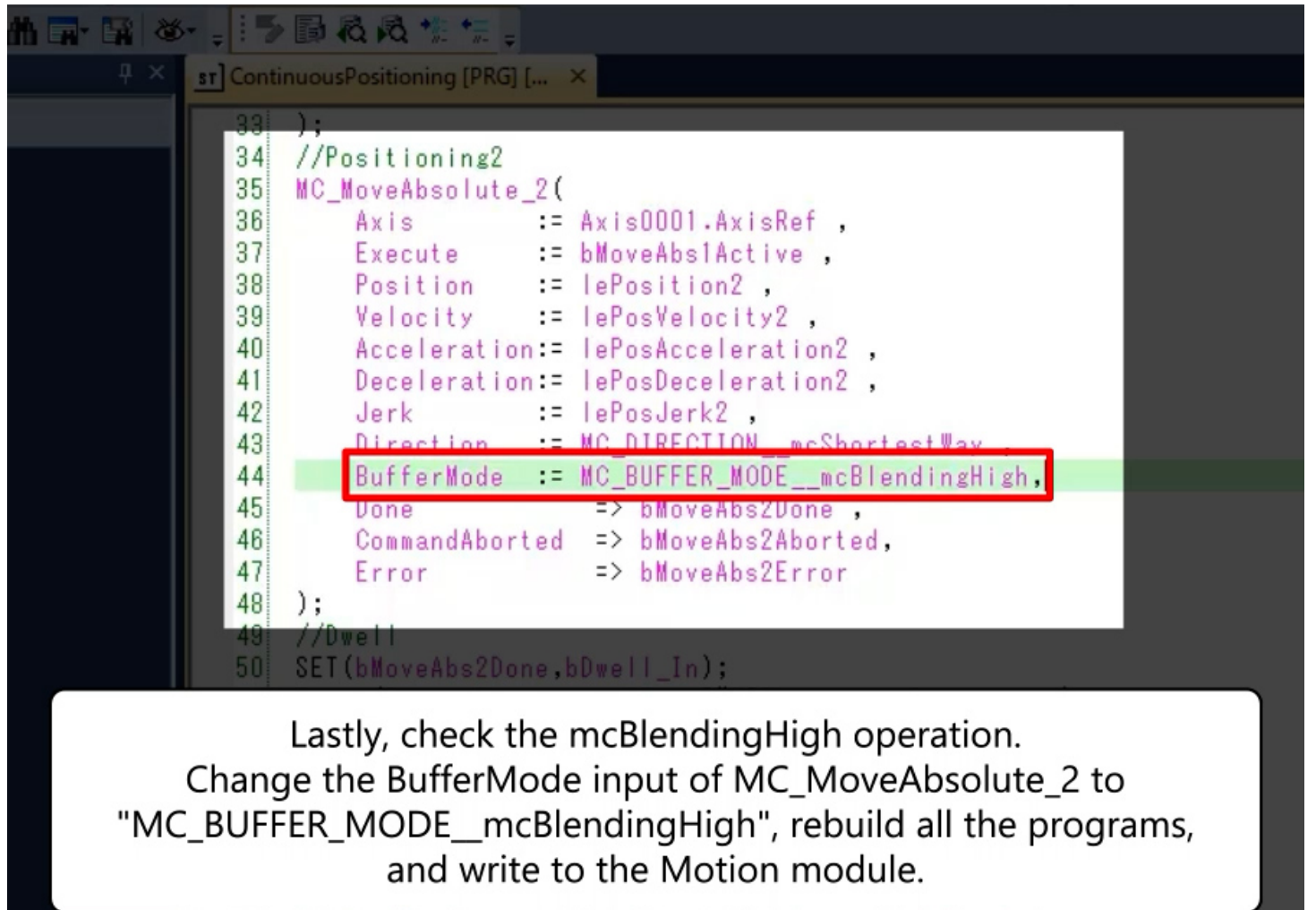

58] G\_bContPosDone := bDwell\_out OK bError OK bAborted

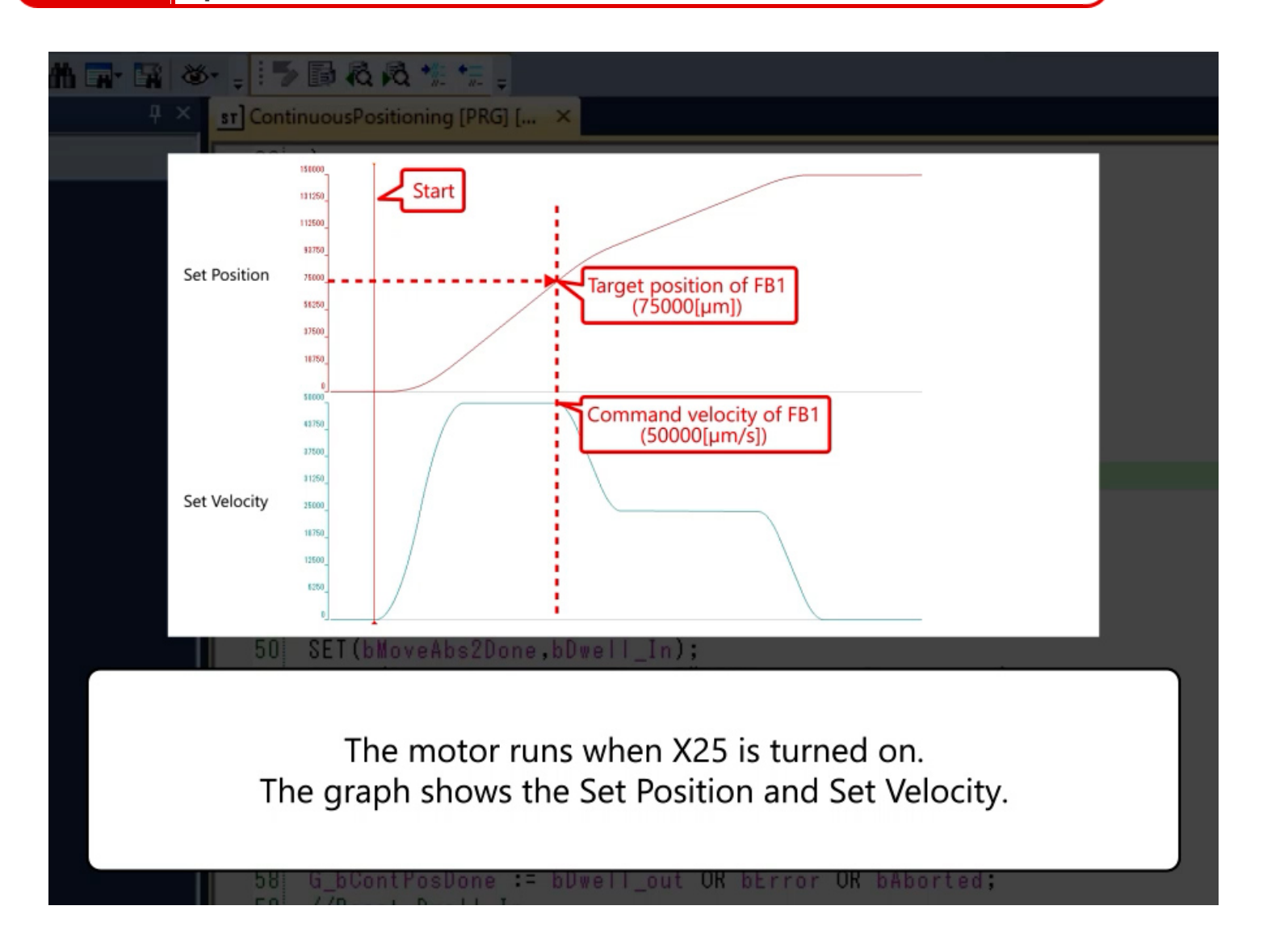

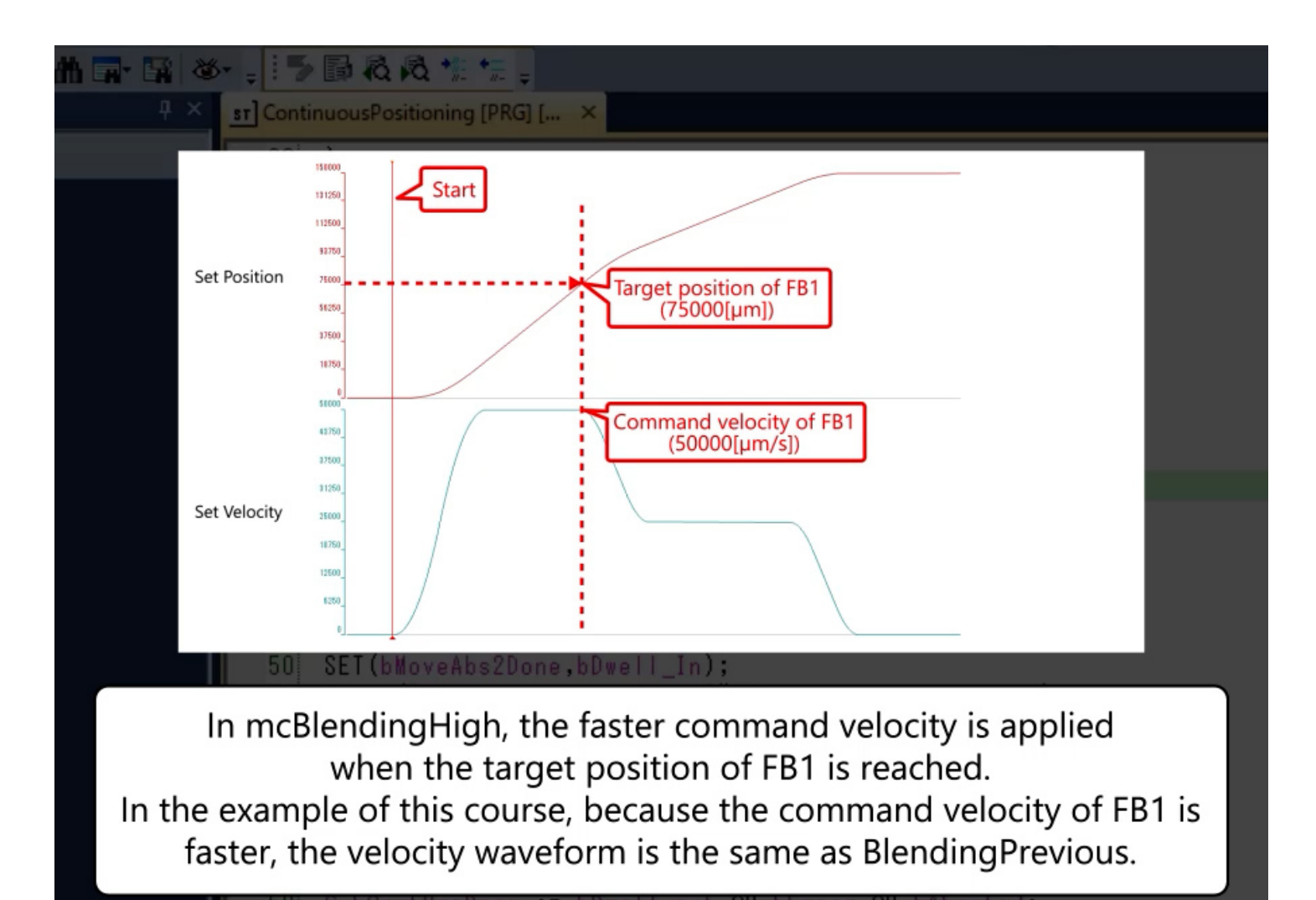

3.5

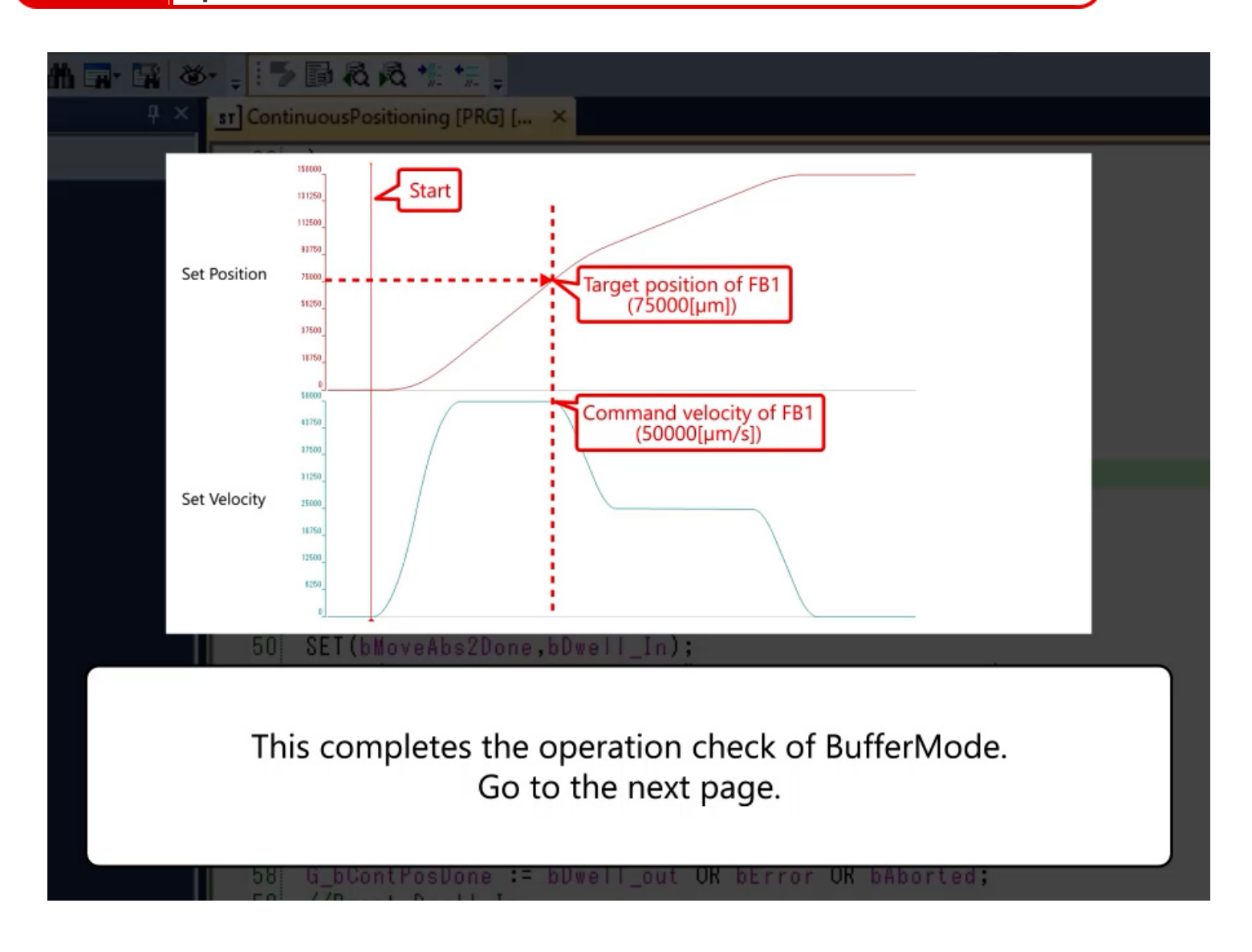

In this chapter, you have learned:

- Aborting
- Buffered
- Blending
- Program Example
- Operation Check

#### Point

| Aborting        | • When the operation-type FB is running and the next operation-type FB is executed, Aborting interrupts the FB being executed and executes the next FB.                                                                                                    |
|-----------------|----------------------------------------------------------------------------------------------------|
| Buffered        | • When the operation-type FB is running and the next operation-type FB is executed, Buffered waits until the FB being executed is completed and executes the next FB.                                                                                                    |
| Blending        | <ul> <li>When the operation-type FB is running and the next operation-type FB is executed, Blending executes the next FB without stopping the operation of the FB being executed.</li> <li>In Blending, there are four velocity switching methods: BlendingLow, BlendingHigh, BlendingPrevious, and BlendingNext.</li> </ul> |
| Program Example | • Select the buffer mode with the BufferMode input of the operation FB.                                                                                                    |
| Operation Check | • You have checked the difference in operation of each buffer mode in the video.                                                                                                    |

## Chapter 4 Operation with PLC CPU

Download the sample program to be used in this chapter from the link below. The program content is the same as the sample program described in chapter 2 and chapter 3. Only the programming method is different.

#### RD78GBasic2\_sample2.zip (1.39 MB)

## 4.1 Registering the Motion Module FB Library

(1) Download the FB library

The Motion control FB can be used in the program of the PLC CPU by registering the FB library for the Motion module to GX Works3. Download the FB library from the link below, and unzip the ZIP file to the desired destination.

#### MotionControl\_RD78G\_3d.zip(4.29 MB)

(Note) The latest version of FB library can be downloaded from the MITSUBISHI ELECTRIC FA Global Website.

## **Registering the Motion Module FB Library**

#### (2) Registering the FB library

- 1) Open any project in GX Works3, and open the Library tab in the Element Selection window.
- 2) Click the [Register to Library List] button at the upper part, and select [Register Library].
- 3) When a message "Library is registered to the list" is displayed, click [OK].
- 4) Select the FB library file "MotionControl\_RD78\_\*\*\*\*.mslm", and click [Open]. (\*\*\*\* indicates the version.)
- 5) The Motion control FB is registered to the library in the Element Selection window.

| Element Selection            | ά×      | MELSOFT GX Works3                                                               | ×                                    | Element Selection       | ₽ ×                           |
|------------------------------|---------|---------------------------------------------------------------------------------|--------------------------------------|-------------------------|-------------------------------|
| (Find POLD                   | 新教 林 儒  |                                                                                 |                                      | (Find POU)              | 新林林信                          |
| <mark>に 2)</mark> ☆ 缶 × 📾    |         | Library is registered to the list.                                              |                                      | ⊊- x ⊜ ☆ ≞ ×            | ( <u></u>                     |
| Register User Library        | ~       | Specified files is imported to the GX Wo                                        | vrks3.                               | Display Target:         | Al                            |
| Register Library             |         | To replace the library with the one impo<br>execute 'Register to Library List'. | rted before, please                  | User Library            |                               |
|                              |         |                                                                                 | 3)                                   |                         |                               |
| I I                          |         |                                                                                 | 5)                                   | 🖃 🖾 MotionControl R     | D78 MotionControl RD78        |
|                              |         |                                                                                 | ок 3)                                | 🖂 😭 FB                  |                               |
|                              |         |                                                                                 |                                      | 🖂 📗 Managemer           | nt                            |
|                              |         |                                                                                 |                                      | B MC_Abor               | tTri Touch Probe Disabled     |
|                              |         | Register Library to Library List                                                | ×                                    | Cam                     | Tab Cam Table Selection       |
|                              |         | ← → × ↑ 🔤 « Downlo > MotionControl_RD78G_3d                                     | ✓ Ŏ Search MotionControl_RD78        | 📴 MC_Grou               | pD Axis Group Disabled        |
|                              |         | Organiz 4 folder                                                                | iii • 🔟 👔                            | C_Grou                  | pEr Axis Group Enabled        |
|                              |         | Date mo                                                                         | dified Size                          | 📴 MC_Grou               | pR/ Axis Group Error Reset    |
|                              |         | * Q MotionControl_RD78_1.03D.mslm 9/9/2020                                      | 3-38 PM MSLM File 4,420 K8           | C_Grou                  | pSi Axis Group Override Chan  |
|                              |         | <b>Β</b> α                                                                      |                                      | C_Powe                  | er Operation Available        |
|                              |         | <ul> <li>Or</li> </ul>                                                          |                                      | C_Read                  | Par Read Axis Parameter       |
|                              |         | 💻 Tr                                                                            |                                      | MC_Reset                | Axis Error Reset              |
|                              |         | 🥔 Ni                                                                            |                                      | MC_SetO                 | ver Axis Overnde Change       |
|                              | _       |                                                                                 |                                      | C SetPo                 | bost Current Position Change  |
|                              |         |                                                                                 |                                      | MC_TOUCH                | nPr Touch Probe Enabled       |
|                              |         |                                                                                 |                                      | C Whee                  | era write Axis Farameter      |
|                              |         |                                                                                 |                                      | en MCv_Ahr              | on Current Value Change per   |
|                              |         |                                                                                 |                                      | Ba MCv Mot              | tion System From Reset        |
|                              |         |                                                                                 |                                      | Ba MCv Set              | forc Torque Limit Value       |
|                              |         |                                                                                 |                                      | Operation-I             | ndi                           |
|                              |         | File name: MotionControl_RD78_1.03D.mslm                                        | <ul> <li>Library (".mslm)</li> </ul> | Re MC Cam               | n Cam Operation Start         |
|                              |         |                                                                                 | Open                                 | MC_Com                  | bin Addition/Subtraction Pos  |
|                              |         |                                                                                 |                                      | 📴 MC_Gear               | In Gear Operation Start       |
|                              |         |                                                                                 |                                      | C_Grou                  | pSt Group Forced Stop         |
| User Library                 |         |                                                                                 |                                      | 📴 MC_Hom                | e OPR                         |
|                              |         |                                                                                 |                                      | C_Move                  | eAt Absolute Value Positionin |
|                              | 1)      |                                                                                 |                                      | Operation-Individual    |                               |
|                              |         |                                                                                 |                                      |                         |                               |
| DOULD DURAN UNA              |         |                                                                                 |                                      |                         |                               |
| POULIST Pavorites History Mo | Library |                                                                                 |                                      |                         |                               |
|                              |         |                                                                                 |                                      |                         |                               |
|                              |         |                                                                                 |                                      | POU List Favorites Hist | ory Module Library            |

4.2

The procedure for creating a project is the same as described in the previous section.

![](_page_80_Figure_2.jpeg)

| MELSOFT GX Works3 (Untitled Project) - [Global [Global Label Setting] ]                                                                                                    | – 🗆 ×                                  |
|----------------------------------------------------------------------------------------------------|----------------------------------------|
| Project Edit Find/Replace Convert View Online Debug Recording Diagnostics Tool Window Help                                                                                                    | _ 8 ×                                  |
| 〕 🔁 💾 合 匀 💿 💦 🕴 陆 🖿 예 🥨 🦉 🛱 📾 💷 🛲 🧖 🥷 浸 服 🐘 🐘 🖗 🖉 🔍 🔍 🕀 🔍 🔹 🕴                                                                                                    |                                        |
| 1220 C 1 C 1 M C 12 C 2 C 2 C 2 C 2 C 2 C 2 C 2 C 2 C                                                                                                    |                                        |
| · 子子 》 解释 法事物 微型型 账。                                                                                                    |                                        |
| Navigation 🕴 🛪 👔 Global [Global Label Setting] 🛪 🏭 ProgPou (PRG) [Local Label Set 🎦 ProgPou (PRG) 💷 🕸 🗸                                                                                                    | Element Selection 4 ×                  |
| Per Per 🚯 All 🔹 (Filter) Show Details(V) 🤥 Display Setting Check                                                                                                    | (Find POU)                             |
| Project Label Name Data Type English(Display Turpat) Access from Enternal Davice A                                                                                                    | 多(命)心,觉,这(句)之(句)                       |
| Module Configuration     1 (S_JOFFW)     Bit     JOB Forward     Discourse     Discourse     Di      | Display Target: All 🗸                  |
| Program 2 Generative Program 2 Generative Program 2 |                                        |
| ta mical 4 G.J.JogBusy BitOGBusy                                                                                                    |                                        |
| ■ 🕫 MAIN                                                                                                    |                                        |
| 🔳 😥 ProgPou                                                                                                    |                                        |
|                                                                                                    |                                        |
| () (Programited)                                                                                                    |                                        |
| Circk the play button.                                                                                                    |                                        |
| 🚺 Standby                                                                                                    |                                        |
| 🚯 No Execution Type                                                                                                    |                                        |
| Unregistered Program                                                                                                    |                                        |
|                                                                                                    |                                        |
| S (B Global Label C                                                                                                    |                                        |
| Global                                                                                                    |                                        |
| Extended Display: Do Not Show Always                                                                                                    |                                        |
| Structured Data Type     System label is reserved to be registered. System label is reserved to be released.     The system label is already registered to the                                                                                                    |                                        |
| To execute the Reservation to Register/Release for the system Reservation to Register System Label                                                                                                    |                                        |
| Please execute Reflect to System label database is equired.                                                                                                    |                                        |
| It is unnecessary to change reference side project when a second device is change in system black Ver 2                                                                                                    |                                        |
| * Only Q-R series(GOT 2000 series is available for system label Ver.2. Import System Label Not Reflected: 0                                                                                                    |                                        |
| Connection De Se Naviation                                                                                                    | POU List Favori History Module Library |
| Rost Host Rost Host                                                                                                    | Jumn 1 CAP NUM at                      |

| MELSOFT GX Works3 (Untitled Pr | oject) - [Global [Global Label Setting] ]                                                                                         | – 🗆 ×                                       |
|--------------------------------|----------------------------------------------------------------------------------------------------|---------------------------------------------|
| Project Edit Find/Replace Co   | nvert View Online Debug Recording Diagnostics Tool Window Help                                                                    | _ 8 ×                                       |
| i 🗅 🔁 💾 😂 🗐 💿                  | - , 😹 🖻 🏝 🗠 🗠 🦉 🦉 🏛 🖄 🖉 🐙 🗮 🌉 🌉 🇮 🎆 🎆 🎆 💭 🍻 🌮 🌉 🗮 🕀 🔿 🕂 100% 🔹 , 💷                                                                |                                             |
| 128 1 2 I I M                  | 197- 72 197 20 19 20 19 19 19 19 19 19 19 19 19 19 19 19 19                                                                       |                                             |
| [동문 3 위원 (2 문 8)               | ③ 문 문 · · · · · · · · · · · · · · · · ·                                                                                           |                                             |
| Navigation 🛛 🛱 🗙               | 😭 Global [Global Label Setting] 🔀 👬 ProgPou [PRG] [Local Label Set 🚯 Program8ody : ProgPou [PRG] 🕴 👻                              | Element Selection 4 ×                       |
| ିଞ୍କ 🗠 🔅 Ali 🔹                 | (Filter) Show Details(Y) >>>>>>>>>>>>>>>>>>>>>>>>>>>>>>>>>>>>                                                                     | (Find POU)                                  |
| Project                        | Label Name Data Type English(Display Targat) Access from External Device A                                                        | 客(武) (1) (1) (1) (1) (1) (1) (1) (1) (1) (1 |
| Module Configuration           | 1 G.J.JogFW Bit JOG Forward                                                                                                    | Display Target: All ~                       |
| Program Initial                | 3 GJeJozVelocity FLOAT (Double Preci JOB Velocity                                                                                 |                                             |
| 🖬 🏥 Scan                       | 5                                                                                                    |                                             |
| I 📫 MAIN                       |                                                                                                    |                                             |
| ProgPou                        |                                                                                                    |                                             |
| ProgramBod)                    | This video shows how to create a EB (MCv. log) program                                                                            |                                             |
| Fixed Scan                     | for IOG operation as an example                                                                                                   |                                             |
| Event                          | for 500 operation, as an example.                                                                                                 |                                             |
| Standby                        |                                                                                                    |                                             |
| Unregistered Program           |                                                                                                    |                                             |
| 🖬 🚰 FB/FUN                     |                                                                                                    |                                             |
| E Cabel                        | ×                                                                                                    |                                             |
| Global                         | <pre>&gt;</pre>                                                                                                    |                                             |
| M+RD78_0000                    | Extended Display: Do Not Show Always                                                                                              |                                             |
| Structured Data Type:          | System label is reserved to be registered. System label is reserved to be released. The system label is already registered to the |                                             |
| Device     Device     Device   | To execute the Reservation to Register/Release for the system Reservation to Register System Label                                |                                             |
|                                | abel, reflection to the system label database is required.<br>Please execute 'Reflect to System Label Database'.                  |                                             |
|                                | It is unnecessary to change reference side project when<br>assigned device is changed in system label Ver.2.                      |                                             |
|                                | * Only IQ-R series/GOT 2000 series is available for system label Ver.2. Import System Label Not Reflected: 0 Not Reflected: 0     |                                             |
| Connection De                  | Change and save. Total: 0                                                                                                    | POU List Favori History Module Library      |
|                                | R04 Host Row 1Colu                                                                                                    | umn 1 CAP NUM at                            |

| MELSOFT GX Works3 (Untitled Pro | ject) - [Global [Global Label Setting] ]                                                                     |                                                      | – 🗆 ×                                                                                                    |
|---------------------------------|----------------------------------------------------------------------------------------------------|------------------------------------------------------|----------------------------------------------------------------------------------------------------|
| Project Edit Find/Replace Co    | vert View Online Debug Recording Diagnostics Tool Window He                                                  | elp                                                  | _ 8 ×                                                                                                    |
| 1 🗅 🔁 💾 😂 😒 🕡                   |                                                                                                    | 🐘 🏗 🖉 🥵 🛃 🔜 🔜 🕀 🔾 🕂 100%                             | PIOONTPRA :                                                                                                    |
|                                 | 1 · · · · · · · · · · · · · · · · · · ·                                                                      |                                                      |                                                                                                    |
|                                 | ADDR.                                                                                                    |                                                      |                                                                                                    |
| Navigation 및 ×                  | 😭 Global (Global Label Setting) 🔀 🧊 ProgPou (PRG) (Local Label Set 🚳                                         | ProgramBody : ProgPou [PRG]                          | 4 ▷ - Element Selection 4 ×                                                                                                    |
| 약 - 약 🏟 All -                   | (Filter) Show Details(Y) >> Dian                                                                             | nlav Setting Check                                   | (Find POU)                                                                                                    |
| Project                         | Label Name Data Type English                                                                                 | h(Display Target) Access from External Device        | 》<br>多一些一个人。<br>多一些一个人。<br>多一些一个人。<br>多一些人。<br>多一些人。<br>多一些人。<br>多一些人。<br>多一些人。<br>多一些人。<br>多一些人。<br>多一些人。<br>多一、<br>多一、<br>多一、<br>多一、<br>多一、<br>多一、<br>多一、<br>多一、 |
| Module Configuration            | 1 G.J.JogFW Bit JOG Forward                                                                                  |                                                      | Display Target: All 🗸                                                                                                    |
| Program     Initial             | 3 GJe Joz Velocity FLO AT [Double Precis JOG Velocity                                                        |                                                      |                                                                                                    |
| E 🕼 Scan                        | 4 Googeusy Bit Jour Busy                                                                                     |                                                      |                                                                                                    |
| 🖬 🚰 MAIN                        |                                                                                                    |                                                      |                                                                                                    |
| ProgPou                         |                                                                                                    |                                                      |                                                                                                    |
| ProgramBody                     | Register the JOG command, JOG veloc                                                                          | city, and Jog busy to the globa                      | al label.                                                                                                    |
| Fixed Scan                      | (The JOG velocity is registered to the gl                                                                    | lobal label assuming that it ma                      | ay be set                                                                                                    |
| Event                           | from the external device                                                                                     | ces such as the GOT.)                                |                                                                                                    |
| No Execution Type               |                                                                                                    | -                                                    |                                                                                                    |
| Unregistered Program            |                                                                                                    |                                                      |                                                                                                    |
| 🖬 💼 FB/FUN                      |                                                                                                    |                                                      |                                                                                                    |
| Glabal Label                    |                                                                                                    |                                                      | . ·                                                                                                    |
| Global                          |                                                                                                    |                                                      |                                                                                                    |
| M+RD78_0000                     | Extended Display: Do Not Si                                                                                  | show Always                                          |                                                                                                    |
| 🖬 🚼 Structured Data Type:       | System label is reserved to be registered. System label is reserved to                                       | be released.  The system label is already registered | to the                                                                                                    |
| Device     Device               | To execute the Reservation to Register/Release for the system Reserv                                         | rvation to Register System Label                     |                                                                                                    |
|                                 | Please execute 'Reflect to System Label Database'.                                                           | nuation to Release System Label                      | 1                                                                                                    |
|                                 | It is unnecessary to change reference side project when<br>assigned device is changed in system label Ver.2. | Terrent Content Labor                                |                                                                                                    |
|                                 | * Only IQ-R series/GOT 2000 series is available for system label Ver.2.                                      | Not Reflected:                                       | 0                                                                                                    |
| Connection De                   | Change and save.                                                                                             | Total: 0                                             | POU List Favori History Module Library                                                                                                    |
|                                 |                                                                                                    | R04 Host                                             | Row 1Column 1 CAP NUM                                                                                                    |

| MELSOFT GX Works3 (Untitled Pro | uject) - [ProgPou [PRG] [Local Label Setting] ]                                                          | - 🗆 ×                                  |
|---------------------------------|----------------------------------------------------------------------------------------------------|----------------------------------------|
| Project Edit Find/Replace Co    | wert View Online Debug Recording Diagnostics Tool Window Help                                            | _ 8 ×                                  |
| i 🗅 🔁 💾 😂 😒 🕡 💿                 | - , : 🔏 🖻 🎦 🗠 📹 🖼 🖽 🖉 🖉 🗮 🗮 🎘 🎆 陽 🐘 🖉 🎜 具 具 🖳 🕀 🔾 🕂 100% 🔹 , : 17                                        |                                        |
|                                 | 27 · · · · · · · · · · · · · · · · · · ·                                                                 |                                        |
| [음문 3 [위위] [노란 2]               | 9 2 2 <b>5</b> .                                                                                         |                                        |
| Navigation 🕴 🗶                  | 🚡 Global (Global Label Setting) 🛛 👔 ProgPou (PRG) (Local Label Set 🗙 投 ProgramBody : ProgPou (PRG) 💷 🕸 🗸 | Element Selection 4 ×                  |
| □ਿ 🔁 🕸 All 🔹                    | ≤Filter> Show Details(Y) ≫ Display Setting Check                                                         | (Find POU) 34 M                        |
| Project                         | Label Name Data Type English(Display Target)                                                             | 客(的)名(物)的(2)为(b)                       |
| Module Configuration            | 2 leJopDec PLDAT (Double Pre _ JOG Acceleration<br>2 leJopDec PLDAT (Double Pre _ JOG Deceleration       | Display Target: All ~                  |
| (1) Initial                     | 3 leJopJerk FLOAT [Double Pred _ JOG Jerk                                                                |                                        |
| E Scan                          |                                                                                                    |                                        |
| E 🙆 ProgPou                     |                                                                                                    |                                        |
| Lecal Label                     |                                                                                                    |                                        |
| ProgramBody                     | Register the JOG acceleration, JOG deceleration, JOG jerk and others                                     |                                        |
| Event                           | hat are used only in this program to the local label of the program "ServoON                             | I_Jog".                                |
| 1 Standby                       |                                                                                                    |                                        |
| Inregistered Program            |                                                                                                    |                                        |
| 🖬 🚳 FB/FUN                      |                                                                                                    |                                        |
| 🔳 🌆 Label                       |                                                                                                    |                                        |
| Global Label                    |                                                                                                    |                                        |
| M+RD78_0000                     |                                                                                                    |                                        |
| Ge Structured Data Type:        |                                                                                                    |                                        |
| Device     Device     Device    |                                                                                                    |                                        |
|                                 |                                                                                                    |                                        |
|                                 |                                                                                                    |                                        |
|                                 |                                                                                                    |                                        |
| Connection De                   | Extended Display: Do Not Show Always                                                                     | POU List Favori History Module Library |
|                                 | R04 Host Row 1Colu                                                                                       | mn 1 CAP NUM at                        |

![](_page_85_Figure_1.jpeg)

4.3

![](_page_86_Figure_1.jpeg)

![](_page_87_Figure_1.jpeg)

![](_page_88_Figure_1.jpeg)

| 10 MELSOFT GX Works3 (Untitled Project) - [ProgramBody : ProgPou [PRG] [FBD/ | (LD] 24Step "]                                                                                                    | – 🗆 ×                                                                                                    |
|------------------------------------------------------------------------------|----------------------------------------------------------------------------------------------------|----------------------------------------------------------------------------------------------------|
| Project Edit Find/Replace Convert View Online Debug Recording                | g Diagnostics Tool Window Help                                                                                                    | _ 8 ×                                                                                                    |
|                                                                              | 백 11 1 <b>후 주 2 2 2 2 1 1 1 1 1 1 1 1 1 1 1 1 1 1 1</b>                                                                                                    | ·                                                                                                    |
| Navigation 7 × Sin Global (Global Label Setting) Sin Pr                      | poPou (PRG) (Local Label Set                                                                                                    | ↓ ▷                                                                                                    |
|                                                                              | Calleo (Luo) Foren carel sem                                                                                                    | (Find POU) 単語<br>為留味味味 (陳 会 □ × ) 血・                                                                                                    |
| Module Configuration                                                         | Undefined Label Registration   Comment  Openthe Label editor and  Registered label editor and  Registered label editor and  Registered label editor and  Comment  Comment  Comment  CK  Cancel  CK  Cancel  CK  Cancel  CK  CAncel  CK  CAncel  CK  CK  CK  CK  CK  CK  CK  CK  CK  C | Display Target: Al<br>Display Target: Al<br>MotionControl_RD78_1.03D Motion<br>F8<br>Management<br>Correction-Individual<br>MC_Camlin Cam Op<br>MC_CombineAxes Additio<br>MC_Gearin Gear Op<br>MC_GroupStop Group F<br>MC_Home OPR<br>MC_Home OPR<br>MC_MoveAbsolute Absolut<br>MC_MoveAbsolute Absolut<br>MC_MoveAbsolute Absolut<br>MC_Stop Forced<br>MC_Stop Forced<br>MC_Stop Forced<br>MC_Stop Backlas<br>MC_DirectionFilter Directic<br>MCV_Jog JOG<br>MCV_Jog JOG<br>MCV_Jog JOG<br>MCV_Jog JOG<br>MCV_Jog JOG<br>MCV_Jog IOG<br>MCV_MoveCircularit Absolut V<br>MCV_Jog<br>[Last Change]<br>2020/07/17 16:07:32<br>[Comment] |
| Connection De                                                                | R04 Host                                                                                                    | POU Favori History Module Library      (R=4, C=11)     CAP NUM                                                                                                    |

| MELSOFT GX Works3 (Untitled Project) - [ProgramBody : ProgPou [PRG] [FBI | /LD] 24Step "]                                                 | – – ×                                   |
|--------------------------------------------------------------------------|----------------------------------------------------------------|-----------------------------------------|
| Project Edit Find/Replace Convert View Online Debug Recordi              | ng Diagnostics Tool Window Help                                | _ 8 ×                                   |
| 🗅 😁 💾 😂 🗐 💿 👘 📲 🖣 🔜 🖓 🖏                                                  | 백 19 28 🚚 🚝 🗮 🧮 🔣 🐘 🎇 🖉 🥔 💭 🖳 🛃 🕀 🔾 🕀 100%                     |                                         |
|                                                                          | 🕸 🐉 🐨 🗖 🗆 🖉 🖬 📰 🗃 🖬 👘 👘                                        |                                         |
| 目日回回 [144 中学学学学学学学学生]                                                    | (B) (B) (C) (A) (A) (A) (B) (B) (B) (B) (B) (B) (B) (B) (B) (B |                                         |
| Navigation 🕴 🗶 🎁 Global (Global Label Setting) 👔                         | rogPou (PRG) (Local Label Set 🚯 Program8ody : ProgPou (PRG) 🗴  | ↓      ↓      Element Selection     ↓ × |
|                                                                          |                                                                | へ (Find POU) 通過 約                       |
| 1 Transf                                                                 |                                                                | 新信L-以關公司X M                             |
| Module Configuration                                                     | Undefined Label Registration X                                 | Display Target: All                     |
| E G Program                                                              | Not defined as global label or local label.                    | La MotionControl_RD78_1.03D Motion      |
|                                                                          | Label Name MOUTING 1                                           | 😑 🥶 FB                                  |
| a 🖓 Man                                                                  | Label Setting Information                                      | Management     Operation Individual     |
| = 🙆 Tington                                                              | Registered Local Label(ProgPou)                                | MC_Camin Cam Or                         |
| 1 Incol Leini                                                            | Class VAR V                                                    | MC_CombineAxes Additio                  |
| Fixed Scan                                                               | Data Type MCv Jog                                              | MC_Gearln Gear Or                       |
| di Event                                                                 | Constant                                                       | MC_GroupStop Group F                    |
| 1 Standby                                                                | Comment                                                        | MC_MoveAbsolute Absolut                 |
| No Execution Type Interpretered Program                                  | - Openthe label editor and                                     | MC_MoveRelative Relative                |
| 🖬 📷 FB/FUN                                                               | set the label details after registering label information.     | MC_MoveVelocity Speed (                 |
| E 🕼 Label                                                                | Register a label at the last row.                              | Ba MC TorqueControl Torque              |
| Global Label     Global Label                                            | OK Cancel                                                      | MCv_BacklashComp Backlas                |
| M+RD78_0000                                                              |                                                                | MCv_DirectionFilter Directic            |
| 🖬 😫 Structured Data Type:                                                |                                                                | Ba MCv_Jog JOG                          |
| 🖬 🥌 Device                                                               | Click [OK].                                                    | MCv Jog                                 |
| 🛛 🙀 Parameter                                                            |                                                                | [Version]                               |
|                                                                          |                                                                | [Last Change]                           |
|                                                                          |                                                                | 2020/07/17 16:07:32                     |
| Connection Da De Navigation                                              |                                                                | POU Favorius History Module Library     |
| E connection dem Enavigation                                             | 804 Host                                                       | R=4 C=11)                               |

![](_page_91_Figure_1.jpeg)

![](_page_92_Figure_1.jpeg)

![](_page_93_Figure_1.jpeg)

![](_page_94_Figure_1.jpeg)

| MELSOFT GX Works3 (Untitled Project) - [ProgramB | ody : ProgPou [PRG] [FBD/LD] 24Step *]         |                                    |                    | – 🗆 ×                               |
|--------------------------------------------------|------------------------------------------------|------------------------------------|--------------------|-------------------------------------|
| Project Edit Find/Replace Convert View Or        | nline Debug Recording Diagnostics Tool         | Window Help                        |                    | _ 8 ×                               |
| i 🗅 😁 💾 😂 (외) 💿 🛛 💽 🛃                            | 6 G to a 🔤 🖼 🖼 🖼 to a 💷 🚝 👧                    | <b>R R R R R R P # </b> P <b>R</b> | 🖳 🛃 🕀 📿 🕀 100% 🔹 🖕 |                                     |
| 128 S S S A R 8- 3 8                             | 🖸 🕼 🕼 😭 📮 🎋 🤯 👘 🗖                              | 山陰治。 回道日計。                         |                    |                                     |
| · - ++ ++ ++ ++ ++ ++ ++ ++ ++ ++ ++ ++ +        | () kol 🖂 🖾 🖾 🖾 🖾 🖾 🖾 🕼 🕼                       | 별 김 જ? 꺄 🚾 🗱 🧏 🔍 👁                 | 33.                |                                     |
| Navigation 🕴 🕈 🚹 Global [Globa                   | al Label Settinol 🐘 PronPou (PRG) (Local Label | Set. BrogramBody : ProgPou [P      | RG] × 4 Þ -        | Element Selection 4 ×               |
| ☆ All -                                          | Entor the label name                           | of the hit device                  | ^                  | (Find POU)                          |
| a Propert                                        |                                                | of the bit device.                 |                    | ≫[6] Q · Q ◎ ☆ □ × 圖·               |
| Module Configuration                             |                                                |                                    |                    | Display Target: All 🗸               |
| Program     Ditial                               | G_ • **                                        |                                    |                    | MotionControl_RD78_1.03D Motion     |
| 🖬 🚹 Scan                                         |                                                | MDv_doe_t<br>MDv_ker               |                    | E E                                 |
| = / <sup>®</sup> MAIN                            | G_b.JogBusy BOOL JOG Busy                      | JoeForward Done                    |                    | Management     Operation-Individual |
|                                                  | G_bJogBW BOOL JOG Backward                     |                                    |                    | B MC_Camin Cam Op                   |
| ProgramBoch                                      | G_blogFW BOOL JOG Forward                      | Colleaceward Brith                 |                    | B MC_CombineAxes Additio            |
| I Fixed Scan                                     | G_JeJogVelocity LREAL JOG Velocity             | Velocity Active                    |                    | MC_Gearln Gear Op                   |
| 🏥 Event                                          | Setting                                        | Acceleration CommandAborted        |                    | Band Home OPR                       |
| 1 Standby                                        |                                                | Deceleration From                  |                    | B MC_MoveAbsolute Absolut           |
| Linregistered Program                            |                                                |                                    |                    | B MC_MoveRelative Relative          |
| E 🚰 FB/FUN                                       |                                                | Jerk ErroriD                       |                    | MC_MoveVelocity Speed (             |
| 🔳 🚮 Label                                        |                                                | Options                            |                    | MC_stop Forced                      |
| Global Label                                     |                                                | Avis .                             |                    | MCv_BacklashComp Backlas            |
| Global     M+8D78 0000                           |                                                | 1                                  |                    | B MCv_DirectionFilter Directic      |
| Structured Data Type:                            |                                                |                                    |                    | MCv_Jog JOG                         |
| 🖬 🚰 Device                                       |                                                |                                    |                    | MCv_los                             |
| 🖬 🛃 Parameter                                    |                                                |                                    |                    | [Version]                           |
|                                                  |                                                |                                    |                    | 03D                                 |
|                                                  |                                                |                                    |                    | 2020/07/17 16:07:32                 |
|                                                  |                                                |                                    | v                  | [Comment]                           |
| Connection De E Navigation                       |                                                |                                    | >                  | POU Favori History Module Library   |
|                                                  |                                                | R04                                | Host (R=4, C=      | 4) CAP NUM at                       |

| MELSOFT GX Works3 (Untitled Project) - [ProgramBoo                                                                                                    | dy : ProgPou [PRG] [FBD/LD] 24Step *]                                                                                                    |                                             |                        | – 🗆 ×                                                                                                    |
|----------------------------------------------------------------------------------------------------|----------------------------------------------------------------------------------------------------|---------------------------------------------|------------------------|----------------------------------------------------------------------------------------------------|
| Project Edit Find/Replace Convert View Onli                                                                                                    | ine Debug Recording Diagnostics Tool Wind                                                                                                    | ow Help                                     |                        | _ 8 ×                                                                                                    |
| 🗅 🖻 💾 😂 😒 🔹 🔹 🖡 🕹 😒                                                                                                    | 16 10 M 19 19 19 10 11 17 17 10 10 1                                                                                                    | 1 R. 19. 19. 19. 19. 19. 19. 19. 19. 19. 19 | k ⊕, ⊖, - + 100% - , i |                                                                                                    |
|                                                                                                    | 6 K # # 9 5 5 5 % to 1 - 1                                                                                                    |                                             |                        |                                                                                                    |
|                                                                                                    |                                                                                                    | 1 1 1 1 1 1 1 1 1 1 1 1 1 1 1 1 1 1 1       |                        |                                                                                                    |
| Navigation 🕴 🗶 🎁 Global (Global                                                                                                    | Label Setting] 💦 👔 ProgPou [PRG] [Local Label Set                                                                                                    | ProgramBody : ProgPou [PRG]                 | × 4Þ-                  | Element Selection 9 ×                                                                                                    |
| Program       Image:       Image:       Image:       Image:       Image:       Image:       Image:       Image:       Image:       Image:       Image:       Image:       Image:       Image:       Image:       Image:       Image:       Image:       Image:       Image:       Image: | G                                                                                                    | Niđu, Jog J<br>MDv, Jog                     | ×                      | (Find POU)                                                                                                    |
|                                                                                                    | C_blogEusy BOOL JOG Badward<br>C_blogEW BOOL JOG Badward<br>C_blogEW BOOL JOG Badward<br>C_blogEW BOOL JOG Forward<br>C_blogEW BOOL JOG Forward<br>C_blogEW BOOL JOG Constraints<br>C_blogEW BOOL JOG Badward<br>C_blogEW BOOL JOG Badward<br>C_blogEW BOOL JOG Forward<br>C_blogEW BOOL JOG Forward<br>C_blogEW BOOL JOG FOR Forward<br>C_blogEW BOOL JOG FOR Forward<br>C_blogEW BOOL JOG FOR Forward<br>C_blogEW BOOL JOG FOR FOR FOR FOR FOR FOR FOR FOR FOR FOR | registered to the glob<br>s candidates.     | bal labels             | Operation-Individual     MC_Camin Cam Op     MC_CombineAxes Additio     MC_GonupStop Group F     MC_GroupStop Group F     MC_Home OPR     MC_MoveAbsolute Absolut     MC_MoveAbsolute Relative     MC_MoveVelocity Speed C     MC_Stop Forced     MC_Stop Forced     MC_Stop Backlass     MC_VactionFilter Directic     MCV_Jog JOG     MCV_JoecCircularti Absolut >                                                                                                    |
| Connection De                                                                                                    |                                                                                                    |                                             |                        | MCv_Jog         [Version]         03D         03D         < |
|                                                                                                    |                                                                                                    | B04 Hor                                     | r (R=4 C=4             | 0 CAP NUM J                                                                                                    |

| MELSOFT GX Works3 (Untitled Project) - [ProgramBody : ProgPou [PRG] [FBD/LD] 24Step *] |                                               | - 🗆 ×                                                                                                    |
|----------------------------------------------------------------------------------------|-----------------------------------------------|----------------------------------------------------------------------------------------------------|
| Project Edit Find/Replace Convert View Online Debug Recording Diagnostics Tool         | Window Help                                   | _ 8 ×                                                                                                    |
| I 🗅 😬 💾 🔗 🗇 💿 🔹 📲 📲 🚼 🕹 👘 📲 📲 🛃 📲 🗯 🛃 💭 👘 📲 💭 📾 💷 🐺 💭 👘                                | 🛱 🚝 🔣 🐘 🐘 👂 🦊 🔗 具 🖳 🛃 🕀 🔾 🕀 100% 💿 , 🗄        |                                                                                                    |
| 12 2 1 1 1 1 1 1 1 1 1 1 1 1 1 1 1 1 1                                                 | <b>国马湾州,西西日科</b> 。                            |                                                                                                    |
| · 李 ② 圖 圖 图 图 图 图 图 图 图 图 图 图 图 图 图 图 图 图 图                                            | 월섬님♡‼ <b>땡恕 않 ↓ ★</b> ● 겸 앱 .                 |                                                                                                    |
| Navigation 🕴 🗶 🚹 Global [Global Label Setting] 🛛 👬 ProgPou (PRG) [Local Lab            | bel Set 🐴 ProgramBody : ProgPou [PRG] 🗴 🖉 🔍 🚽 | Element Selection 4 ×                                                                                                    |
|                                                                                        | anne at the LD alarment to the Las Farmend    | (Find POU)                                                                                                    |
| The Project                                                                            | onnect the LD element to the JogForward       | 芝用 4- 2 日 X 国-                                                                                                    |
| II Module Configuration                                                                | put of the FB.                                | Display Target: Al 🗸                                                                                                    |
| G_bJogBW                                                                               |                                               | MotionControl_RD78_1.03D Motion                                                                                                    |
|                                                                                        | MDv.det                                       | E Car FB                                                                                                    |
|                                                                                        | JorForward Done                               | Management     Operation-Individual                                                                                                    |
|                                                                                        |                                               | MC_CamIn Cam Op                                                                                                    |
| ProgramBoch                                                                            | JogBeckwerd Busy                              | MC_CombineAxes Additio                                                                                                    |
| Fixed Scan                                                                             | Velocity Active                               | MC_Gearin Gear Os                                                                                                    |
| tent Event                                                                             | Acceleration CommandAborted                   | MC_Groupstop Group r                                                                                                    |
| I Standby                                                                              | Deceleration Error                            | MC_MoveAbsolute Absolut                                                                                                    |
| Unregistered Program                                                                   |                                               | MC_MoveRelative Relative                                                                                                    |
| 🖬 💣 FB/FUN                                                                             | Jerk ErroriD                                  | MC_MoveVelocity Speed (                                                                                                    |
| 🔳 🌆 Label                                                                              | Options                                       | MC TorqueControl Torque                                                                                                    |
| Global Label                                                                           | Avis                                          | B MCv_BacklashComp Backlas                                                                                                    |
| € M+RD78_0000                                                                          | 1                                             | MCv_DirectionFilter Directic                                                                                                    |
| Getter Structured Data Type:                                                           |                                               | Ba MCv_Jog JOG                                                                                                    |
| Element     Element     Element                                                        |                                               | MCv Jog                                                                                                    |
| 🛚 🕵 Parameter                                                                          |                                               | [Version]                                                                                                    |
|                                                                                        |                                               | 03D<br>[Last Change]                                                                                                    |
|                                                                                        |                                               | 2020/07/17 16:07:32                                                                                                    |
|                                                                                        | × ×                                           | POU Favori History Module Library                                                                                                    |
| E Connection De., "g Navigation                                                        |                                               | The second second secon |

![](_page_98_Figure_1.jpeg)

![](_page_99_Figure_1.jpeg)

![](_page_100_Figure_1.jpeg)

![](_page_101_Figure_1.jpeg)

![](_page_102_Figure_1.jpeg)

| 👪 MELSOFT GX Works3 (Untitled Project) - [Pro | ogramBody : ProgPou [PRG] [FBI | //LD] 24Step *]                                                   |                                         |                 |                                | – 🗆 X                                   |
|-----------------------------------------------|--------------------------------|-------------------------------------------------------------------|-----------------------------------------|-----------------|--------------------------------|-----------------------------------------|
| Project Edit Find/Replace Convert View        | w Online Debug Recordi         | ng Diagnostics Tool Wind                                          | dow Help                                |                 |                                | _ 8 ×                                   |
| [월월월 219] 🖉 🔢                                 | 1 X B                          | 100 to 100 mm an 200 mm                                           |                                         |                 |                                | · · · · · · · · · · · · · · · · · · ·   |
| 12 G F C D C A G R - 12                       |                                | When the unde                                                     | efined label is er                      | ntered.         |                                |                                         |
| * + + + + + + + + + + + + + + +               | ⊪ ₩ ጭ the "Un                  | defined Label Re                                                  | egistration" scre                       | en is displayed |                                |                                         |
| Navigation 🕂 🛪 👘 Global                       | (Global La Se                  | t the data type a                                                 | and registered d                        | estination.     | 4 ▷                            | ų x                                     |
| 9 - 9 All -                                   |                                | t the data type a                                                 | ina registerea a                        | ootinideloni    | (Find POU)                     | 20 ML                                   |
| Transl                                        |                                | Undefined Label Desistantian                                      |                                         | v l             | 約 倍 4-1                        | X I I I I I I I I I I I I I I I I I I I |
| Module Configuration                          |                                | Undefined Label Registration                                      |                                         | ^               | Display Target:                | AI ~                                    |
|                                               | G_bJogFW                       | Not defined as global label or<br>Please set new label informatio | rlocal label.<br>on to be registered.   |                 | E La Motion                    | Control_RD78_1.03D Motion A             |
| 🖬 🏥 Scan                                      |                                | Label Name leJogAcc                                               |                                         |                 | E 🗃 PB                         | anagement                               |
|                                               | 1                              | Label Setting Information                                         |                                         |                 | 🗉 🔒 O                          | peration-Individual                     |
|                                               | G,bJogBW                       | Destination Local Label(P                                         | ProgPou)                                | ~               | Ca                             | MC_CamIn Cam Op                         |
| ProgramBody                                   | 3                              | Class VAR                                                         |                                         | ~               |                                | MC_CombineAxes Additio                  |
| fixed Scan                                    | 6,0                            | Data Type Word [Signed                                            | d]                                      | -               |                                | MC_GroupStop Group F                    |
| 1 Standby                                     |                                | Constant                                                          |                                         |                 | 8                              | MC_Home OPR                             |
| 1 No Execution Type                           |                                | Comment                                                           |                                         |                 | 8                              | MC_MoveAbsolute Absolut                 |
| 📇 Unregistered Program                        |                                | Openthe label editor and                                          | nd<br>er registering label information. |                 |                                | MC_MoveVelocity Speed (                 |
| E 🚰 FB/FUN                                    |                                | Register a label at the la                                        | ast row.                                |                 | 60                             | MC_Stop Forced                          |
| a 💼 Global Label                              |                                |                                                                   |                                         |                 |                                | MC_TorqueControl Torque                 |
| Global                                        |                                |                                                                   | OK                                      | Cancel          |                                | MCv_DirectionFilter_Directic            |
| M+RD78_0000                                   |                                |                                                                   |                                         |                 | 0                              | MCv_Jog JOG                             |
| Device                                        |                                |                                                                   |                                         |                 |                                | MCv_MoveCircularli Absolut ¥            |
| 🖬 🛃 Parameter                                 |                                |                                                                   |                                         |                 | MCv_Jog<br>[Version]           |                                         |
|                                               |                                |                                                                   |                                         |                 | 03D                            |                                         |
|                                               |                                |                                                                   |                                         |                 | [Last Change]<br>2020/07/17 16 | :07:32                                  |
|                                               |                                |                                                                   |                                         |                 | [Comment]                      |                                         |
| Connection De "B Navigation                   |                                |                                                                   | 1.0.4                                   | Lan a           | > POU Favori                   | History Module Library                  |
|                                               |                                |                                                                   | R04                                     | Host            | (K=8, C=6)                     | CAP NUM at                              |

![](_page_104_Figure_1.jpeg)

![](_page_105_Figure_1.jpeg)

| MELSOFT GX Works3 (Untitled Project) - (ProgramBody : ProgPou (PRG) [FBD/LD] 24Step *] |                                       |                         |                      |                     |                 |                    | - 0        | ×     |
|----------------------------------------------------------------------------------------|---------------------------------------|-------------------------|----------------------|---------------------|-----------------|--------------------|------------|-------|
| Project Edit Find/Replace Co                                                           | onvert View Online Debug Reco         | rding Diagnostics Tool  | Window Help          |                     |                 |                    | -          | 8×    |
| i 🗅 😁 💾 🤐 😒 🕡                                                                          | IX B B 🗠 🛯 🖼                          | 🖬 🖙 in in 🖉 🚑 🖉         | e 🚝 🚝 🔣 🐘 🐘 👂        | 🤹 🖉 🔍 🔍 🖳 🛃 🔁       | Q +}+ 100%      | S S O O II P P     | G          |       |
|                                                                                        |                                       | 2 10 30 30 1 ta-        |                      | BAL.                |                 |                    |            |       |
|                                                                                        |                                       |                         |                      |                     |                 |                    |            |       |
| Navigation 4 ×                                                                         | Global [Global Label Setting]         | ProgPou [PRG] [Local La | bel Set 1 ProgramBoo | y : ProgPou (PRG) × | 4 Þ 🛩           | Element Selection  |            | ąх    |
|                                                                                        |                                       |                         |                      |                     | ~               | (Find POU)         | 201        | N.    |
| 1 Project                                                                              |                                       |                         |                      |                     |                 | 》四日 4 日 3          | ZAXIS      | []*   |
| Module Configuration                                                                   |                                       | 100                     |                      |                     |                 | Display Target:    | Al         | ~     |
| E C Program                                                                            | JOG Forward                           | JOG Backward            |                      |                     |                 | Module Label       |            |       |
| Initial                                                                                | G_bJogFW                              | G_bJogBW                | MOV_Joej             |                     |                 | 3E00:RD4CPU        |            |       |
|                                                                                        | X92                                   | X91                     | MDv, Jog             | -                   |                 | 🗉 🍌 0000:RD78G4    |            |       |
| E 🙆 ProcPers                                                                           | JOG Beckmard                          | JOG Forward             | JogForward           | Do                  | Den             | □ ▲ RD78_0000      |            | _     |
| The Decel Light                                                                        |                                       |                         | JogBeckward          | Bury G,bk           | pellesy         | RD78_0000          |            |       |
| ProgramBody                                                                            | 3 .                                   | JOG Velocity            |                      | Y                   | 11              | Avic0001           |            |       |
| Fixed Scan                                                                             |                                       | 3, is Jost Velocity     | Velocity             | Active              |                 | Axis000            | 1          |       |
| Event                                                                                  | •                                     | le Jog Acc              | Acceleration Comma   | dAb orted ()        |                 | - AxisRef          | _          |       |
| Standby                                                                                | e e e e e e e e e e e e e e e e e e e | DG Defeleration         | Deceleration         | Error               |                 | 👘 Axit             | Ref        |       |
| Lipregistered Program                                                                  |                                       | JOGUerk                 |                      |                     |                 | Axia               | No         |       |
| B FB/FUN                                                                               |                                       | le JogJerk              |                      |                     |                 |                    | ך          | _     |
| E 🖪 Label                                                                              |                                       | 0                       | Connect f            | he AxisRef-typ      | e structured d  | lata registered    |            |       |
| 🔳 🚮 Global Label                                                                       |                                       | 9                       | as the pu            | olic label to the   | e Axis input.   |                    |            |       |
| Global 👘                                                                               |                                       |                         | Drag and             | drop "AvisRef       | " (avis inform: | ation) to the      |            |       |
| ( M+RD78_0000                                                                          |                                       |                         | program              | ditor               | (axis internit  | ition) to the      |            |       |
| Structured Data Type:                                                                  |                                       |                         | program              | eartor.             |                 |                    |            |       |
| E Cevice                                                                               |                                       |                         |                      |                     |                 | AxisRef            |            |       |
|                                                                                        |                                       |                         |                      |                     |                 |                    |            |       |
|                                                                                        |                                       |                         |                      |                     |                 |                    |            |       |
|                                                                                        |                                       |                         |                      |                     |                 |                    |            |       |
|                                                                                        |                                       |                         |                      |                     | · · · · ·       | POU Favori History | Madula III | bran  |
| Connection De                                                                          |                                       |                         | L Por                | Heat                | 1/R-6 C-1       | History            | woodle     | urary |
|                                                                                        |                                       |                         | HUA                  | Host                | (R=0, C=1       |                    |            | - m   |

![](_page_107_Figure_1.jpeg)
### (1) ServoON\_Jog

4.4

This program executes PLC ready ON, servo ON, and JOG operation.

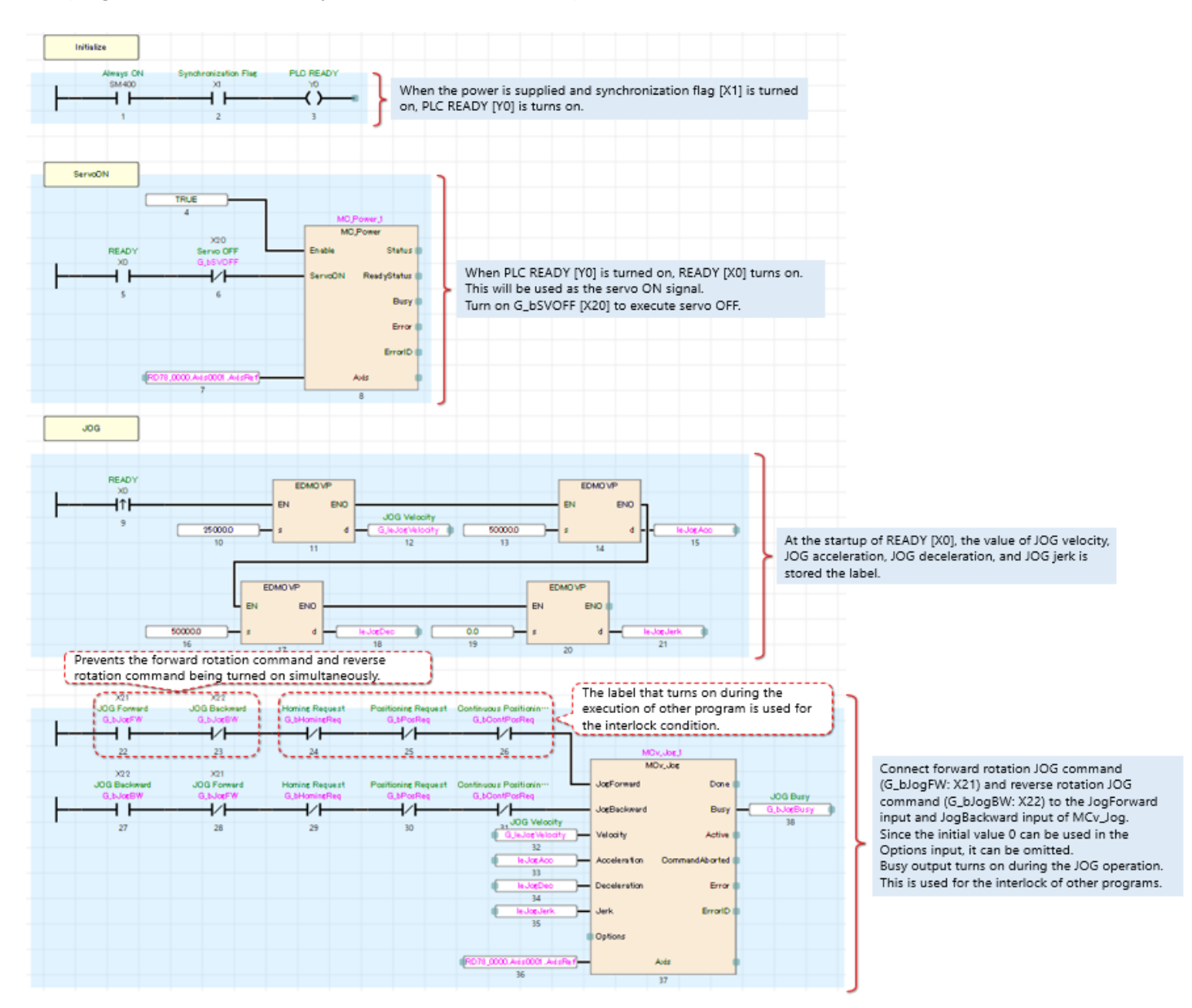

### (2) Homing

This program performs the home position return.

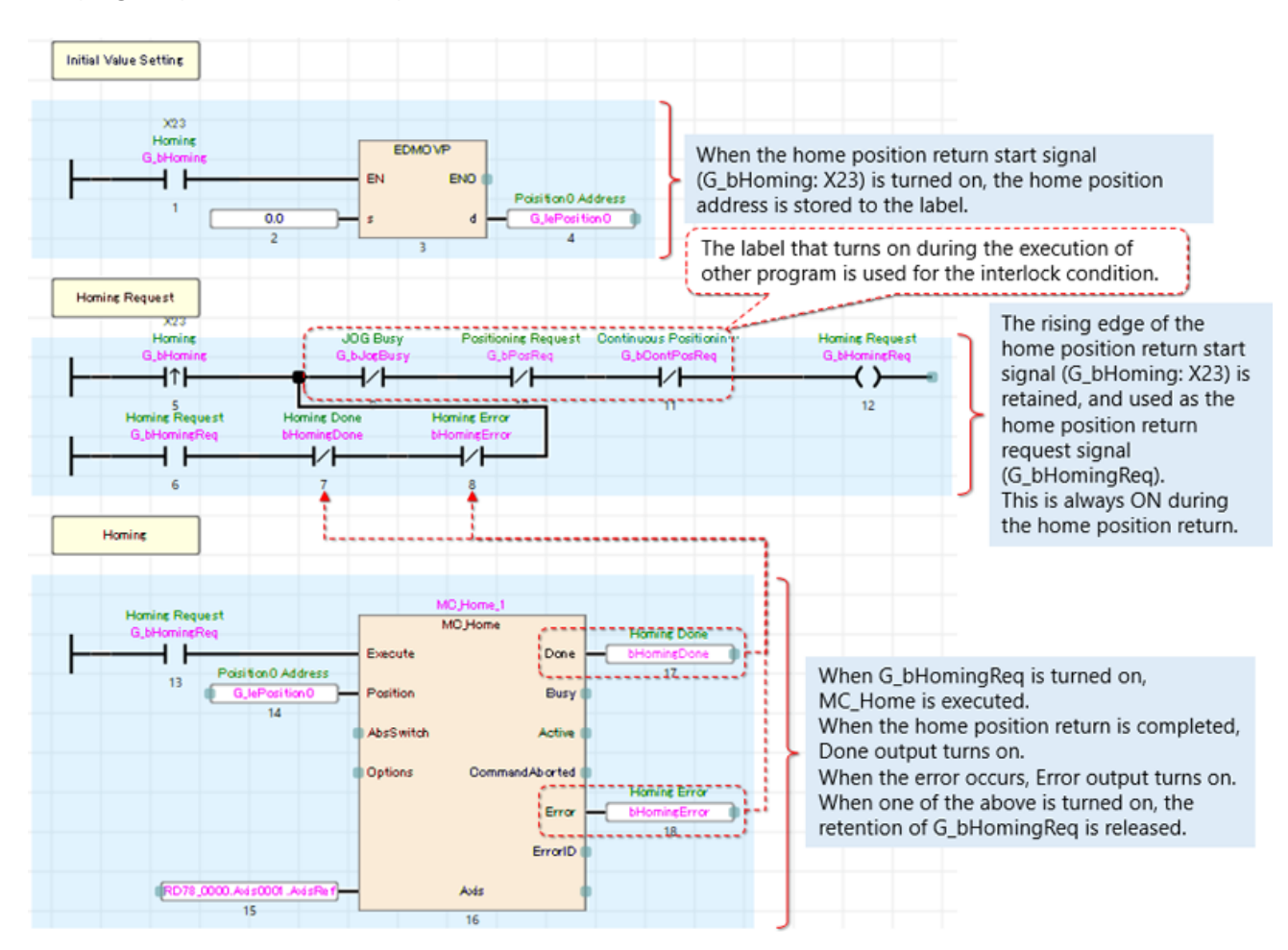

#### (3) Positioning

This program performs the single axis positioning operation.

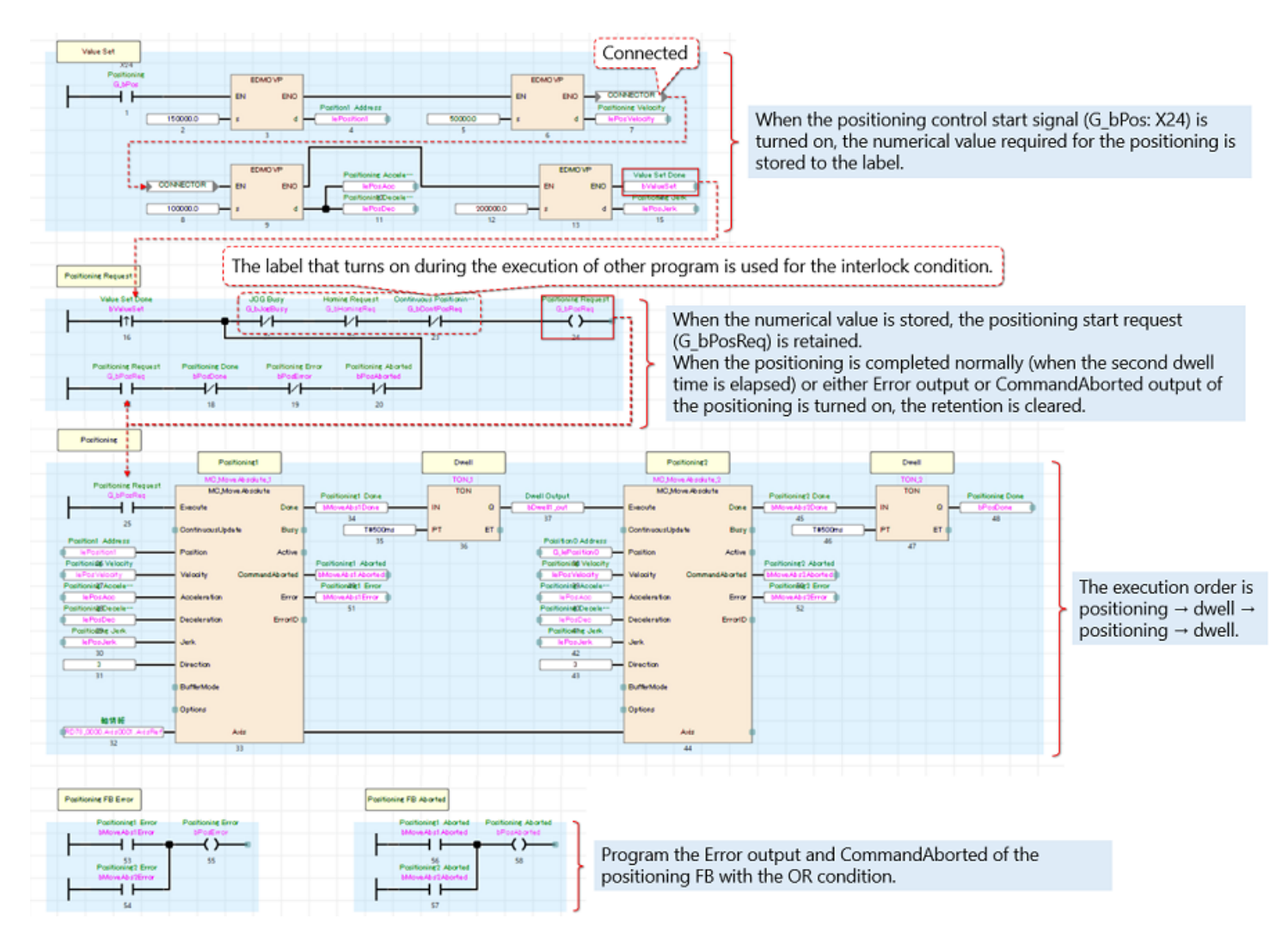

4.4

### (4) ContinuousPositioning

This program performs continuous positioning by using the buffer mode.

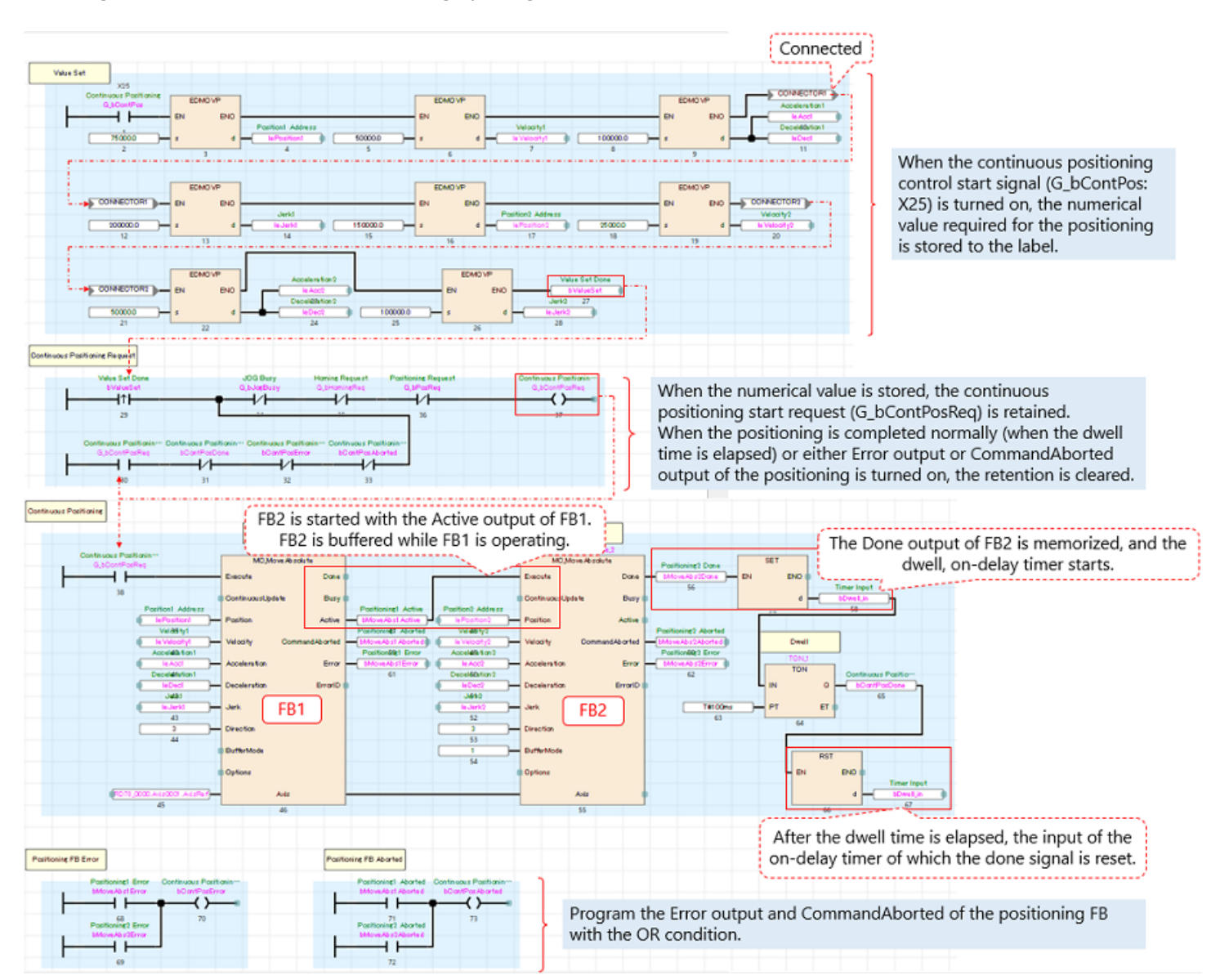

4.4

### (5) ErrorReset

This program performs the error reset.

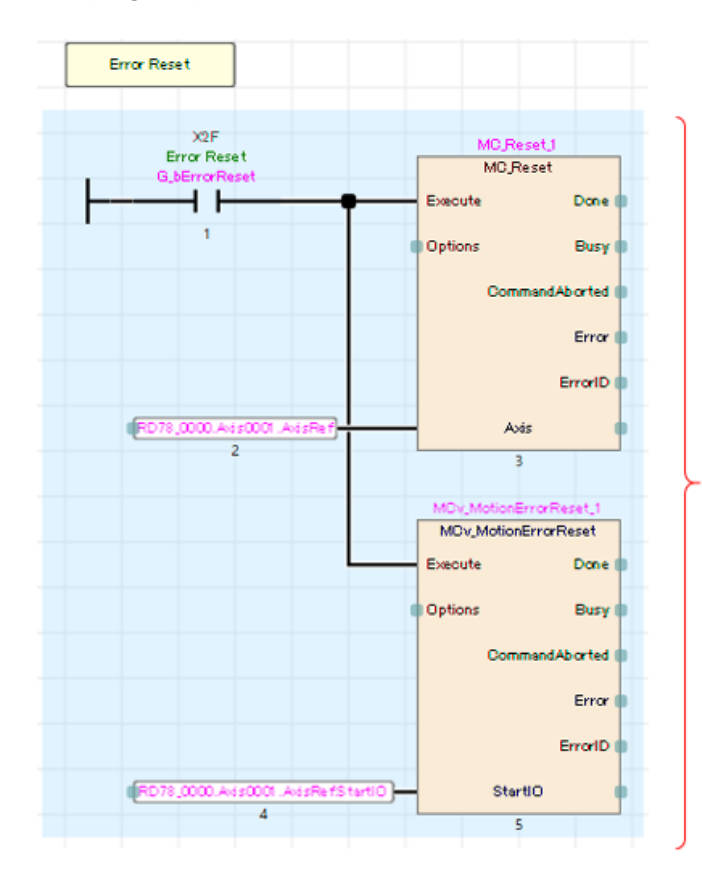

When the error reset signal (G\_bErrorReset: X2F) is turned on, the axis error reset (MC\_Reset) and system error reset (MCv\_MotionErrorReset) are executed.

(6) Monitor

This program stores SetPosition (Set Position) and SetVelocity (Set Velocity) of the axis monitor global label assigned to D0 and D2 of the PLC CPU.

Since SetPosition and SetVelocity are the double precision real number type, they are converted to the signed double word type so that they can be easily handled by the PLC CPU. (Note)

These word devices are not used in the subject.

They are used to display on other sequence programs and GOT, and for other purposes. This program is described with ST.

1 G\_dSetPosition := LREAL\_TO\_DINT(RD78\_0000.Axis0001.Md.SetPosition); G\_dSetVelocity := LREAL\_TO\_DINT(RD78\_0000.Axis0001.Md.SetVelocity); 2 3  $G_dSetPosition → D0$  $G_dSetVelocity → D2$ 

(Note) When the double precision real number type is converted to signed double word type, if the value to be converted is outside the range from -2147483648 to 2147483647, a calculation error occurs.

4.4

### 4.5 Writing Program

Write the program and parameters to the PLC CPU and Motion module.

The program is only written to the CPU module. The axis parameter and public label settings are required to be written to the Motion module side.

- 1) After all the programs in the PLC CPU are rebuilt, select [Online] → [Write to PLC] in the tool bar of GX Works3 to write all data to the PLC CPU.
- 2) When the parameters are written to the PLC CPU, communication with the Motion module is enabled. Select [Online]→[Write to Module] in the tool bar of the Motion Control Setting Function to write all data to the Motion module.
- 3) Reset the PLC CPU to finish the writing operation.

Click the play button at the lower left of the window.

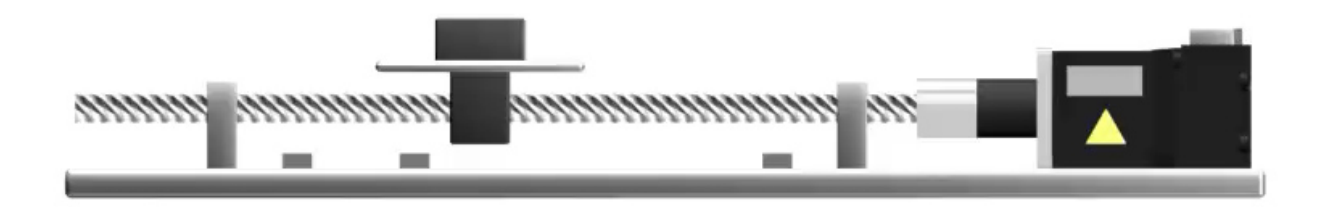

Check the sample program operation. Before starting operation, make sure that the programs and parameters are written to the PLC CPU and Motion module.

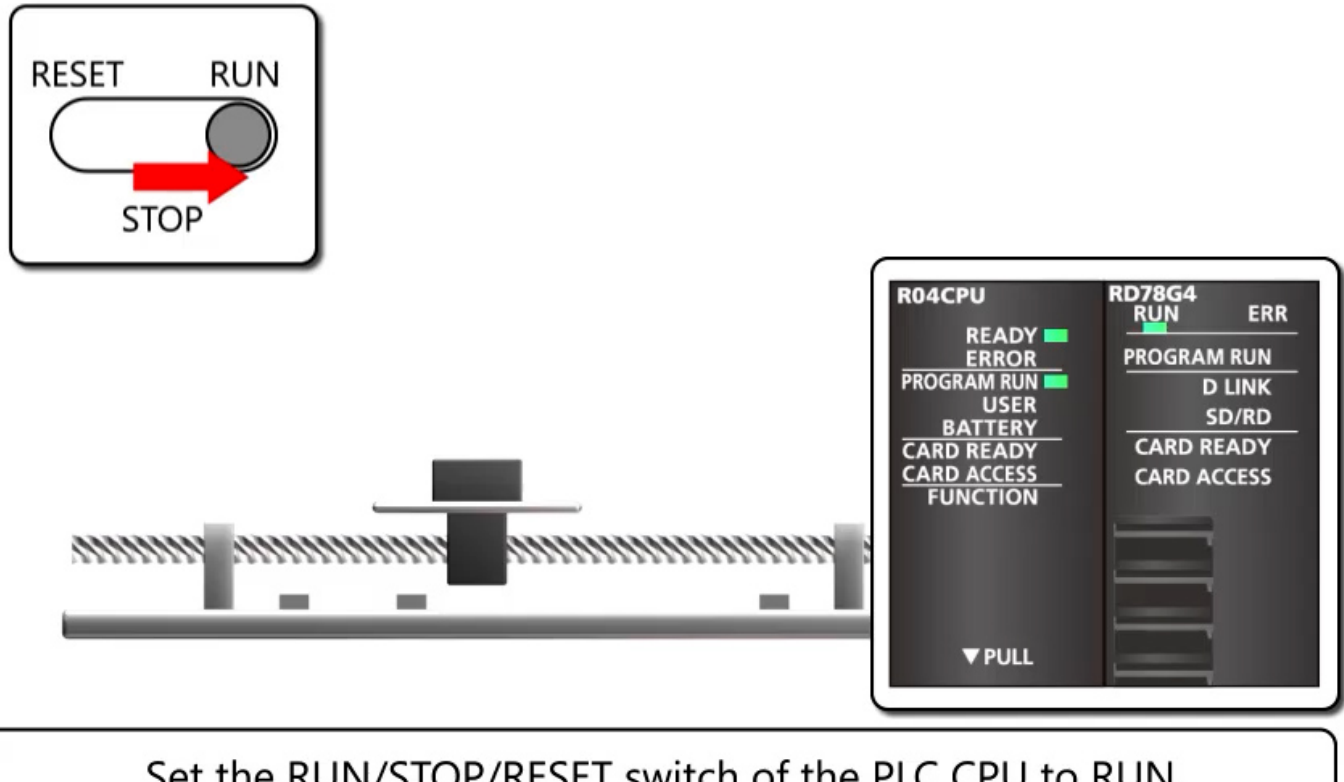

Set the RUN/STOP/RESET switch of the PLC CPU to RUN. READY lamp and PROGRAM RUN lamp of the programmable controller turn on. The RUN lamp of the Motion module turns on.

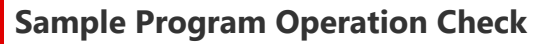

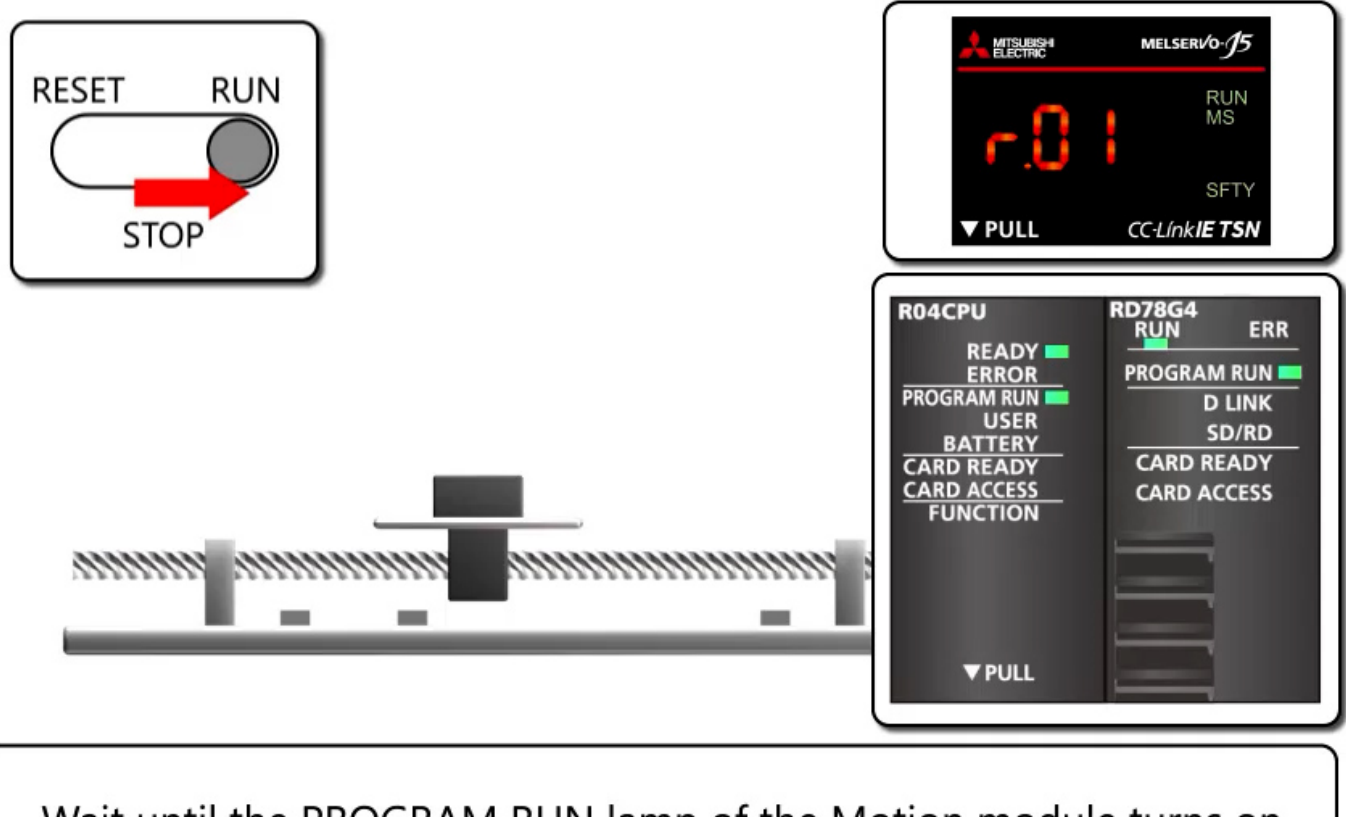

Wait until the PROGRAM RUN lamp of the Motion module turns on. "r.01" is displayed on the servo amplifier. (The dots are lit.) The servo motor enters the servo ON state.

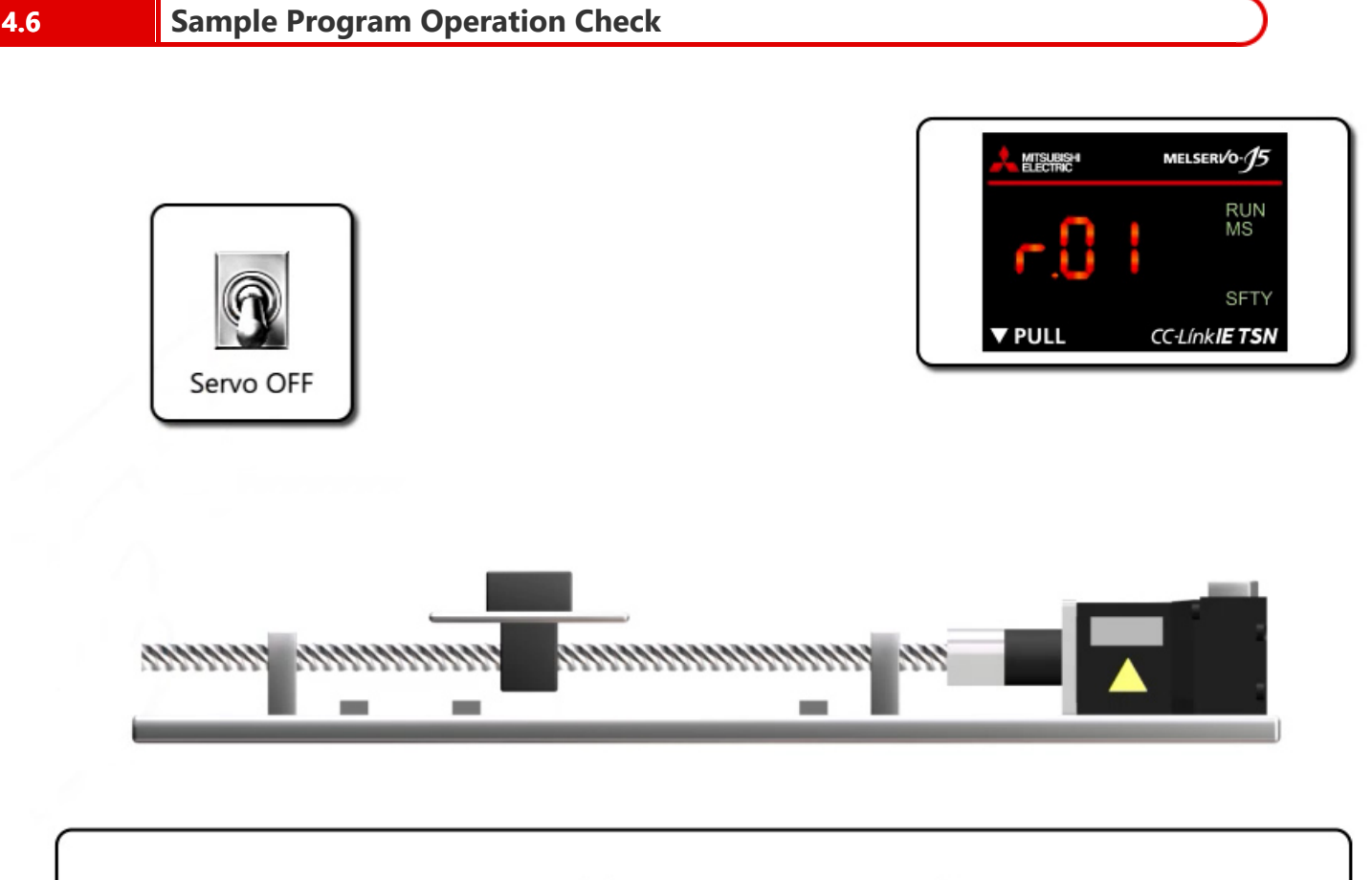

Turn on X20 to execute servo OFF. "r.01" is displayed on the servo amplifier. (The dots blink.) Turn off X20 to execute the servo ON again.

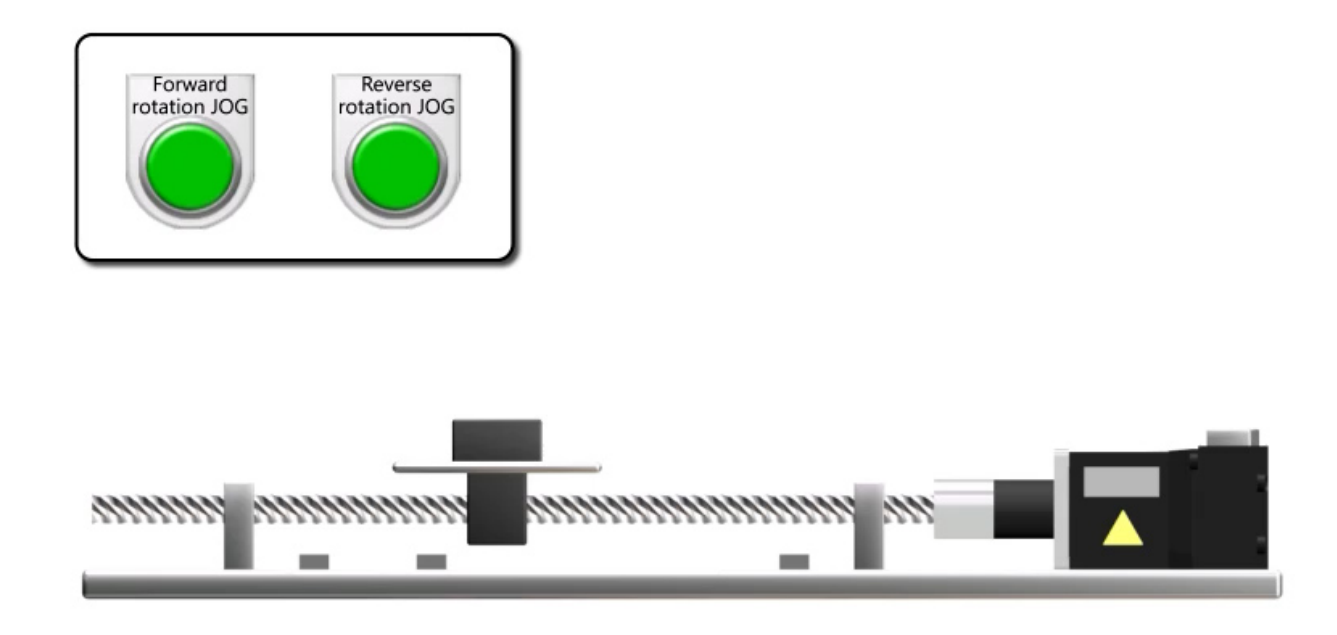

Turn on forward rotation JOG (X21) to move to the address increase direction, and turn off to stop. Turn on axis reverse rotation JOG (X22) to move to the address decrease direction, and turn off to stop.

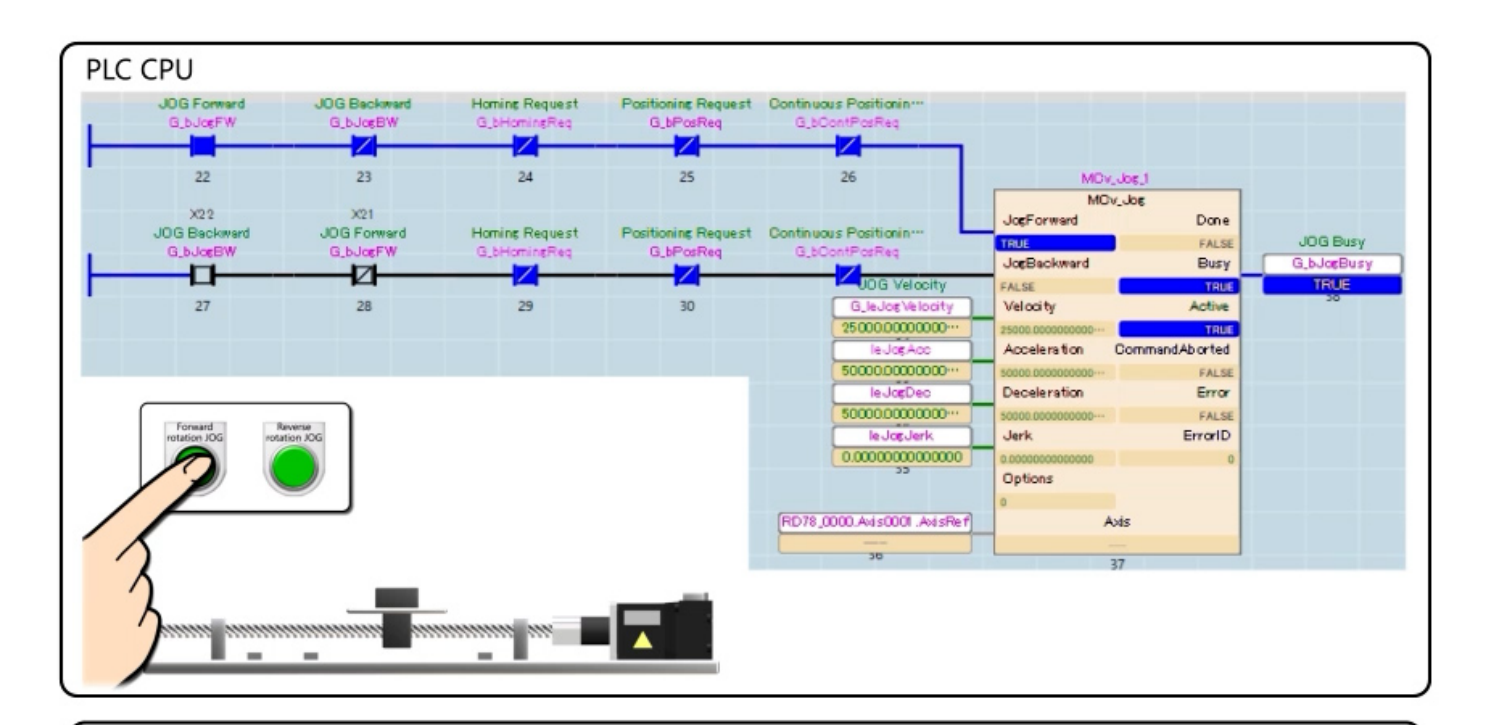

Check the program monitor.

When X21 is turned on, the JogForward input of MCv\_Jog\_1 turns on. The normal rotation JOG operation is performed.

Busy output and "G\_bJogBusy" turn on during the operation.

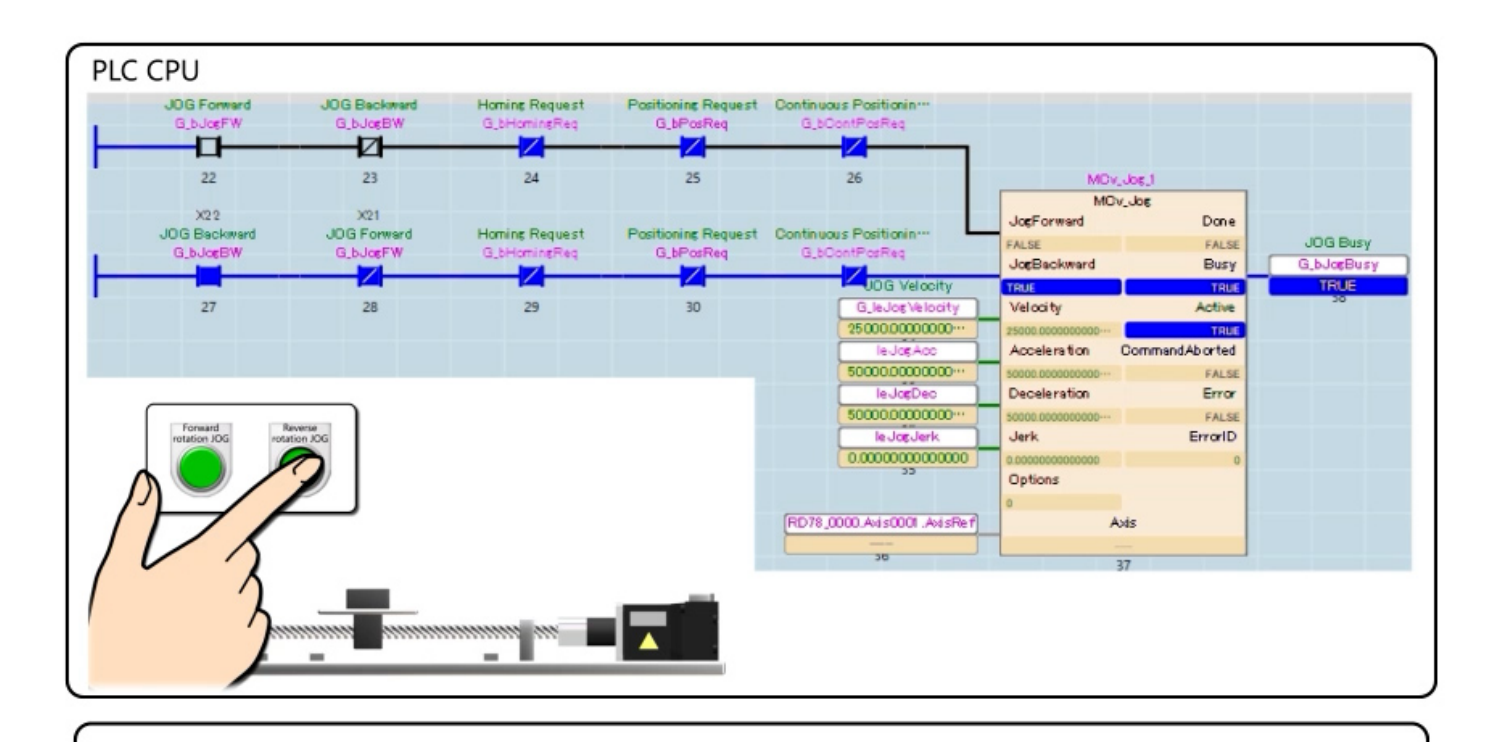

When X22 is turned on, the JogBackward input of MCv\_Jog\_1 turns on. The reverse rotation JOG operation is performed. Busy output and "G\_bJogBusy" turn on during the operation.

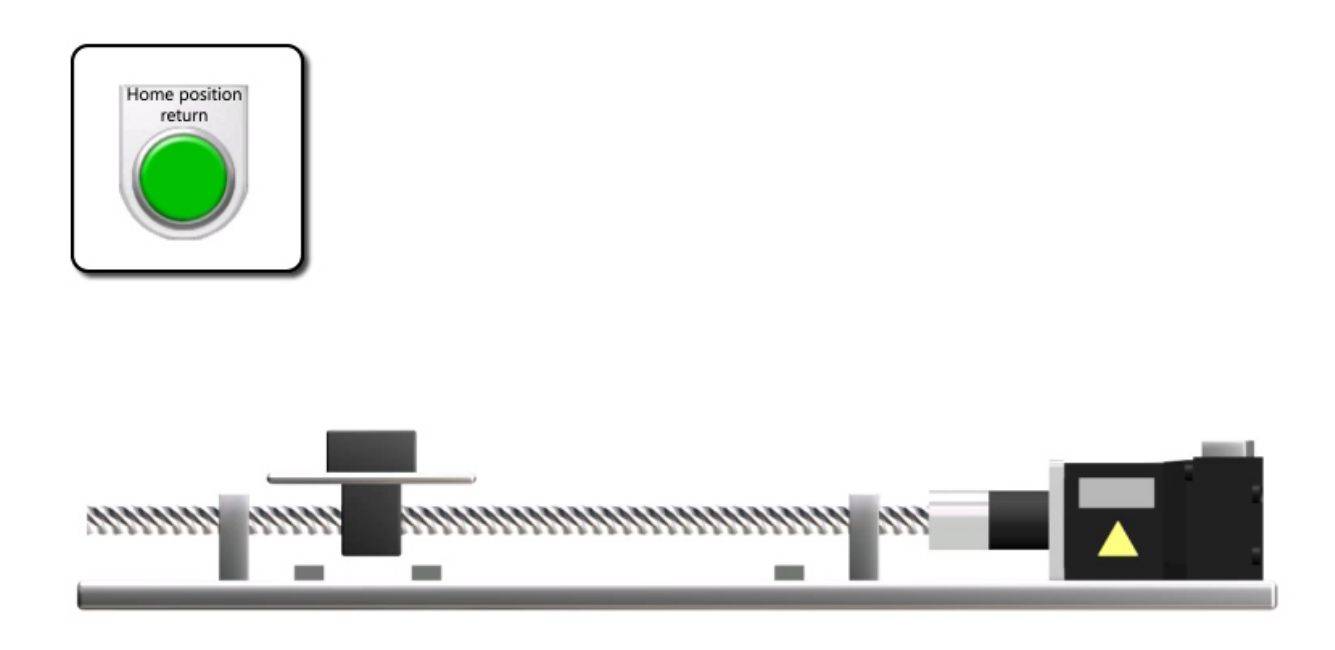

Turn on home position return (X23) to start the home position return. Execute the home position return with the proximity dog method (33 is subtracted from Pr.PT45) The axis stops a little further beyond the dog, and sets that point as the home position.

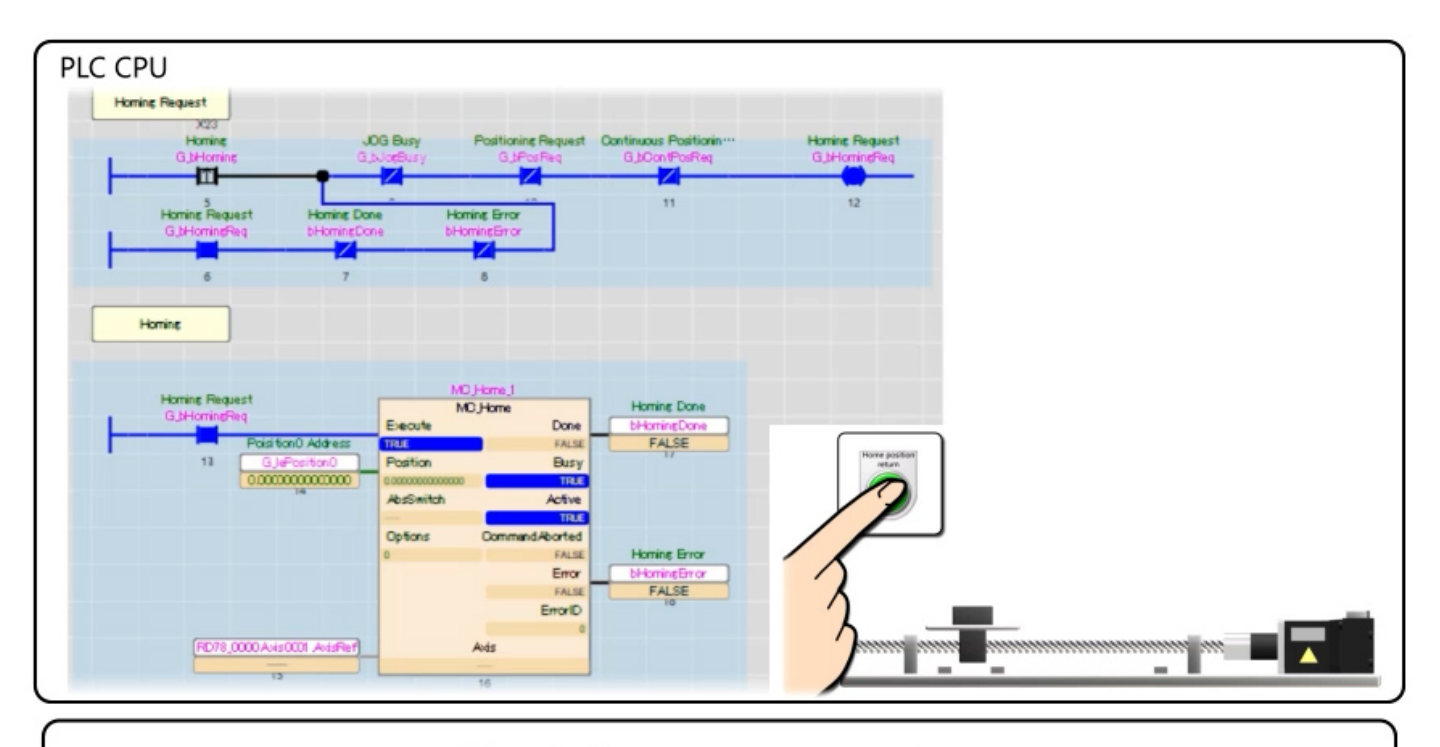

Check the program monitor.

When X23 is turned on, the home position address is stored to the label. "G\_bHomingReq", which is the execution command of MC\_Home\_1, is turned on and retained.

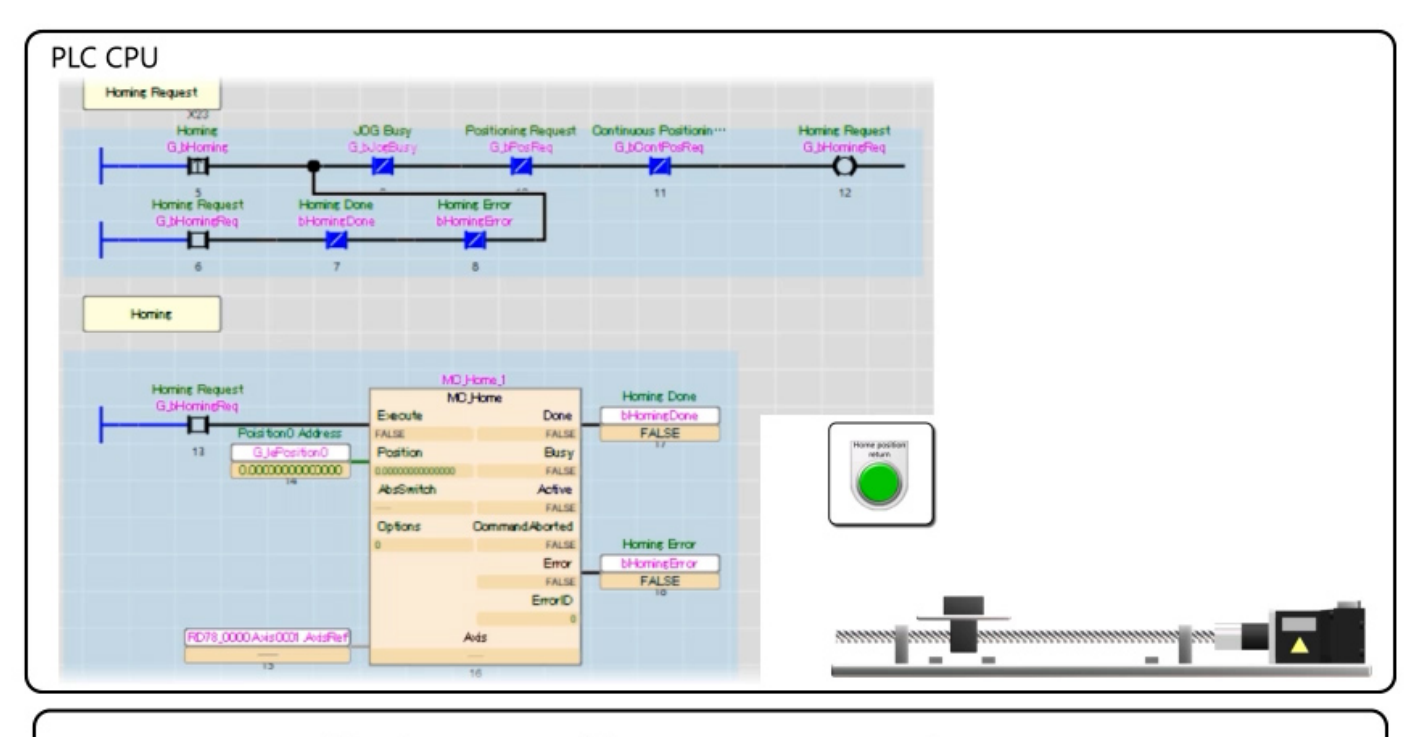

The home position return operation starts. When the home position return is completed, the Done output and "bHomingDone" turn on, and the retention of "G\_bHomingReq" is cancelled.

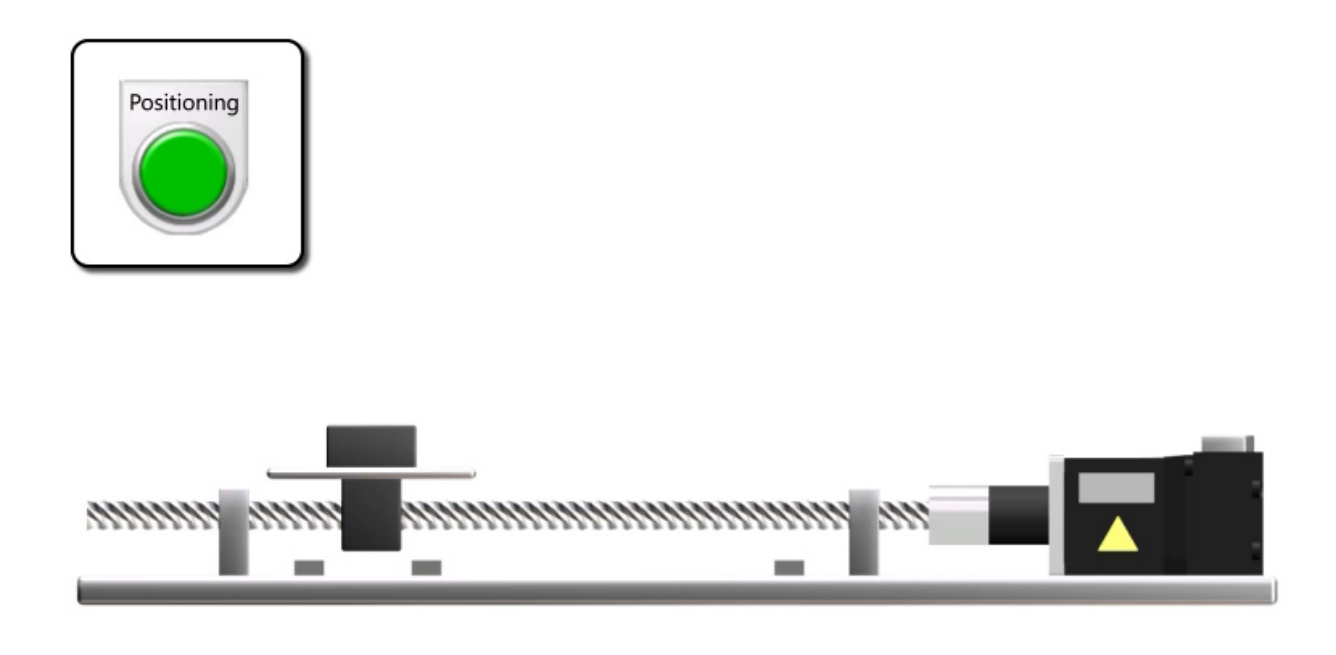

Turning on positioning start (X24) starts reciprocating motion. The axis moves forward 150 mm and stops for 0.5 seconds, and moves back 150 mm and stops for 0.5 seconds.

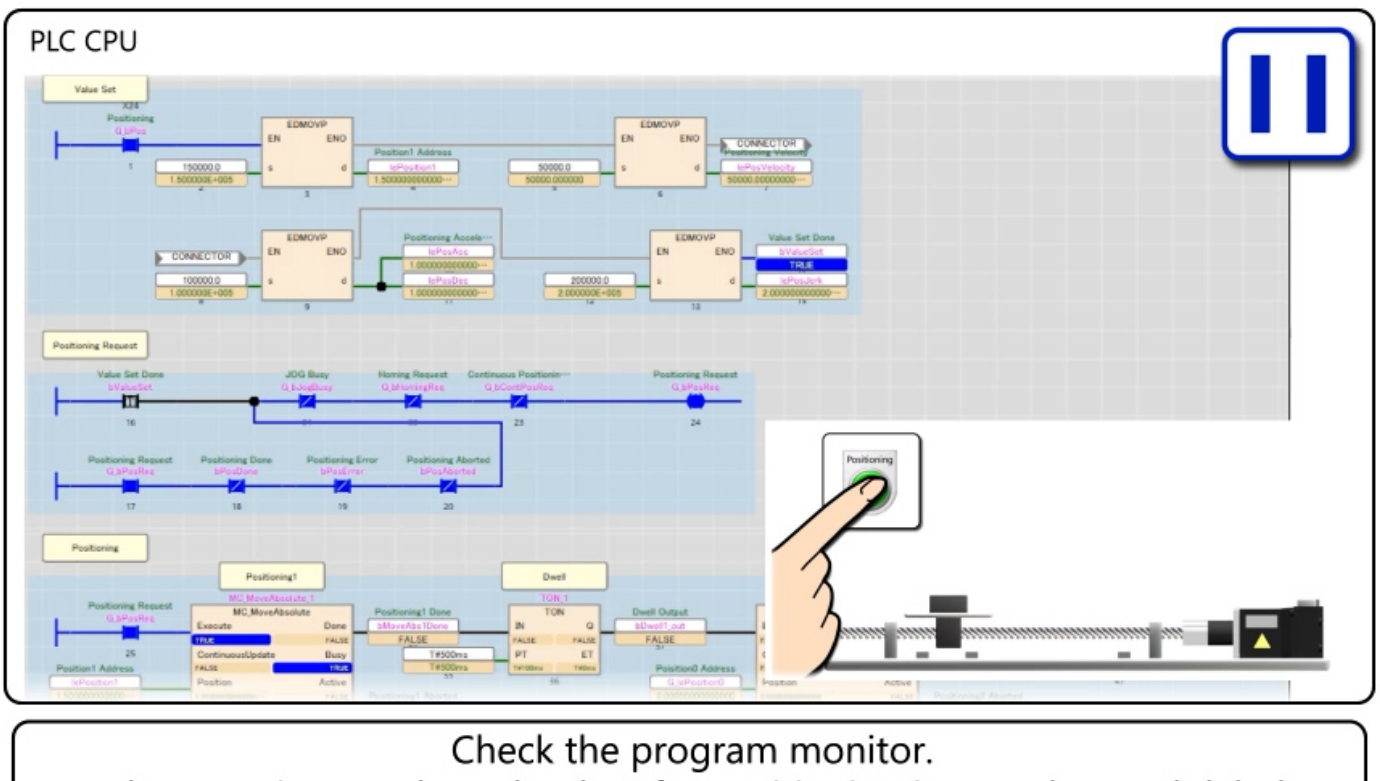

When X24 is turned on, the data for positioning is stored to each label, and "bValueSet" turns on.

"G\_bPosReq", which is the execution command of MC\_MoveAbsolute\_1, is turned on and retained at the rising edge of "bValueSet".

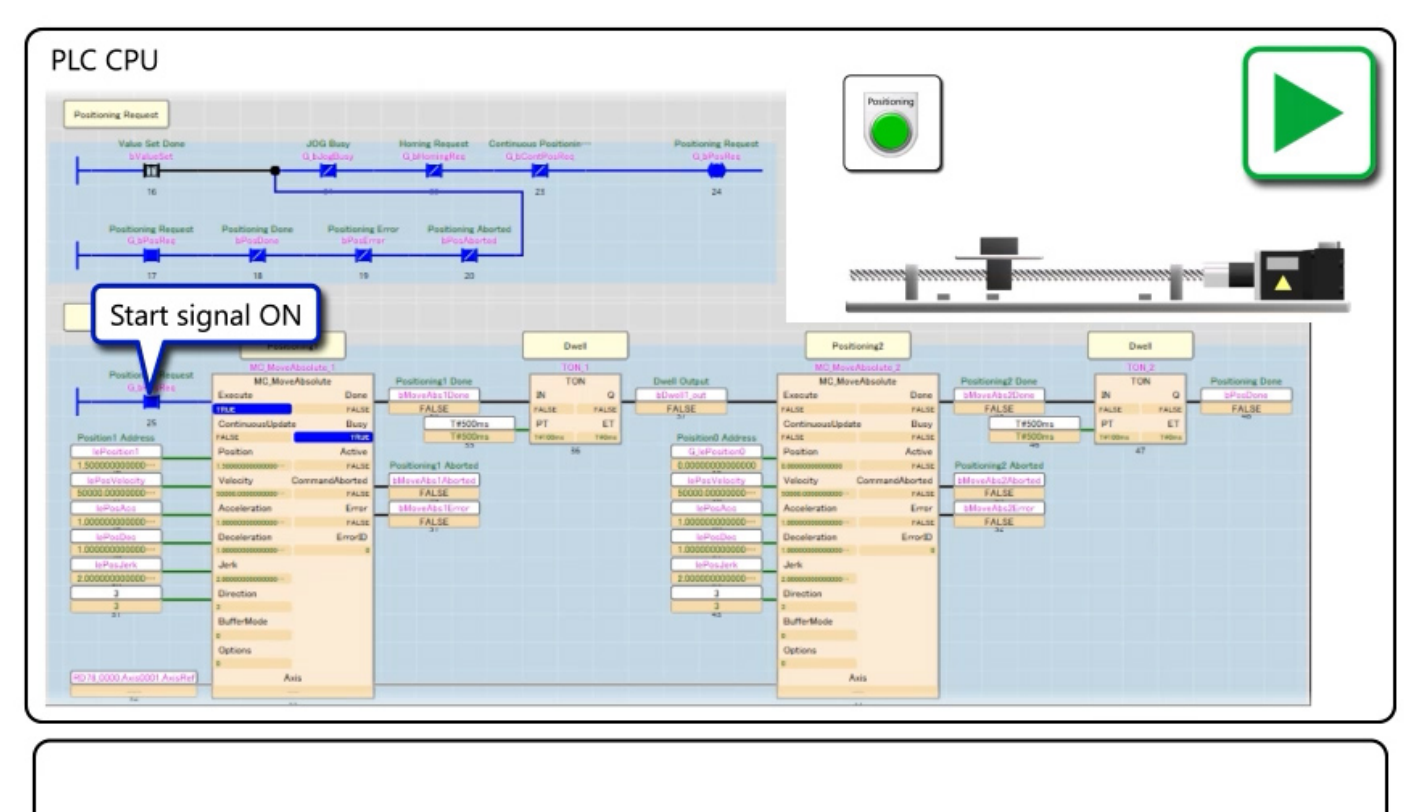

When "G\_bPosReq" is turned on, MC\_MoveAbsolute\_1 starts and the servo motor starts running.

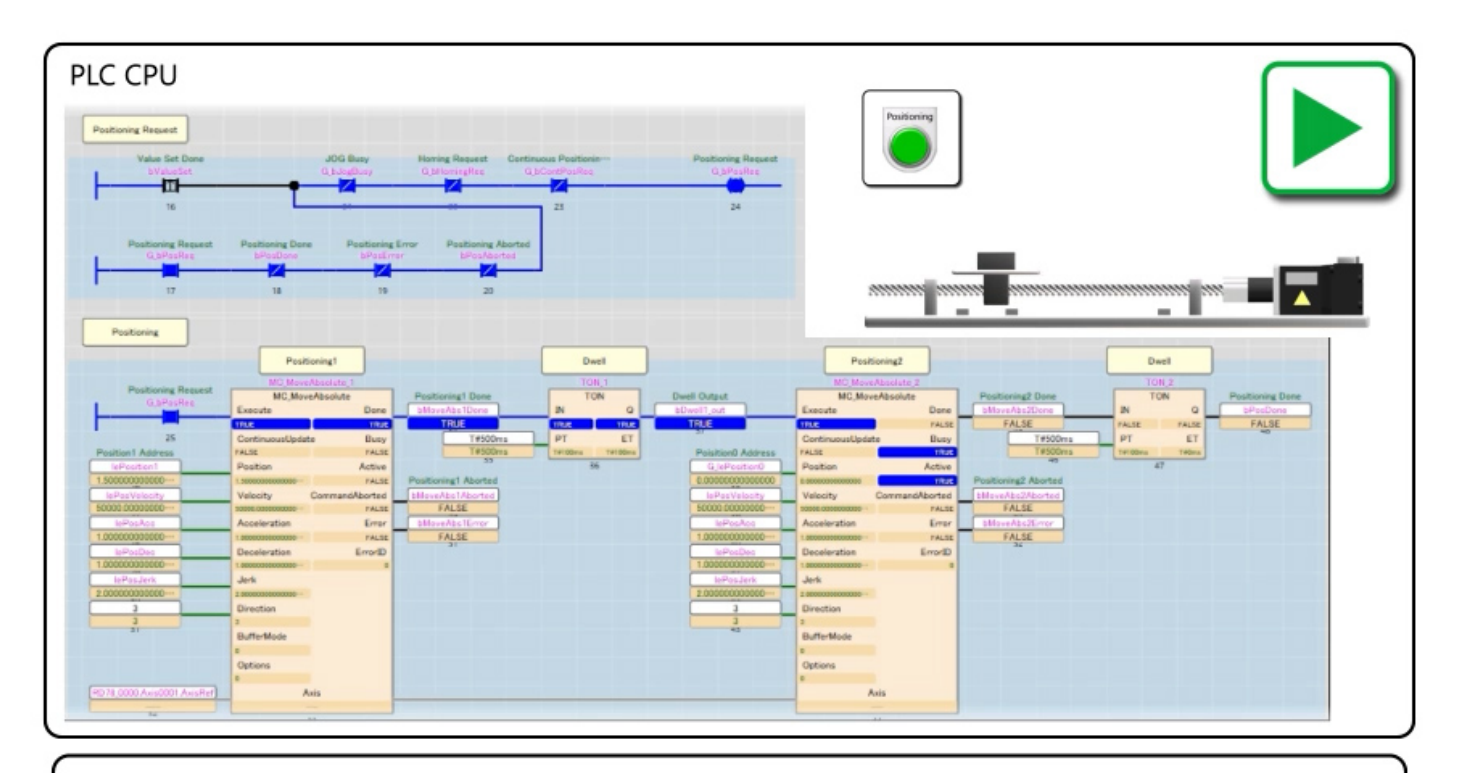

When the positioning by MC\_MoveAbsolute\_1 is completed, TON\_1, which is the dwell, operates.

When 500 ms is elapsed, MC\_MoveAbsolute\_2 is executed and the servo motor starts running.

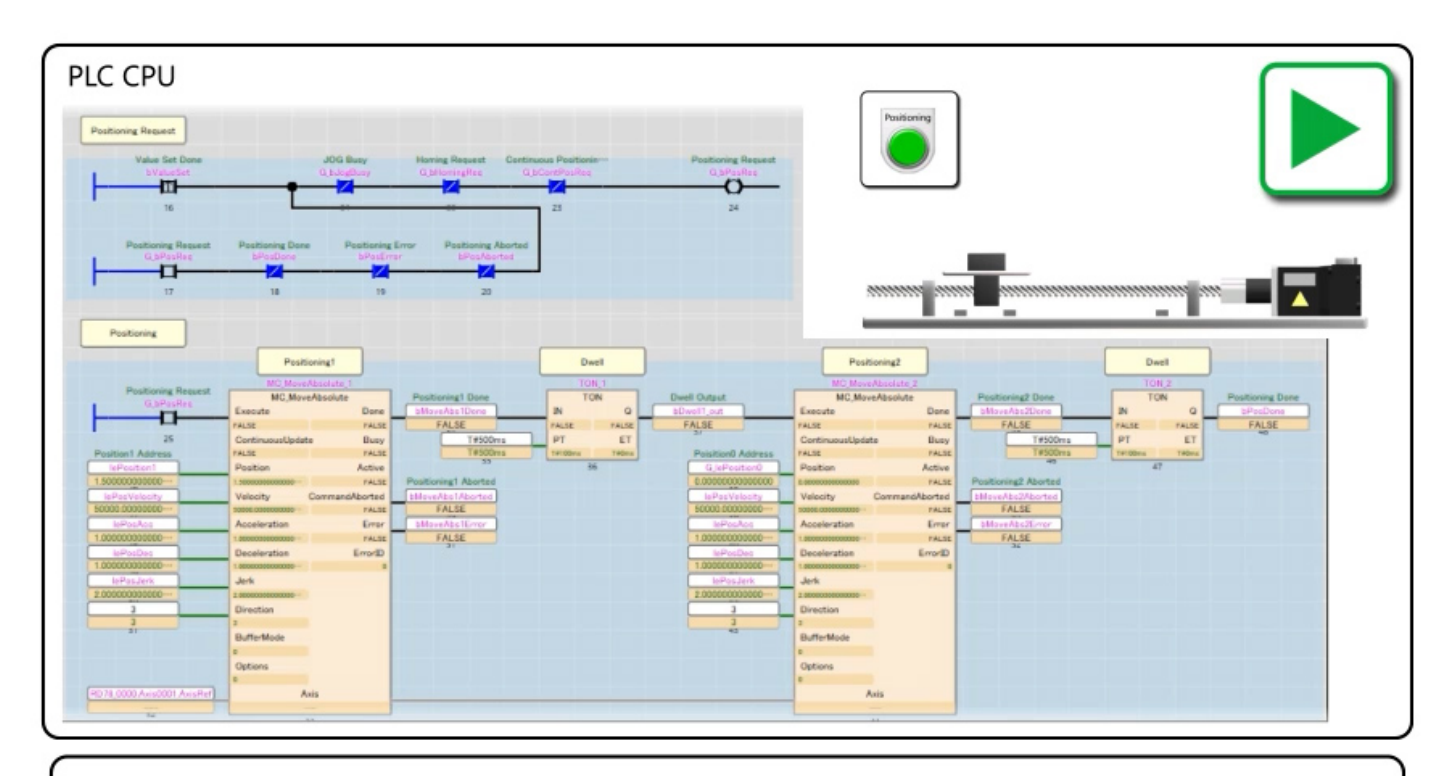

When the positioning by MC\_MoveAbsolute\_2 is completed, TON\_2, which is the dwell, operates.

When 500 ms is elapsed, the retention of "G\_bPosReq" is cleared, and reset to the initial state.

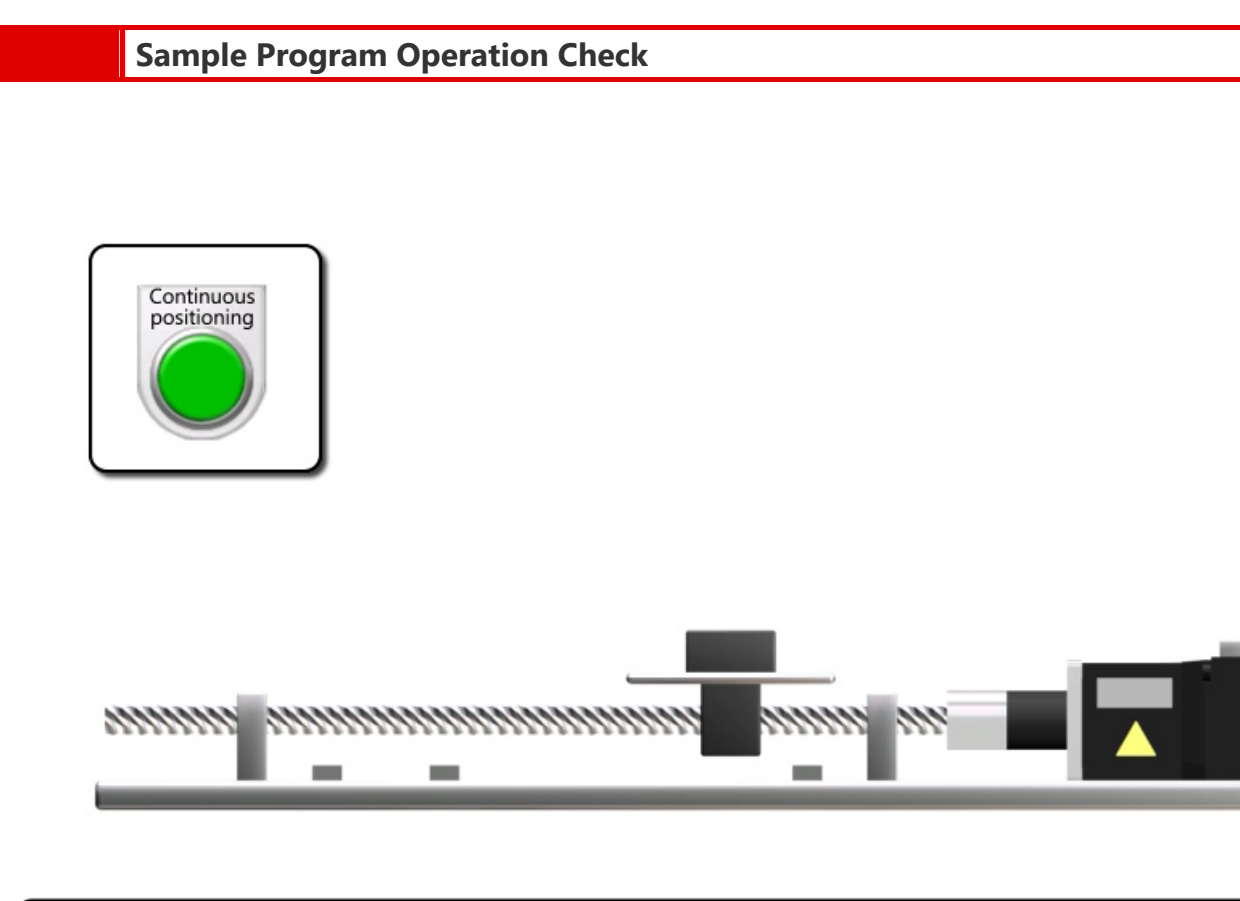

Turn on continuous positioning start (X25) to start the operation of the buffer mode (mc\_Buffered).

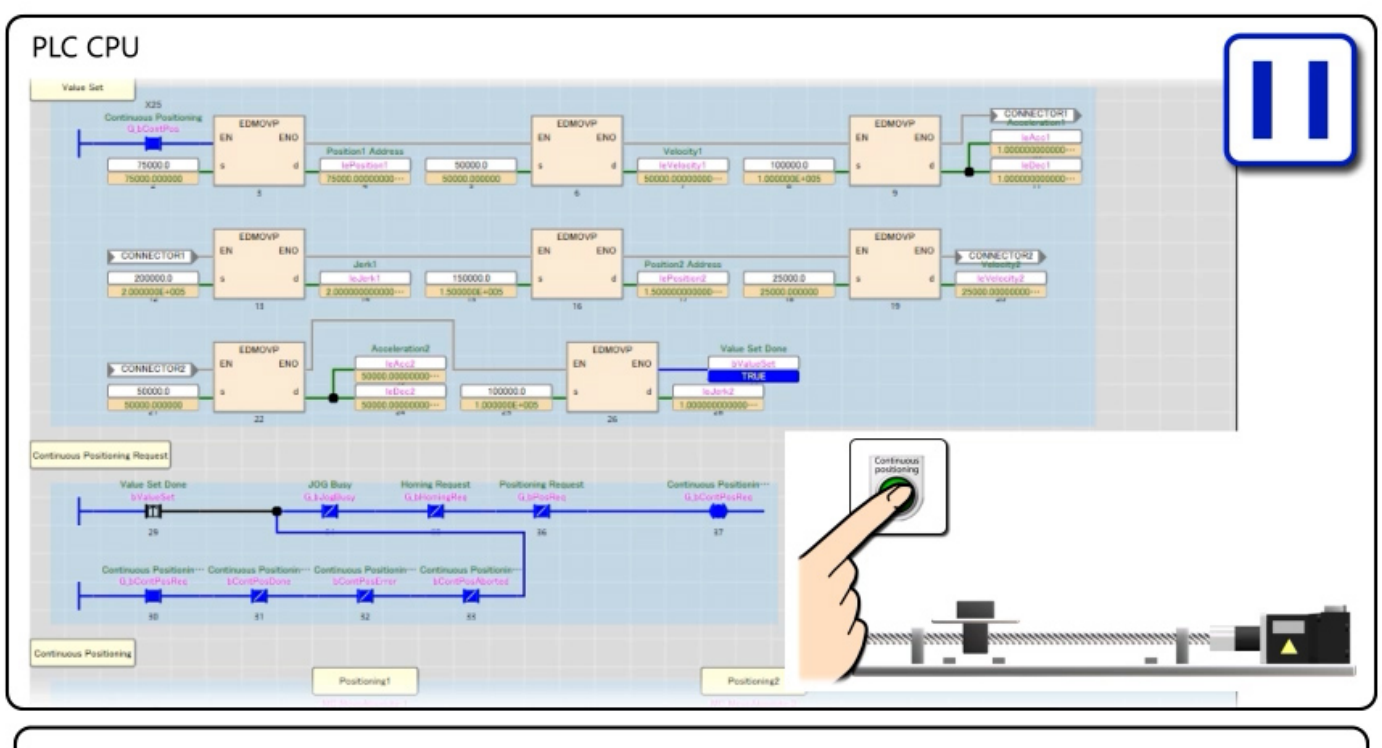

Check the program monitor.

When X25 is turned on, the data for positioning is stored to each label, and "bValueSet" turns on.

"G\_bContPosReq", which is the execution command of MC\_MoAbsolute\_1, is turned on and retained at the rising edge of "bValueSet".

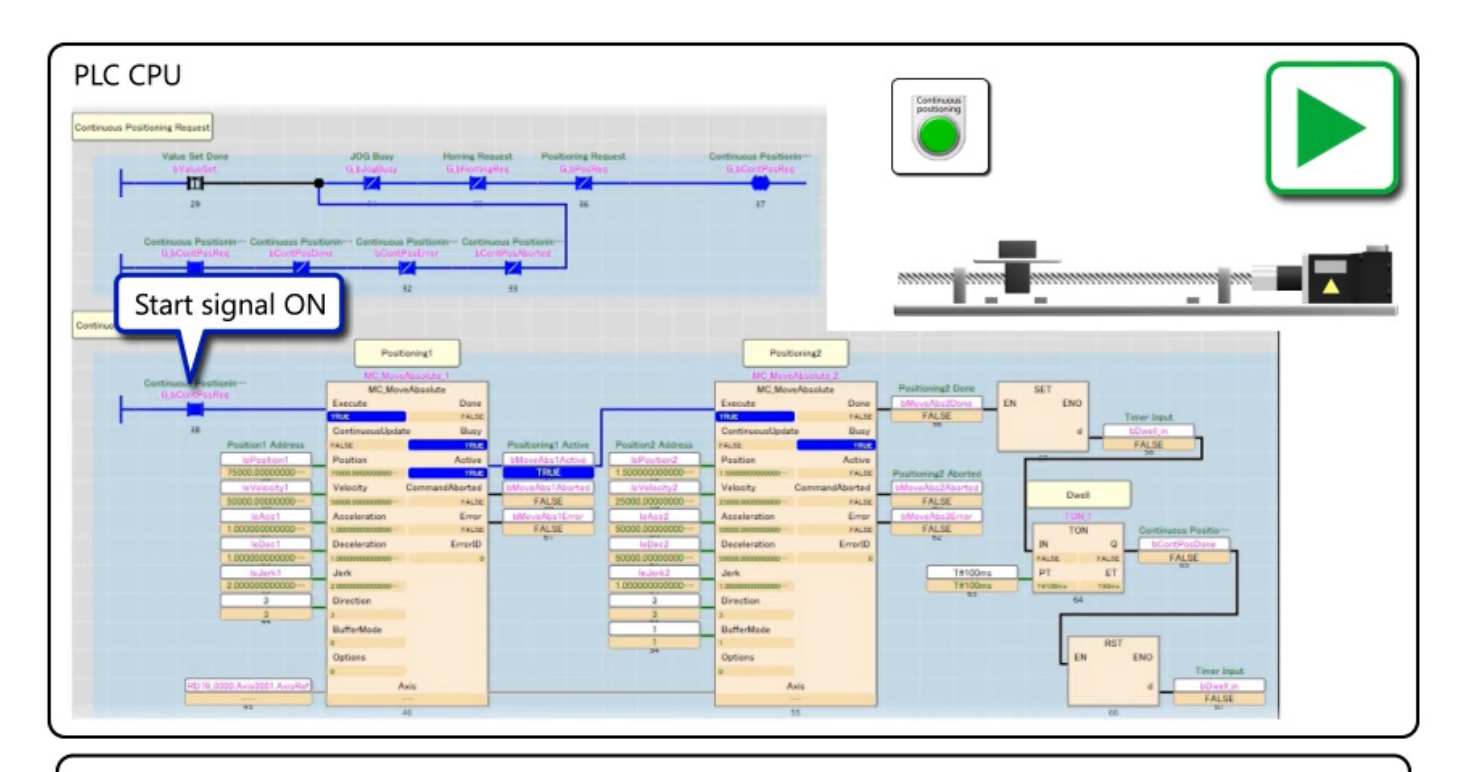

When "G\_bContPosReq" is turned on, MC\_MoveAbsolute\_1 starts and the servo motor starts running.

At this time, since the Active output is the execution command of MC\_MoveAbosolute\_2, MC\_MoveAbsolute\_2 is buffered.

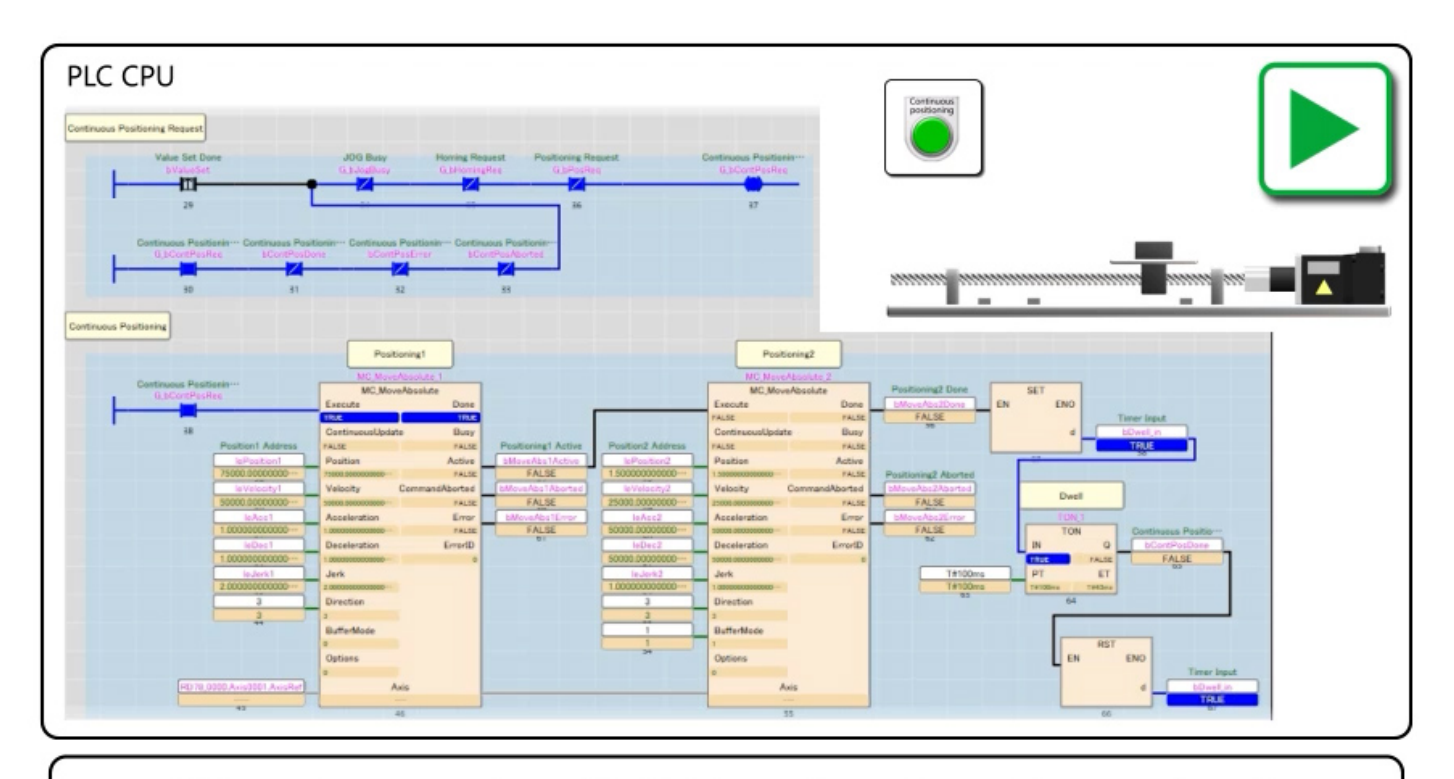

When the operation of MC\_MoveAbosolute\_1 is completed, the buffered C\_MoveAbsolute\_2 is executed.When the operation of MC\_MoveAbosolute\_2 is completed, TON\_1, which is the dwell, is executed.

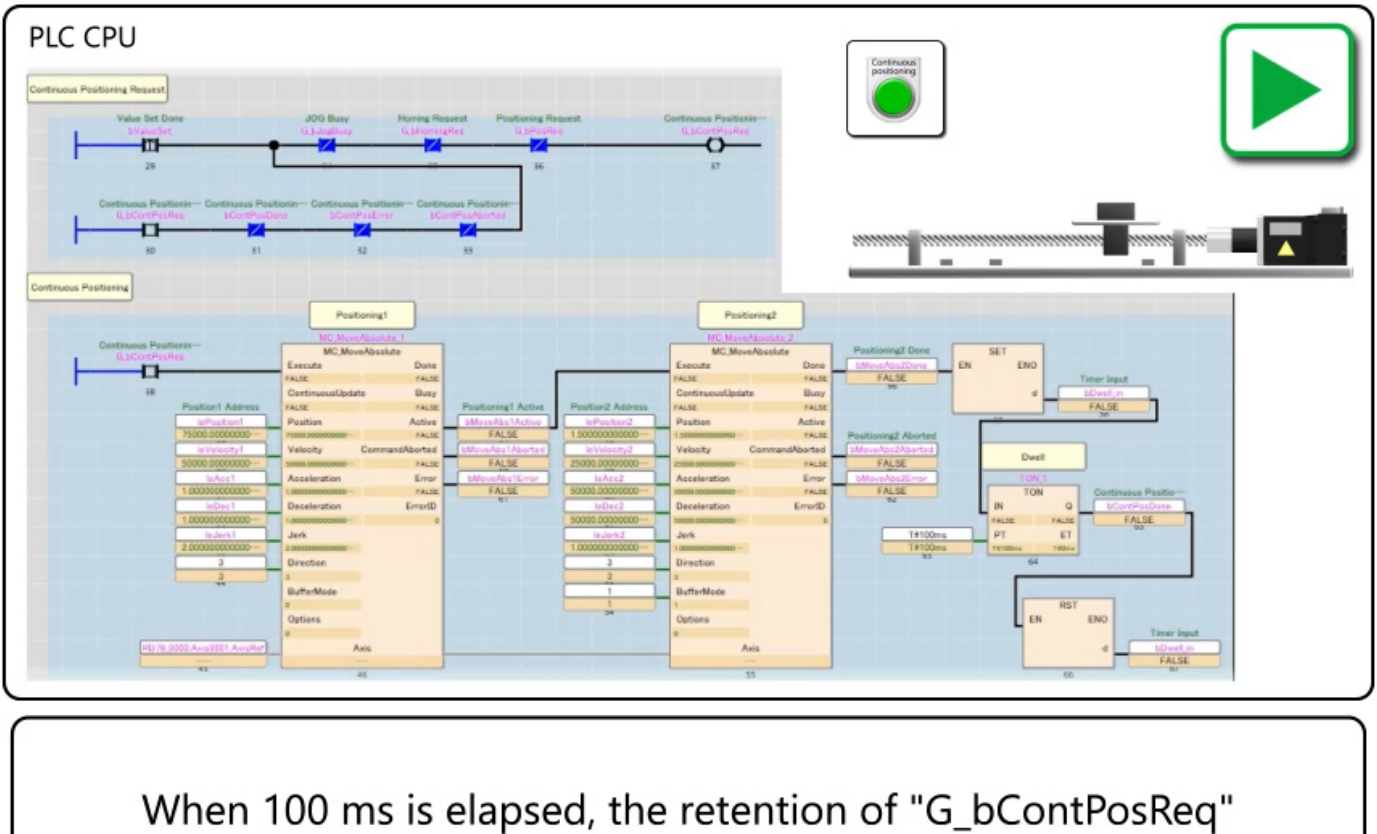

is cleared, and reset to the initial state.

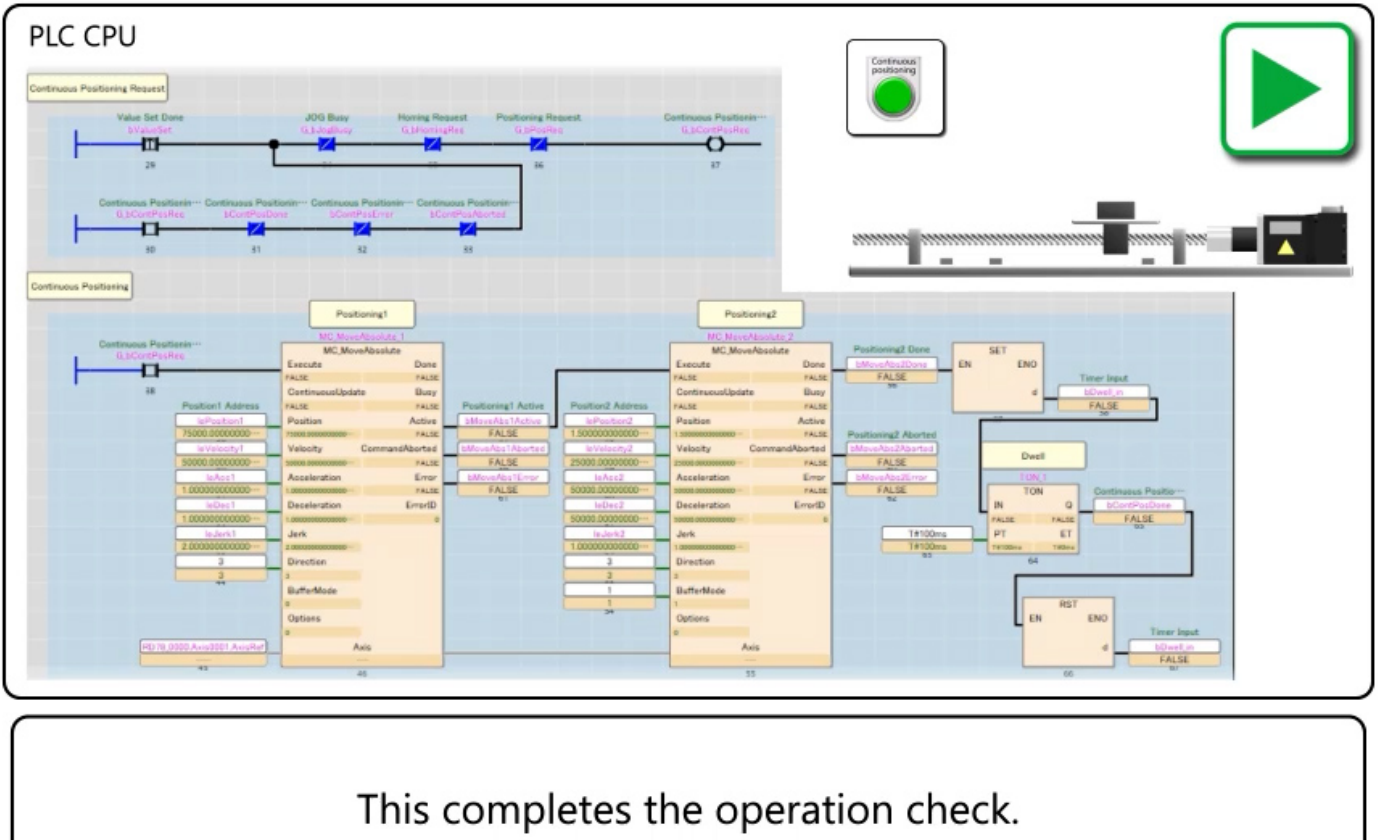

Go to the next page.

# 4.7 Summary of This Chapter

In this chapter, you have learned:

- Registering the Motion Module FB Library
- Creating Projects
- How to Use the Motion Control FB
- Sample Program Description
- Sample Program Operation Check

### Point

| Registering the Motion Module FB<br>Library | • The FB library must be registered to GX Works3 to use the Motion control FB in the PLC CPU.                                                                                                    |
|---------------------------------------------|----------------------------------------------------------------------------------------------------|
| Creating Projects                           | Configure axis parameters and other settings as when programming to the Motion module.                                                                                                    |
| How to Use the Motion Control FB            | <ul> <li>The Motion control FB can be placed to the program editor by dragging and dropping it from the Library tab of Element Selection window of GX Works3.</li> <li>Connect the contact and label to the input/output of the FB.</li> </ul> |
| Sample Program Description                  | • You have created a program similar to the sample programs in chapter 2 and chapter 3 by using only the PLC CPU.                                                                                                    |
| Sample Program Operation Check              | You have checked the operation of the sample program in the video.                                                                                                    |

### Chapter 5 Logging

This chapter describes how to log data of the Motion module and display it in the graph. In this course, the positioning start program of the sample program in chapter 2 and chapter 3 will be logged as an example.

(Note) The program in chapter 4 cannot be logged with the procedure described in this chapter. "CPU Module Logging Configuration Tool" must be used.

### 5.1 Starting the Logging Configuration Tool

Select [Tool]  $\rightarrow$  [Logging Function]  $\rightarrow$  [Logging Setting] from the tool bar of the Motion Control Setting Function screen. The motion system logging setting tool starts.

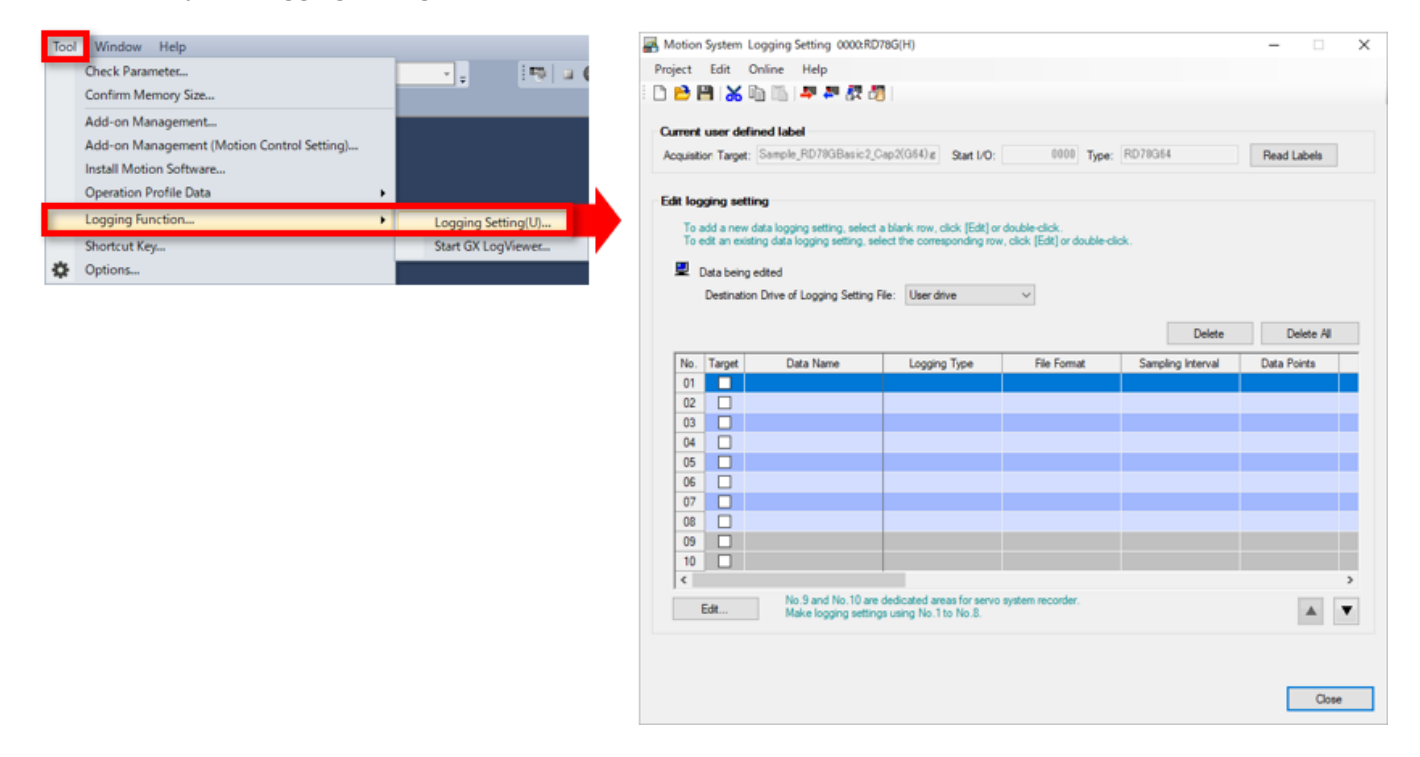

#### [Point]

The motion system logging setting tool can be started from [Tool] → [MotionSystem Logging] in GX LogViewer.

| File     | View  | Online | Tool     | Window       | Help         |           |             |         |           |            |            |         |
|----------|-------|--------|----------|--------------|--------------|-----------|-------------|---------|-----------|------------|------------|---------|
| 6        | 20 1- | ŭ 4    |          | Start Loggin | g Configur   | ation Too | ol          |         |           |            |            |         |
| <b>1</b> | ñ 🍒   | ► ■    |          | Start MELSEC | iQ-R Serie   | es High S | Speed Data  | Logger  | Module (  | Configurat | tion Tool  |         |
|          |       |        |          | Start MELSEC | iQ-R Serie   | es High S | Speed Data  | Commu   | unication | Module C   | onfigurati | on Tool |
|          |       |        |          | Start MELSEC | -Q Series    | High Spe  | ed Data Lo  | ogger M | odule Co  | nfiguratio | n Tool     |         |
|          |       |        |          | Start MELSEC | -Q Series    | High Spe  | ed Data C   | ommuni  | ication M | odule Con  | figuration | Tool    |
|          |       |        |          | Start BOX Da | ta Logger    | Configur  | ration Tool |         |           |            |            |         |
|          |       |        |          | Realtime Mo  | nitor Settir | ng        |             |         |           |            |            |         |
|          |       |        |          | MotionSyste  | m Logging    | <b>]</b>  |             |         |           |            |            |         |
|          |       |        | <b>R</b> | Convert Log  | ging Files   |           |             |         |           |            |            |         |
|          |       |        |          | Option       |              |           |             |         |           |            |            |         |

(1) In the edit logging setting field of the motion system logging setting tool, set the save destination of the logging data. Then, click the [Edit] button.

The Data Logging Setting screen is displayed.

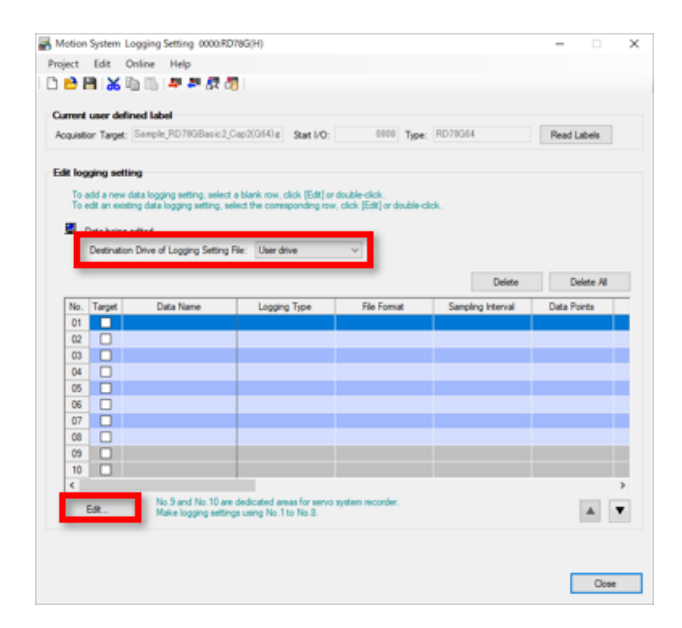

(2) Select [Logging type] from continuous logging, trigger logging, and event detection. In this course, the details of the trigger logging is described. Select trigger logging, and click the [Next] button.

|                 | and codding acturily to |                            |                    |                         |                   |        |
|-----------------|-------------------------|----------------------------|--------------------|-------------------------|-------------------|--------|
| dit             |                         |                            |                    |                         |                   |        |
| yger            |                         |                            |                    |                         |                   |        |
| ogging type >   | Data to be collected >  | Sampling interval >        | Trigger >          | Number of records       | > Count >         | Save > |
|                 |                         |                            |                    |                         |                   |        |
| Select a loggin | ig type.                |                            |                    |                         |                   |        |
| - Logging type  |                         |                            |                    |                         |                   |        |
|                 |                         |                            |                    |                         |                   |        |
| O Co            | ntinuous logging        |                            |                    |                         |                   |        |
|                 | Data logging contin     | rues at a specified samp   | aling interval unt | il a logging stop oper  | ation is performe | d.     |
|                 | The ergypt contain      | in carrier be set for a ci | a la lacas loggi   | 9                       |                   |        |
| (i) Tri         | oper logging            |                            |                    |                         |                   | _      |
|                 | ggor rogging            | adam basis dariba d        | to be from the     | the second second the   |                   |        |
|                 | Monitor data and p      | entorm logging for the da  | sta before/after   | the satisfaction of the | e condition (ingg | ered). |
| 0.5             | ant detection           |                            |                    |                         |                   |        |
| 0.64            | Erection                | detection settion of the   | hinner condition   |                         |                   |        |
|                 | Execute the event       | is will be created by eve  | nt detection.      | L                       |                   |        |
|                 | No logging data file    |                            |                    |                         |                   |        |
|                 | No logging data file    |                            |                    |                         |                   |        |
|                 | No logging data file    |                            |                    |                         |                   |        |
|                 | No logging data file    |                            |                    |                         |                   |        |
|                 | No logging data file    |                            |                    |                         |                   |        |
|                 | No logging data file    |                            |                    |                         |                   |        |
|                 | No logging data tie     |                            |                    |                         |                   |        |
|                 | No logging data tile    |                            |                    |                         |                   |        |
| < Beck          | No logging data tile    |                            |                    |                         |                   | Next>  |

# Setting the Data to be Logged

(3) The label of the data to be logged is registered in [Data to be collected].

| 1) Clobal Jabal                                             |                   | Motion System Data Log                                                      | ging Setting[No.1]                                               |                                       |                |                  | ×         |
|-------------------------------------------------------------|-------------------|-----------------------------------------------------------------------------|------------------------------------------------------------------|---------------------------------------|----------------|------------------|-----------|
| I) Global label                                             |                   | Edit                                                                        |                                                                  |                                       |                |                  |           |
| Enter the global label name to the data                     |                   | Trigger                                                                     |                                                                  |                                       |                |                  |           |
| name field.                                                 |                   | Logging type > Data to                                                      | be collected > Sampling                                          | interval >   Trigger >                | Number of reco | rds > Count > S  | ave > • • |
| In the data type field, select the data ty<br>of the label. | ре                | Set the data to collect d                                                   | uting logging.                                                   |                                       |                |                  |           |
| 2)     -                                                    |                   | Data points to be o                                                         | ollected: 7 /1024                                                | Points Items to be di                 | splayed:       | 7 /32            |           |
| 2) Local label                                              |                   | Label Input Assistant                                                       |                                                                  |                                       |                |                  |           |
| Enter the data name in "program name,                       | /local            |                                                                             |                                                                  |                                       |                | Size             | ^         |
| label name" format.                                         |                   | No. Display Type                                                            | Data Name                                                        | Da                                    | ta Type        | [Word] Axis Name |           |
| In the data type field, select the data type                | pe of             | 0001 VAR                                                                    | <ul> <li>G_bPcsReq</li> <li>Postoring/bMove/bs1Dor</li> </ul>    | e Bi                                  | ×              | l                |           |
| the label.                                                  |                   | 0003 VAR                                                                    | Positioning/bDwell1_out                                          | BR                                    | · ·            | i                |           |
|                                                             |                   | 0004 VAR                                                                    | <ul> <li>Positioning/bMoveAbs2Don</li> <li>G bPosDone</li> </ul> | e Bit                                 | v              |                  |           |
| 2) Characterized data trues                                 |                   | 0006 VAR                                                                    | Axis0001.Md.SetPostion                                           | Float (doub                           | e precision)   | 4 Axis0001       | V         |
| 3) Structured data type                                     |                   | 0007 🔽 VAR                                                                  | Axis0001.Md.SetVelocity                                          | Float (doub                           | le precision)  | 4 Axis0001       |           |
| Click the [Label Input Assistant] button                    | and               | 0008 VAR                                                                    | ×<br>×                                                           |                                       |                |                  |           |
| select the member of the structured da                      | ta type           | 0010 VAR                                                                    |                                                                  |                                       |                |                  |           |
| from the list.                                              |                   | 0011 U VAR                                                                  | - <b>1</b>                                                       |                                       |                | >                | ~         |
| Select it from the list and click the [Reg                  | ister]            | ļ                                                                           |                                                                  |                                       |                | _                |           |
| button to reflect to the data to be colle                   | cted              | <back< td=""><td></td><td></td><td></td><td>P</td><td>lext&gt;</td></back<> |                                                                  |                                       |                | P                | lext>     |
| button to reflect to the data to be colle                   | cieu.             |                                                                             |                                                                  |                                       |                | OK               | Cancel    |
|                                                             |                   |                                                                             |                                                                  |                                       |                |                  |           |
| In this course, the following data is logge                 | d as example.     | Label Input Assistant                                                       |                                                                  |                                       | >              | <                |           |
|                                                             |                   |                                                                             |                                                                  |                                       |                |                  |           |
| Data ware                                                   |                   | Set the data to collect du                                                  | ring logging.                                                    |                                       |                |                  |           |
| Data name                                                   |                   | Type:                                                                       | Real Drive Axis                                                  |                                       | ~              |                  |           |
| G_bPosReq                                                   |                   | Axis Name:                                                                  | Axis0001<br>Menter Data                                          |                                       | ~              |                  |           |
| Positioning/bMoveAbs1Done                                   |                   | Data List                                                                   | Montor Data                                                      |                                       | Ť              |                  |           |
| Positioning/bDwell1 out                                     |                   | Name                                                                        |                                                                  | Data Name (Label)                     | ^              |                  |           |
| rositioning/bb/weiri_out                                    |                   | Md Object Data_V                                                            | elActualValue                                                    | ".Md.lo_VelActualValue                |                |                  |           |
| Positioning/bMoveAbs2Done                                   |                   | Md Jerk Limit Value<br>Md Control Cycle                                     | •                                                                | *.Md.JerkLimit<br>*.Md.OperationCycle |                |                  |           |
| G bPosDone                                                  |                   | Md Operation Setti                                                          | ng at Overrun                                                    | *.Md.OverrunOperation                 |                |                  |           |
|                                                             |                   | Md Current Position                                                         | Restoration Status                                               | ".Md.PosRestoration_S                 | tatus          |                  |           |
| Axis0001.Md.SetPosition                                     |                   | Md Execution Profi                                                          | le ID No.                                                        | *.Md.ProfileID                        | _              |                  |           |
|                                                             |                   | Md Set Postion                                                              | n                                                                | * Md SetPostion                       |                |                  |           |
| Axis0001.Md.SetVelocity                                     |                   | Md Set Velocity                                                             |                                                                  | *.Md.SetVelocity                      |                |                  |           |
| ·                                                           |                   | Md Slave Emulatin                                                           | 9                                                                | *.Md.SlaveEmulate_En                  | able           |                  |           |
| Click the [Next] button when the registrat                  | ion is completed  | Md Start Permissio                                                          | n at Homing Uncompleted                                          | *.Md.StartableAtUnhom                 | ed             |                  |           |
| click the [Next] button when the registrat                  | ion is completed. | Md Deceleration a                                                           | Stop                                                             | .Md.StopMode_Decel                    | eration        |                  |           |
|                                                             |                   | Md Stop Signal.Sig                                                          | nal Detection Method                                             | ".Md. Stop Signal Detect              | ion v          | J                |           |
|                                                             |                   |                                                                             |                                                                  | Register                              | Close          | .al              |           |

## Setting the Data to be Logged (Continue)

(4) Set the sampling interval in [Sampling Interval].In this course, use the operation cycle No. 1 for sampling.

5.2

After selecting the sampling interval, click the [Next] button.

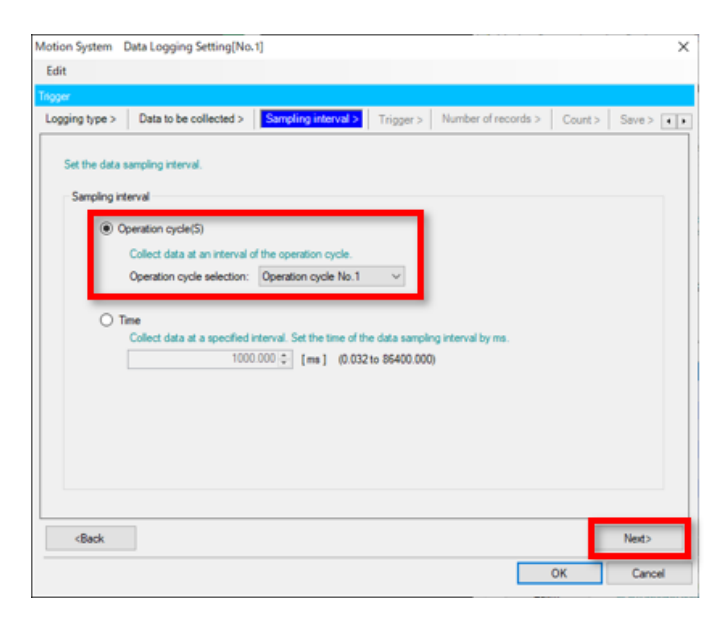

# Setting the Data to be Logged (Continue)

(5) The condition to start the logging is set in [Trigger].

In this course, the startup the bit that is the positioning start signal is used as the trigger.

- 1) Select [With trigger].
- 2) Select "OR combination" for the trigger type.
- 3) Select No. 1 of the condition list, and click the edit button. The sub window appears.
- 4) Select "Data Condition", and select "0001:G\_bPosReq" for the data name. Select "UP" for the condition. When the selection is completed, click the [OK] button.
- 5) After you return to the original screen, click the [Next] button.

| gger                                             |                                  |                     | and the second second    |                  | 20       |              |
|--------------------------------------------------|----------------------------------|---------------------|--------------------------|------------------|----------|--------------|
| ogging type >                                    | Data to be collected >           | Sampling interval > | Trigger > Num            | ber of records > | Count    | > Save > [+] |
| Set the trigger                                  | type and the trigger condition   | 6. I                | O Without trigger        | Wth              | trigger  |              |
| Trigger T                                        | ipe:                             | Description         |                          | -                | _        |              |
| OR                                               | combination 🗸 🗸                  |                     |                          |                  |          |              |
|                                                  |                                  | Triggered when      | any of the set condition | ns is satisfied. |          |              |
| Condition                                        | List                             |                     |                          |                  |          |              |
|                                                  |                                  |                     |                          | -                | -        | _            |
| Mon                                              | toring Data Points:              | 1 /32 Points        | Edit                     | Delete           | Delete A | NI.          |
|                                                  |                                  |                     |                          | -                |          |              |
| No.                                              | Туре                             |                     | intert                   |                  |          | ^            |
| No.                                              | Type<br>Data Condition (OFF-ON)  | G_bPosReq           | entert                   |                  |          | î.           |
| No.<br>1<br>2                                    | Type<br>Data Condition (OFF-ON)  | G_bPesReq           | Intert                   | _                |          |              |
| No.<br>1<br>2<br>3                               | Type<br>Deta Condition (OFF-ON)  | G_bPosReq           | intent                   |                  |          |              |
| No.<br>1<br>2<br>3<br>4                          | Type<br>Data Condition (OFF-ON)  | G_bPosReq           | entert                   |                  |          |              |
| No.<br>1<br>2<br>3<br>4<br>5                     | Type<br>Data Condition (QFF-ON)  | G_bPosReq           | Gritert                  |                  |          |              |
| No.<br>1<br>2<br>3<br>4<br>5<br>6                | Type<br>Deta Condition (OFF-ON)  | G_bPosReq           | entent                   |                  |          | <br>▼        |
| No.<br>1<br>2<br>3<br>4<br>5<br>6<br>7           | Type<br>Data Cendicon (OFF-ON)   | G_bPosReq           | ortert                   |                  |          | ▲<br>▼       |
| No.<br>1<br>2<br>3<br>4<br>5<br>6<br>7<br>8      | Type<br>Bitla Cendison (OFF-ON)  | G_tPosReq           | ortert                   |                  |          | *<br>*       |
| No.<br>1<br>2<br>3<br>4<br>5<br>6<br>7<br>7<br>8 | Type<br>Deta Condison (OFF-ON)   | G_tPosReq           | rtert                    |                  |          | *<br>*       |
| No.<br>1<br>2<br>3<br>4<br>5<br>6<br>7<br>8<br>8 | Type<br>Diria Condition (OFF-ON) | G_bPosReq           |                          |                  |          | Nest>        |

| 0001:G_bPosReq ~                                                    | UP ~             | Data/Constant               | t Data Name/Con      | atant Valu |
|---------------------------------------------------------------------|------------------|-----------------------------|----------------------|------------|
| O Rived Scan                                                        |                  | 1 0                         | [mi] (1 to 66400000) | 5          |
| Triggered every specified                                           | cycle.           |                             |                      |            |
| O At System Start                                                   |                  |                             |                      |            |
| Triggered at system start.                                          |                  |                             |                      |            |
| C & Toner Instruction Even                                          | for (W)          |                             |                      |            |
| Triggered when LoggingF                                             | lef Cd Trigger i | s set to TRUE               |                      |            |
| 0.5                                                                 |                  |                             |                      |            |
| <ul> <li>Event History</li> <li>Triggered when the event</li> </ul> | of the corresp   | onding event hists          | ary occurs.          |            |
| . Set the event code of th                                          | e Hoper Larbeit  |                             |                      |            |
| - Multiple event codes car                                          | t be set by usin | g a <sup></sup> (hyphen) or | ra"," (comma).       |            |
|                                                                     |                  |                             |                      |            |
|                                                                     |                  |                             |                      |            |
|                                                                     |                  |                             |                      |            |
|                                                                     |                  |                             |                      |            |

## Setting the Data to be Logged (Continue)

(6) The number of sampling points is set in [Number of records].

5.2

In this course, No. of records (before trigger) is set to "500", and No. of records (after trigger) to "19500". When the setting is completed, click the [Next] button.

| otion System Data Logging Setting[No                                                | 5.1]                       |                |           |             |        |          |
|-------------------------------------------------------------------------------------|----------------------------|----------------|-----------|-------------|--------|----------|
| dit                                                                                 |                            |                |           |             |        |          |
| oper<br>ogging type > Data to be collected >                                        | Sampling interval >        | Trigger >      | Number of | records > C | ount > | Save > 🔳 |
| Set the No. of records output to file wh                                            | en triggered during trigge | r logging.     |           |             |        |          |
| No. of records (before trigger):                                                    | 500 @ [Rec                 | ord] (0 to 295 | 3999)     |             |        |          |
| No. of records (after trigger):                                                     | 19500 🜩 (Rec               | ord] (1 to 300 | (000      |             |        |          |
| Total No. of records:                                                               | 20000 [Rec                 | ord] (1 to 300 | (0000     |             |        |          |
|                                                                                     |                            |                |           |             |        |          |
|                                                                                     |                            |                |           |             |        |          |
|                                                                                     |                            |                |           |             |        |          |
|                                                                                     |                            |                |           |             |        |          |
|                                                                                     |                            |                |           |             | _      |          |
| <back< td=""><td></td><td></td><td></td><td></td><td></td><td>Next&gt;</td></back<> |                            |                |           |             |        | Next>    |
|                                                                                     |                            |                |           | OK          | -      | Cancel   |

(7) The logging count is set in [Count]. In this course, the count is set to 1. When the setting is completed, click the [Next] button.

| Motion System Data Logging Setting[No.1]                                                                                                    |              | ×            |
|----------------------------------------------------------------------------------------------------|--------------|--------------|
| Edit                                                                                                    |              |              |
| Trigger                                                                                                    |              |              |
| Logging type > Data to be collected > Sampling interval > Trigger > Number of reco                                                                                                    | ords > Count | > Save > • • |
| Specify the trigger counts. Count  Specified Count  Specified Count  Count Count Count Coun | ed.          |              |
| Specified Number of Saved Files<br>Execute the trigger logging repeatedly according to the maximum number setting of s                                                                                                    | aved files.  |              |
| <back< td=""><td></td><td>Next&gt;</td></back<>                                                                                                    |              | Next>        |
|                                                                                                    | ОК           | Cancel       |
### Setting the Data to be Logged (Continue)

(8) The file format and number of saved files of the logging data is set in [Save]. In this course, the default value (format: JSON, number of saved files: 1) is set. When the setting is completed, click the [Next] button.

| Edit                                                                                                    |                                                                                                    |       |
|----------------------------------------------------------------------------------------------------|----------------------------------------------------------------------------------------------------|-------|
| gger                                                                                                    |                                                                                                    |       |
| ampling interval > Trigger > Number of re                                                                                                    | ecords > Count > Save > Start condition > Finish                                                                                                    |       |
| Save setting for logging data file                                                                                                    |                                                                                                    |       |
| Set the destination folder of the logging data f                                                                                                    | file and the file format.                                                                                                    |       |
| File format: JSON                                                                                                    | ✓ Save in the same folder as the setting file                                                                                                    |       |
| Destination drive:                                                                                                    |                                                                                                    |       |
|                                                                                                    |                                                                                                    |       |
| Folder:                                                                                                    |                                                                                                    |       |
|                                                                                                    |                                                                                                    |       |
|                                                                                                    |                                                                                                    |       |
| Maximum number of saved files                                                                                                    |                                                                                                    |       |
| Maximum number of saved files<br>Set the maximum number of saved files of the                                                                                                    | e destination drive.                                                                                                    |       |
| Maximum number of saved files<br>Set the maximum number of saved files of the<br>Files are created until the capacity of the des<br>enabled.                                                                         | e destination drive.<br>stration becomes full when 'Do not specify the maximum value' has been                                                                                                    |       |
| Maximum number of saved files<br>Set the maximum number of saved files of the<br>Files are created until the capacity of the des<br>enabled.                                                                         | s destination drive.<br>shation becomes full when 'Do not specify the maximum value' has been<br>Operation when the maximum number is exceeded                                                                                |       |
| Maximum number of saved files<br>Set the maximum number of saved files of the<br>Files are created until the capacity of the des<br>enabled.                                                                         | e destination drive.<br>stration becomes full when 'Do not specify the maximum value' has been<br>Operation when the maximum number is exceeded                                                                               |       |
| Maximum number of saved files<br>Set the maximum number of saved files of the<br>Files are created until the capacity of the des<br>enabled.<br>1 (1 to 65535)<br>0 on the sectify the maximum value                 | e destination drive.<br>tination becomes full when 'Do not specify the maximum value' has been<br>Operation when the maximum number is exceeded<br>© Overwrite Files with lower numbers are deleted                           |       |
| Maximum number of saved files     Set the maximum number of saved files of the     Files are created until the capacity of the des     inabled.     1    1    1    1    1    1    1                                  | e destination drive,<br>stration becomes full when 'Do not specify the maximum value' has been<br>Operation when the maximum number is exceeded<br>Overwrite Files with lower numbers are deleted<br>O Stop Logging stops.    |       |
| Maximum number of saved files     Set the maximum number of saved files of the     Files are created until the capacity of the des     nabled.      1    1    0    (1 to 65535)     Do not specify the maximum value | e destination drive,<br>stration becomes full when 'Do not specify the maximum value' has been<br>Operation when the maximum number is exceeded<br>Overwrite Files with lower numbers are deleted<br>O Stop Logging stops.    |       |
| Maximum number of saved files<br>Set the maximum number of saved files of the<br>Files are created until the capacity of the des<br>enabled.<br>1 (1 to 65535)<br>Do not specify the maximum value                   | e destination drive.<br>struction becomes full when 'Do not specify the maximum value' has been<br>Operation when the maximum number is exceeded<br>© Overwrite Files with lower numbers are deleted<br>O Stop Logging stops. |       |
| Maximum number of saved files<br>Set the maximum number of saved files of the<br>Files are created until the capacity of the des<br>enabled.<br>1 (1 to 65535)<br>Do not specify the maximum value                   | e destination drive.<br>stration becomes full when 'Do not specify the maximum value' has been<br>Operation when the maximum number is exceeded<br>© Overwrite Files with lower numbers are deleted<br>O stop Logging stops.  |       |
| Maximum number of saved files<br>Set the maximum number of saved files of the<br>Files are created until the capacity of the des<br>enabled.<br>1 (1 to 65535)<br>Do not specify the maximum value                   | e destination drive.<br>Enation becomes this when 'Do not specify the maximum value' has been<br>Operation when the maximum number is exceeded<br>© Overwrite Files with lower numbers are deleted<br>O Stop Logging stops.   |       |
| Maximum number of saved files     Set the maximum number of saved files of the     Files are created until the capacity of the des     inabled.         1                                                            | e destination drive.<br>tination becomes full when 'Do not specify the maximum value' has been<br>Operation when the maximum number is exceeded<br>Overwrite Files with lower numbers are deleted<br>O Stop Logging stops.    | Next> |

(9) The condition to start the logging is set in [Start condition]. In this course, "Start by User Operation" is set.
When the estimation is completed, click the [Next] button.

When the setting is completed, click the [Next] button.

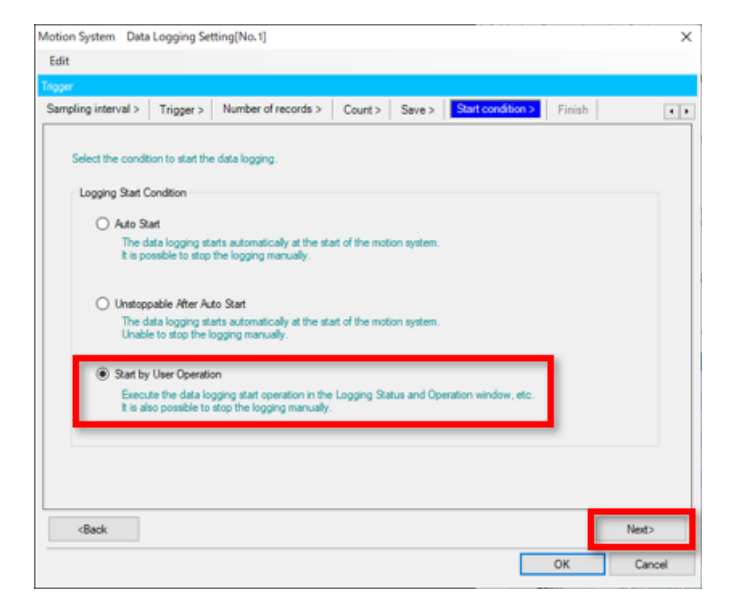

### 5.2 Setting the Data to be Logged (Continue)

(10) The data logging name is set in [Finish].In this course, the default value (LOG01) is set.When the setting is completed, click the [Next] button.

| tion System Data                                                                     | a Logging Set    | tting[No.1]             |         |        |                   |        |        |
|--------------------------------------------------------------------------------------|------------------|-------------------------|---------|--------|-------------------|--------|--------|
| dit                                                                                  |                  |                         |         |        |                   |        |        |
| yger                                                                                 |                  |                         |         |        |                   |        |        |
| ampling interval >                                                                   | Trigger >        | Number of records >     | Count > | Save > | Start condition > | Finish |        |
|                                                                                      |                  |                         |         |        |                   |        |        |
| All required infor                                                                   | mation for data  | logging has been provid | led.    |        |                   |        |        |
| To finish the sett                                                                   | ing, click the [ | OK]button.              |         |        |                   |        |        |
|                                                                                      |                  |                         |         |        |                   |        |        |
|                                                                                      |                  |                         |         |        |                   |        |        |
| Set the data k                                                                       | ogging name.     |                         |         |        |                   |        |        |
| Data logging                                                                         | name : LOG       | 01                      |         |        |                   |        |        |
|                                                                                      |                  |                         |         |        |                   |        |        |
|                                                                                      |                  |                         |         |        |                   |        |        |
|                                                                                      |                  |                         |         |        |                   |        |        |
|                                                                                      |                  |                         |         |        |                   |        |        |
|                                                                                      |                  |                         |         |        |                   |        |        |
|                                                                                      |                  |                         |         |        |                   |        |        |
|                                                                                      |                  |                         |         |        |                   |        |        |
|                                                                                      |                  |                         |         |        |                   |        |        |
|                                                                                      |                  |                         |         |        |                   |        |        |
|                                                                                      |                  |                         |         |        |                   |        |        |
| <back< td=""><td></td><td></td><td></td><td></td><td></td><td></td><td></td></back<> |                  |                         |         |        |                   |        |        |
|                                                                                      |                  |                         |         |        |                   |        |        |
|                                                                                      |                  |                         |         |        | _                 | _      | TYEAL2 |

(11) Return to the motion system logging setting tool.The settings that have been configured can be saved.Click the save icon and save to the destination of your choice.

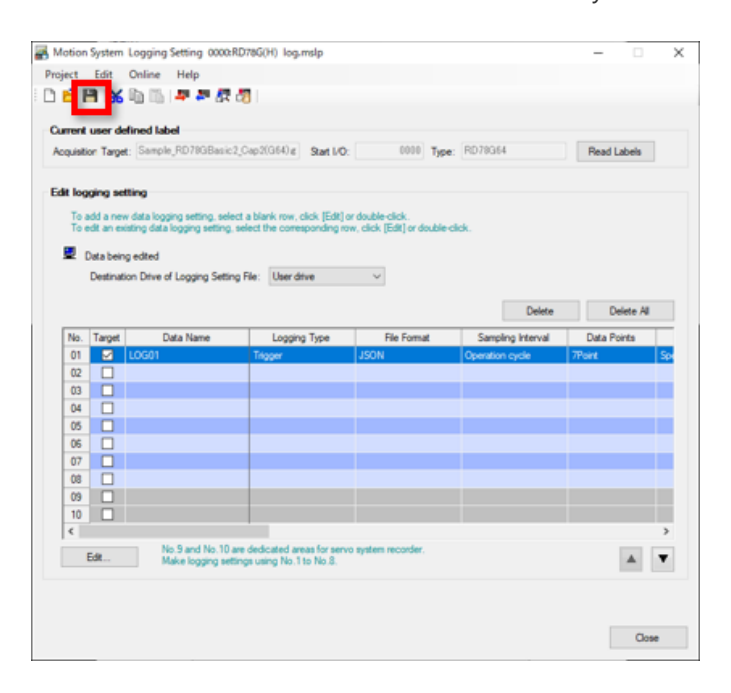

# Writing the Logging Setting

The setting information of the logging is written.

Click the write logging setting icon, select the target memory, and click the [Write] button.

A confirmation window appears.

Click the [Yes] button and continue. When the writing is completed, click the [OK] button and close the screen.

| Motion Suttem Looping Settion (2000)2028G(k) log and p                                                                                                    |                                                                                                    |
|----------------------------------------------------------------------------------------------------|----------------------------------------------------------------------------------------------------|
| roject Edit Online Mate                                                                                                    | Write Logging Setting-0000:RD78G(H) (Host)                                                                                                    |
| ) 🈂 🖻 👗 🛍 🛄 📅 🖉 🖉 🗍                                                                                                    | Online operation                                                                                                    |
| Current user defined label                                                                                                    | Bead logging setting                                                                                                    |
| Andrews and the second second s | Write logging setting                                                                                                    |
| Edit logging setting                                                                                                    | O <u>D</u> elete logging setting                                                                                                    |
| To edit an existing data logging setting, select the corresponding row, click [Edit] or double-click.                                                                                                    |                                                                                                    |
| Data being edited Destination Drive of Logging Setting File: User drive                                                                                                    | Target memory User drive V                                                                                                    |
| Delete Delete All                                                                                                    |                                                                                                    |
| No. Tarpet Data Name Logging Type File Format Sampling Interval Data Points                                                                                                    | Target logging setting data                                                                                                    |
| 01 J LOG01 Trigger JSON Operation cycle 7Point                                                                                                    | Data being edited If the servo system recorder add-on is enabled at system start, No.9 and No.10 will use logging settings of the SD                                                                                                    |
|                                                                                                    | memory card with priority. Refer to manuals for details.                                                                                                    |
|                                                                                                    | Data Lancing Setting                                                                                                    |
|                                                                                                    | No.01[LOG01](Trigger)                                                                                                    |
| 8                                                                                                    |                                                                                                    |
| 10                                                                                                    | 3                                                                                                    |
| Edt No 9 and No 10 are dedicated areas for serve system recorder.<br>Make logging settings using No.1 to No.8.                                                                                                    | <b>Y</b>                                                                                                    |
|                                                                                                    |                                                                                                    |
| 0                                                                                                    |                                                                                                    |
|                                                                                                    |                                                                                                    |
|                                                                                                    |                                                                                                    |
|                                                                                                    |                                                                                                    |
|                                                                                                    |                                                                                                    |
|                                                                                                    | Write Close                                                                                                    |
|                                                                                                    | Wrtg Close                                                                                                    |
|                                                                                                    | Writg                                                                                                    |
| •                                                                                                    | Write Close                                                                                                    |
| otion System Logging Configuration Tool X                                                                                                    | Motion System Logging Configuration Tool                                                                                                    |
| otion System Logging Configuration Tool X                                                                                                    | Motion System Logging Configuration Tool                                                                                                    |
| otion System Logging Configuration Tool ×                                                                                                    | Motion System Logging Configuration Tool                                                                                                    |
| otion System Logging Configuration Tool ×                                                                                                    | Motion System Logging Configuration Tool                                                                                                    |
| otion System Logging Configuration Tool ×<br>Write the logging settings to the motion system.<br><connection destination=""><br/>RD78G8</connection>                                                                                                    | Motion System Logging Configuration Tool                                                                                                    |
| otion System Logging Configuration Tool ×<br>Write the logging settings to the motion system.<br><connection destination=""><br/>RD78G8<br/>The following setting No., which has been included in the</connection>                                                                                                    | Motion System Logging Configuration Tool                                                                                                    |
| otion System Logging Configuration Tool × Write the logging settings to the motion system. <connection destination=""> RD78G8 The following setting No., which has been included in the selected logging settings, already exists in the target memory of the write destination.</connection>                                                                                                    | Motion System Logging Configuration Tool  Completed writing the logging setting data.  Caution> Logging is not started just by writing logging settings. Start logging in the 'Logging Status Display and Operation' window.  To fine the lignments flaters Display and Operation' window.                                                                                                    |
| Notion System Logging Configuration Tool × Write the logging settings to the motion system. <connection destination=""> RD78G8 The following setting No., which has been included in the selected logging settings, already exists in the target memory of the write destination.</connection>                                                                                                    | Wrtg       Core         Motion System Logging Configuration Tool       >         Image: Completed writing the logging setting data.          < Caution >       Logging is not started just by writing logging settings.         Start logging in the 'Logging Status Display and Operation' window.       To display the 'Logging Status Display and Operation' window, select [Online] -> [Logoing Status Display and Operation].                                                                              |
| Notion System Logging Configuration Tool ×<br>Write the logging settings to the motion system.<br><connection destination=""> RD78G8<br/>The following setting No., which has been included in the selected logging settings, already exists in the target memory of the write destination.<br/>- No.01</connection>                                                                                                    | Wreg       Cose         Motion System Logging Configuration Tool       >         Image: Completed writing the logging setting data.          < Caution>       Logging is not started just by writing logging settings.         Start logging in the 'Logging Status Display and Operation' window.       To display the 'Logging Status Display and Operation' window, select [Online] -> [Logging Status Display and Operation].                                                                               |
| Iotion System Logging Configuration Tool ×  Write the logging settings to the motion system. <connection destination=""> RD78G8 The following setting No., which has been included in the selected logging settings, already exists in the target memory of the write destination No.01 Writing settings will overwrite the logging setting in the target memory.</connection>                                                                                                    | Wrtg       Cose         Motion System Logging Configuration Tool       >         Image: Completed writing the logging setting data.       >         < Caution >       Cogging is not started just by writing logging settings.         Cogging is not started just by writing logging settings.       Start logging in the 'Logging Status Display and Operation' window.         To display the 'Logging Status Display and Operation' window.       Start [Online] -> [Logging Status Display and Operation]. |
| Iotion System Logging Configuration Tool × Write the logging settings to the motion system. <connection destination=""> RD78G8 The following setting No., which has been included in the selected logging settings, already exists in the target memory of the write destination No.01 Writing settings will overwrite the logging setting in the target memory. Do you want to continue?</connection>                                                                                                    | Wrtg       Cose         Motion System Logging Configuration Tool       >         Image: Completed writing the logging setting data.          < Caution >       Coging is not started just by writing logging settings.         Start logging in the 'Logging Status Display and Operation' window.       To display the 'Logging Status Display and Operation' window, select [Online] -> [Logging Status Display and Operation].                                                                               |
| Instant       Instant         Instant       Instant                                                                                                    | Wreg       Cose         Motion System Logging Configuration Tool          Image: Completed writing the logging setting data.          < Caution >          Logging is not started just by writing logging settings.          Start logging in the 'Logging Status Display and Operation' window.          To display the 'Logging Status Display and Operation' window, select [Online] -> [Logging Status Display and Operation].                                                                              |

When "Start by User Operation" is set in 5.2 (9), click the [Logging Status and Operation] icon to display the [Logging Status and Operation] screen and to start the logging.

When the logging data setting name to be executed is selected the [Start] button is clicked, the LoggingStatus switches to "Waiting for trigger".

When the program is executed in this state and the trigger condition (when X24 is turned ON in this example of this course) is satisfied, the status switches to "Triggered".

When the logging is completed, the status switches to "CollectionCompleted" from "Saving".

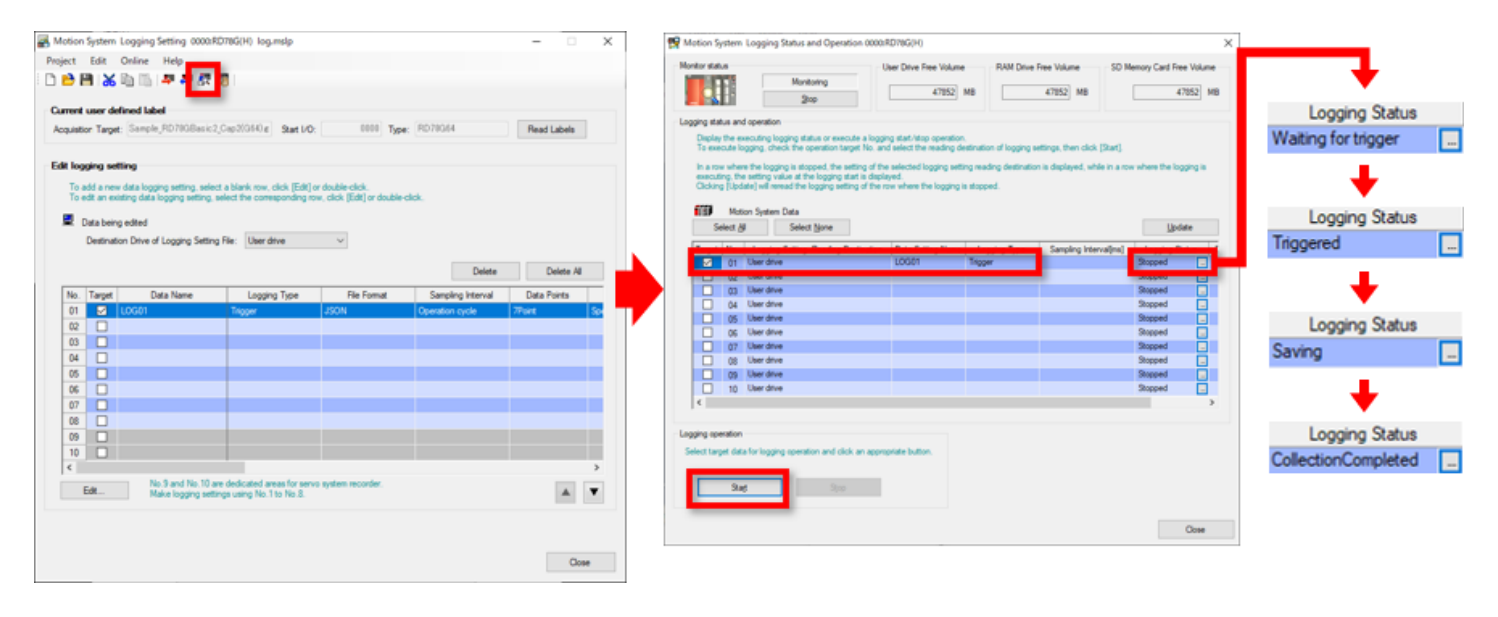

GX LogViewer is used to read the logging data.

Select [Tool]  $\rightarrow$  [Logging Function]  $\rightarrow$  [Start GX LogViewer] from the tool bar of the Motion Control Setting Function screen. When GX LogViewer is started, select [Online]  $\rightarrow$  [Open Logging File].

Select "0000:RD78G(H) (Host)" in the Connection Destination screen. (Note)

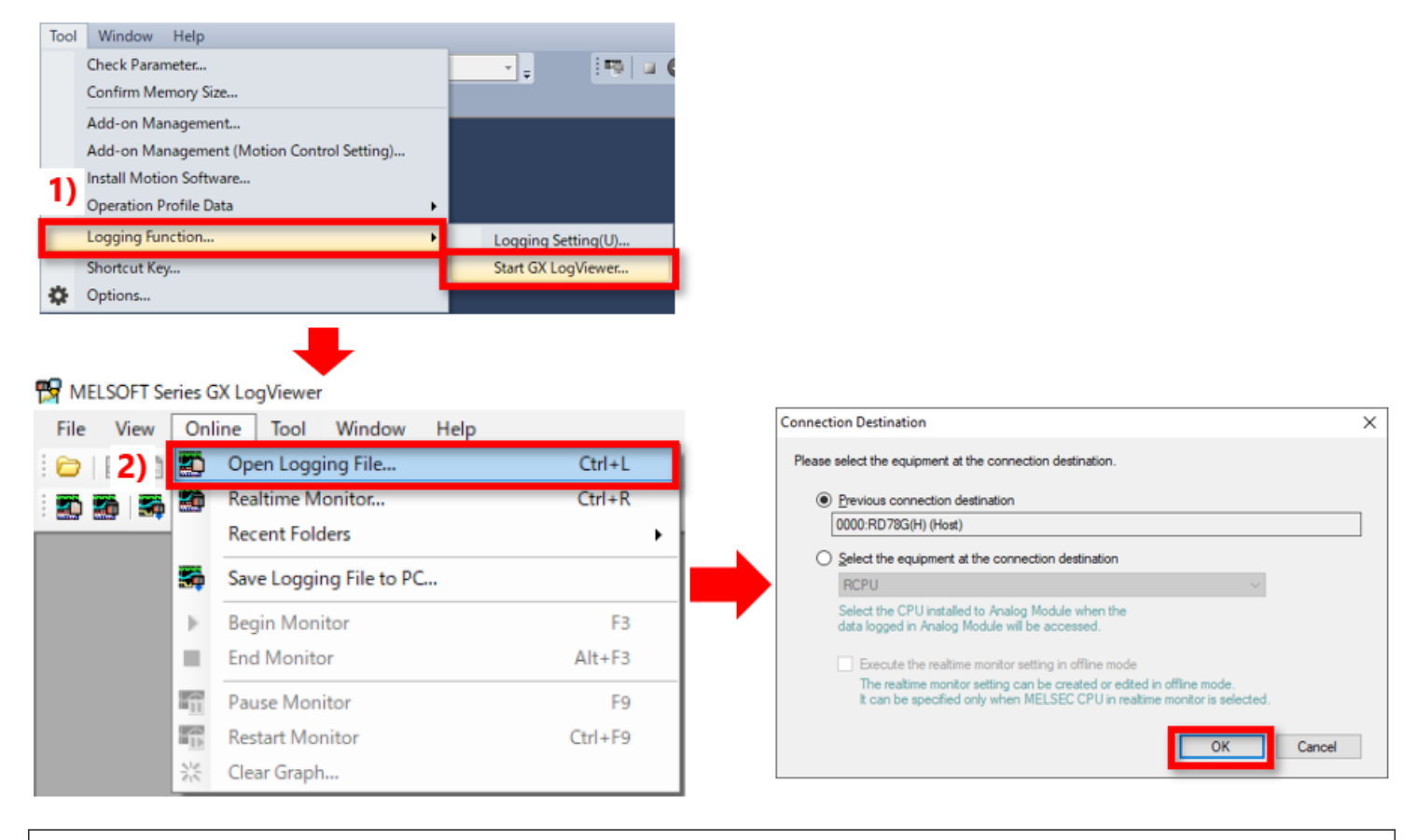

(Note) If GX LogViewer is already started, and the communication with the Motion module is already set, this screen is not displayed.

Select the logging file to be read.

5.5

In the example of this chapter, the user drive in "LOGGING"  $\rightarrow$  "LOG1"  $\rightarrow$  "(Logged date and time).json" is selected. Select the file name and click the [Open File] button.

| Logging File - 0000:RD78G(H) (Host) X                    | Logging File - 0000:RD78G(H) (Host)               | Logging File - 0000:RD78G(H) (Host) |
|----------------------------------------------------------|---------------------------------------------------|-------------------------------------|
| Target Memory User drive V                               | Target Memory User drive ~                        | Target Memory User drive ~          |
| Directory / Move                                         | Directory /LOGGING Move                           | Directory /LOGGING/LOG01 Move       |
| Up one level Befresh                                     | Lip one level Befresh                             | Up one level Befresh                |
|                                                          |                                                   |                                     |
| Name Size Date Modified                                  | Name Size Date Modified                           | Name Size Date Modified             |
| SMOTPRJS 7/14/2022 10:41 AM<br>105GING 7/6/2022 11:10 AM | 7/14/2022 10:44 AM<br>CallOG10 7/14/2022 10:44 AM | 160875 7/14/2022 10:44 AM           |
| Entre json 59 7/14/2022 10:41 AM                         |                                                   |                                     |
|                                                          |                                                   | <u> </u>                            |
|                                                          |                                                   |                                     |
|                                                          |                                                   |                                     |
|                                                          |                                                   |                                     |
|                                                          |                                                   |                                     |
|                                                          |                                                   |                                     |
|                                                          |                                                   |                                     |
|                                                          |                                                   |                                     |
| Qpen File Oose                                           | Qpen File Cose                                    | Qoen File Oose                      |

The waveform data logged in GX LogViewer is displayed.

When the plot format is changed from "Equidistance Plot" to "Time Interval Plot", the entire logged waveform can be displayed.

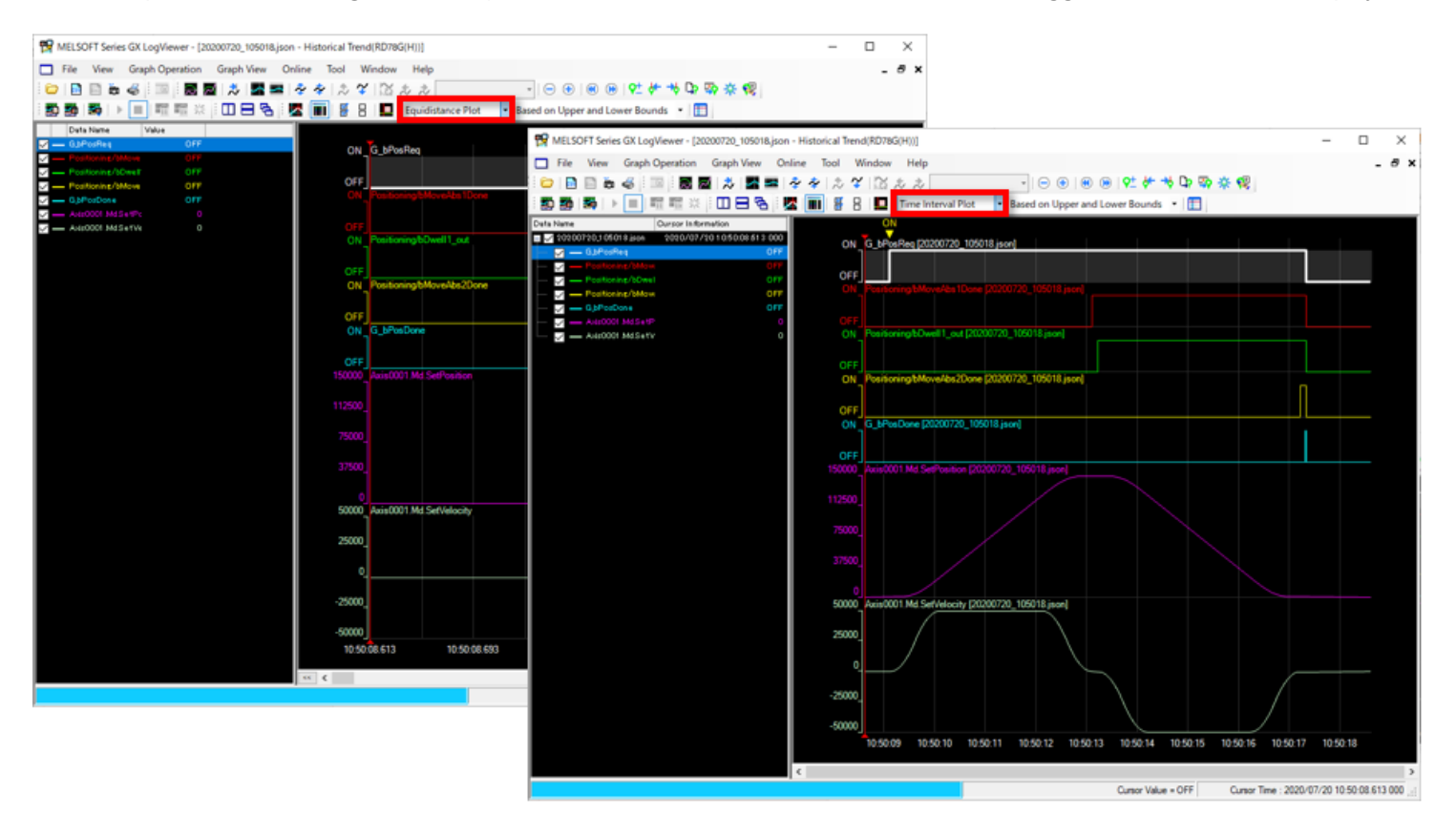

The logged waveform data can be saved as a csv file or json file. (When it is logged in CSV format, it can be saved as CSV file.)

1) When saving as csv file

Select [File]  $\rightarrow$  [Save As]  $\rightarrow$  [Save CSV File] from the tool bar of GX LogViewer.

🐕 MELSOFT Series GX LogViewer - [20200720\_105018.json - Historical Trend(RD78G(H))]

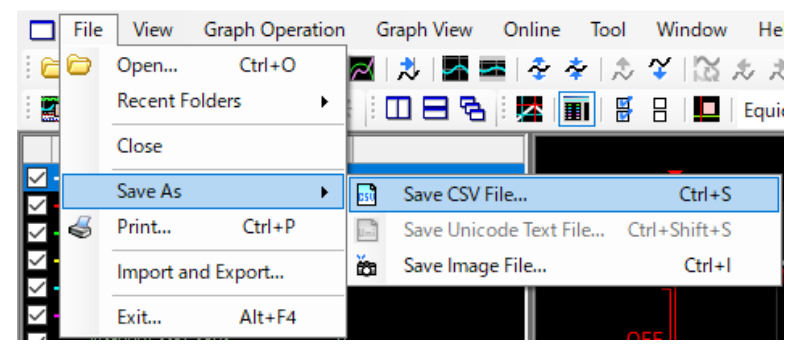

2) When saving as json file

Select [Online]  $\rightarrow$  [Save Logging File to PC] from the tool bar of GX LogViewer.

| Onl                    | ine  | Tool     | Window   | Help   |         |  |
|------------------------|------|----------|----------|--------|---------|--|
|                        | Ор   | en Logg  | ing File | Ctrl+L |         |  |
|                        | Rea  | altime M | onitor   |        | Ctrl+R  |  |
|                        | Rec  | ent Fold | lers     |        | •       |  |
| 5                      | Sav  | e Loggii |          |        |         |  |
| ⊩                      | Beg  | jin Mon  | itor     | F3     |         |  |
|                        | End  | Monito   | or       | Alt+F3 |         |  |
| -                      | Pau  | ise Mon  | itor     | F9     |         |  |
| $\frac{1}{\mathbb{D}}$ | Res  | tart Mo  | nitor    |        | Ctrl+F9 |  |
| $S_{\rm e}^{\rm e}$    | Clea | ar Graph |          |        |         |  |

In this chapter, you have learned:

- Starting the Logging Configuration Tool
- Setting the Data to be Logged
- Writing the Logging Setting
- Starting the Logging
- Reading the Logging Data
- Saving the Logging Data

#### Point

5.7

| Starting the Logging Configuration<br>Tool | • Start the motion system logging setting tool from the motion control setting function.                                                                         |
|--------------------------------------------|----------------------------------------------------------------------------------------------------|
| Setting the Data to be Logged              | • Set the data to be logged, trigger conditions, and others by following the procedure displayed in the motion system logging setting tool.                      |
| Writing the Logging Setting                | Write the logging setting data to the Motion module before logging.                                                                                              |
| Starting the Logging                       | • When the logging start condition is set to "Start by User Operation", click the start button in the<br>"Logging Status and Operation" screen to start logging. |
| Reading the Logging Data                   | GX LogViewer is used to read the logging data.                                                                                                    |
| Saving the Logging Data                    | • The logged waveform data can be saved as a csv file or json file.                                                                                              |

| Test Final Test |  |
|-----------------|--|
|-----------------|--|

Now that you have completed all of the lessons of the **MELSEC iQ-R Series Motion Module Basics (RD78G(H) Positioning Control)** Course, you are ready to take the final test. If you are unclear on any of the topics covered, please take this opportunity to review those topics.

#### There are a total of 4 questions (7 items) in this Final Test.

You can take the final test as many times as you like.

#### Score results

The number of correct answers, the number of questions, the percentage of correct answers, and the pass/fail result will appear on the score page.

|       |               | 1                                                                                                    | 2                                                                                                    | 3                                                                                                    | 4        | 5 | 6 | 7        | 8   | 9     | 10    |                     |
|-------|---------------|----------------------------------------------------------------------------------------------------|----------------------------------------------------------------------------------------------------|----------------------------------------------------------------------------------------------------|----------|---|---|----------|-----|-------|-------|---------------------|
| Retry | Final Test 1  | <ul> <li>Image: A second second s</li></ul> | <ul> <li>Image: A second second s</li></ul> | <ul> <li>Image: A second second s</li></ul> | X        |   |   |          |     |       |       | Total questions: 28 |
|       | Final Test 2  | <ul> <li>Image: A second second s</li></ul> | <b>√</b>                                                                                                    | 1                                                                                                    | 1        |   |   |          |     |       |       | Correct appears: 23 |
|       | Final Test 3  | <b>√</b>                                                                                                    |                                                                                                    |                                                                                                    |          |   |   |          |     |       |       |                     |
|       | Final Test 4  | <b>√</b>                                                                                                    | <b>√</b>                                                                                                    |                                                                                                    |          |   |   |          |     |       |       | Percentage: 82 %    |
|       | Final Test 5  | <ul> <li>Image: A second second s</li></ul> | <ul> <li>Image: A set of the set of the</li></ul>  |                                                                                                    |          |   |   |          |     |       |       |                     |
| Retry | Final Test 6  | <b>√</b>                                                                                                    | X                                                                                                    | X                                                                                                    | X        |   |   |          |     |       |       |                     |
|       | Final Test 7  | <ul> <li>Image: A second second s</li></ul> | <b>√</b>                                                                                                    | <b>√</b>                                                                                                    | <b>√</b> |   |   | -        |     |       |       |                     |
|       | Final Test 8  | ×                                                                                                    | ×                                                                                                    | <b>√</b>                                                                                                    | 1        | 1 |   | 10       | pas | s the | e tes | t, 60% of correct   |
|       | Final Test 9  | ×                                                                                                    |                                                                                                    |                                                                                                    |          |   |   | an       | swe | rs is | requ  | uired.              |
| Retry | Final Test 10 | X                                                                                                    |                                                                                                    |                                                                                                    |          |   |   | <u> </u> |     |       |       |                     |

|   | Test Final Test 1                                                                                                    |
|---|----------------------------------------------------------------------------------------------------|
|   |                                                                                                    |
|   | Select the correct description(s) of the public label. (You may select multiple answers.)                                                                                                    |
|   |                                                                                                    |
| • |                                                                                                    |
|   |                                                                                                    |
|   | A public label is a shared label that can be used in both the Motion module and PLC CPU.                                                                                                    |
|   | Public label is registered from the global label of the PLC CPU.                                                                                                    |
|   | When the global label is set to the public label, select whether the label is read or written from/to the PLC CPU.                                                                                                    |
|   |                                                                                                    |
|   |                                                                                                    |
|   | <ul> <li>A public label is a shared label that can be used in both the Motion module and PLC CPU.</li> <li>Public label is registered from the global label of the PLC CPU.</li> <li>When the global label is set to the public label, select whether the label is read or written from/to the PLC CPU.</li> </ul> |

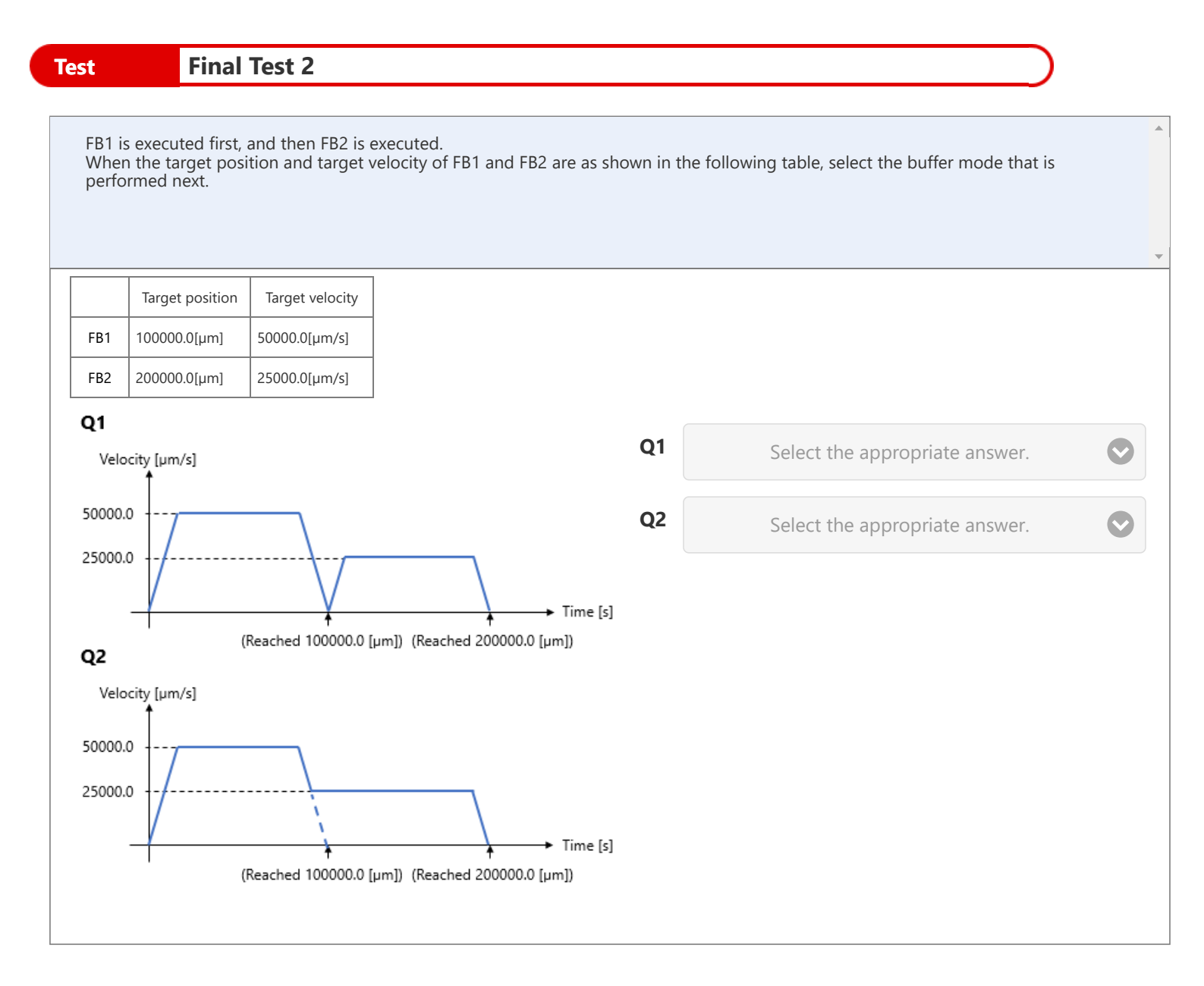

- Q1: 1 : mcAborting
  - 2 : mcBuffered
  - 3 : mcBlendingNext
  - 4 : mcBlendingPrevious
- Q2: 1 : mcBlendingNext and mcBlendingHigh
  - 2 : mcBlendingPrevious and mcBlendingHigh
  - 3 : mcBlendingNext and mcBlendingLow
  - 4 : mcBlendingPrevious and mcBlendingLow

| )      |
|--------|
|        |
| ers.)  |
|        |
|        |
| •      |
|        |
| module |
|        |
|        |
|        |
|        |
|        |

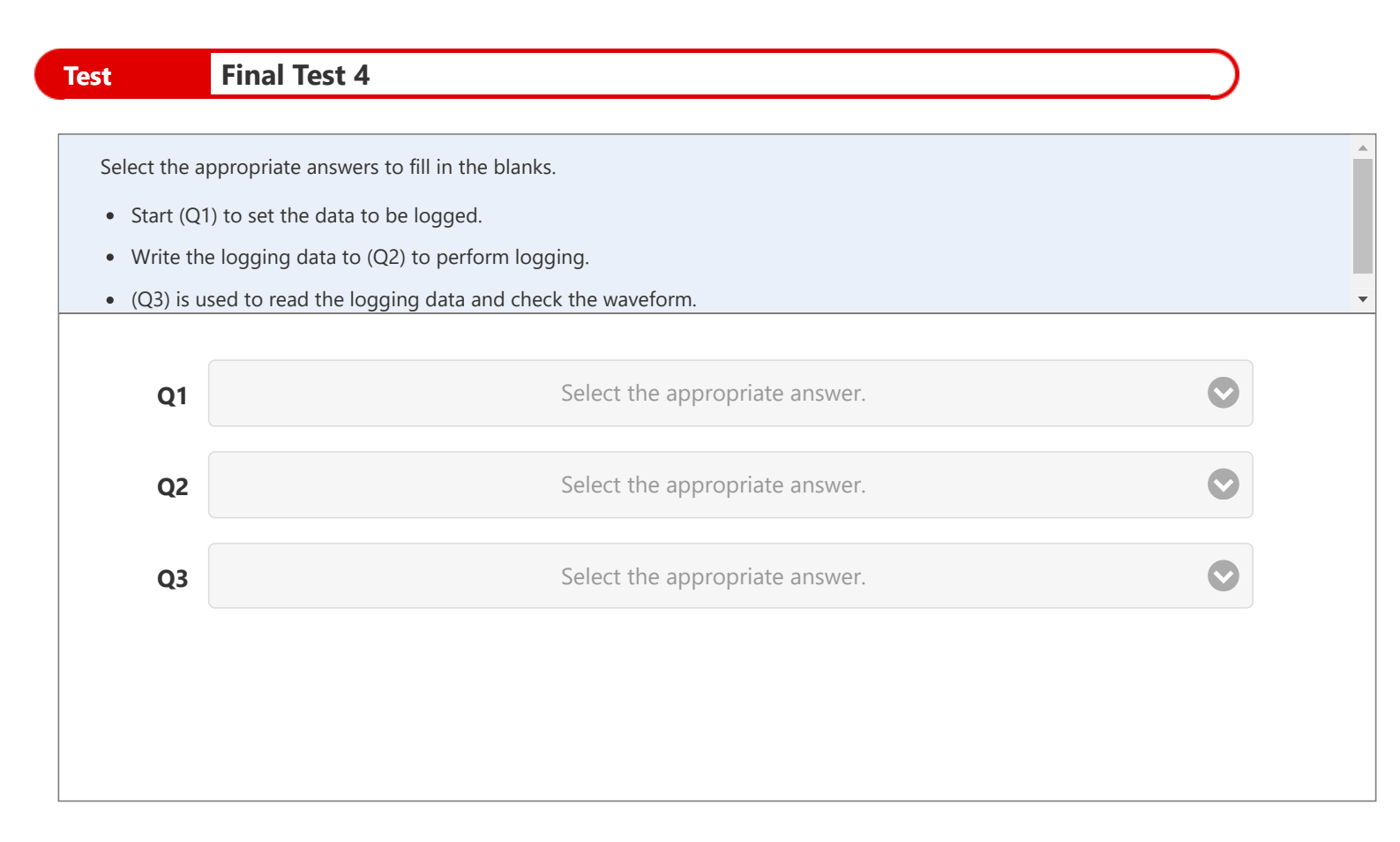

## Q1: •1 : CPU module logging configuration tool

- 2 : Motion system logging setting tool
- Q2: •1 : CPU module
  - 2 : Motion module
  - 3 : Servo amplifier

### Q3: • 1 : MR Configurator2

• 2 : GX LogViewer

| Test       | Final Test 1                                                                                  |   |
|------------|-----------------------------------------------------------------------------------------------|---|
| _          |                                                                                               |   |
| Select the | e correct description(s) of the public label. (You may select multiple answers.)              |   |
|            |                                                                                               |   |
|            |                                                                                               | • |
|            |                                                                                               |   |
|            |                                                                                               |   |
|            | A public label is a shared label that can be used in both the Motion module and PLC CPU.      |   |
|            | Public label is registered from the global label of the PLC CPU.                              |   |
|            |                                                                                               |   |
|            | When the global label is set to the public label, select whether the label is read or written |   |
|            | from/to the PLC CPU.                                                                          |   |
|            |                                                                                               |   |
|            |                                                                                               |   |

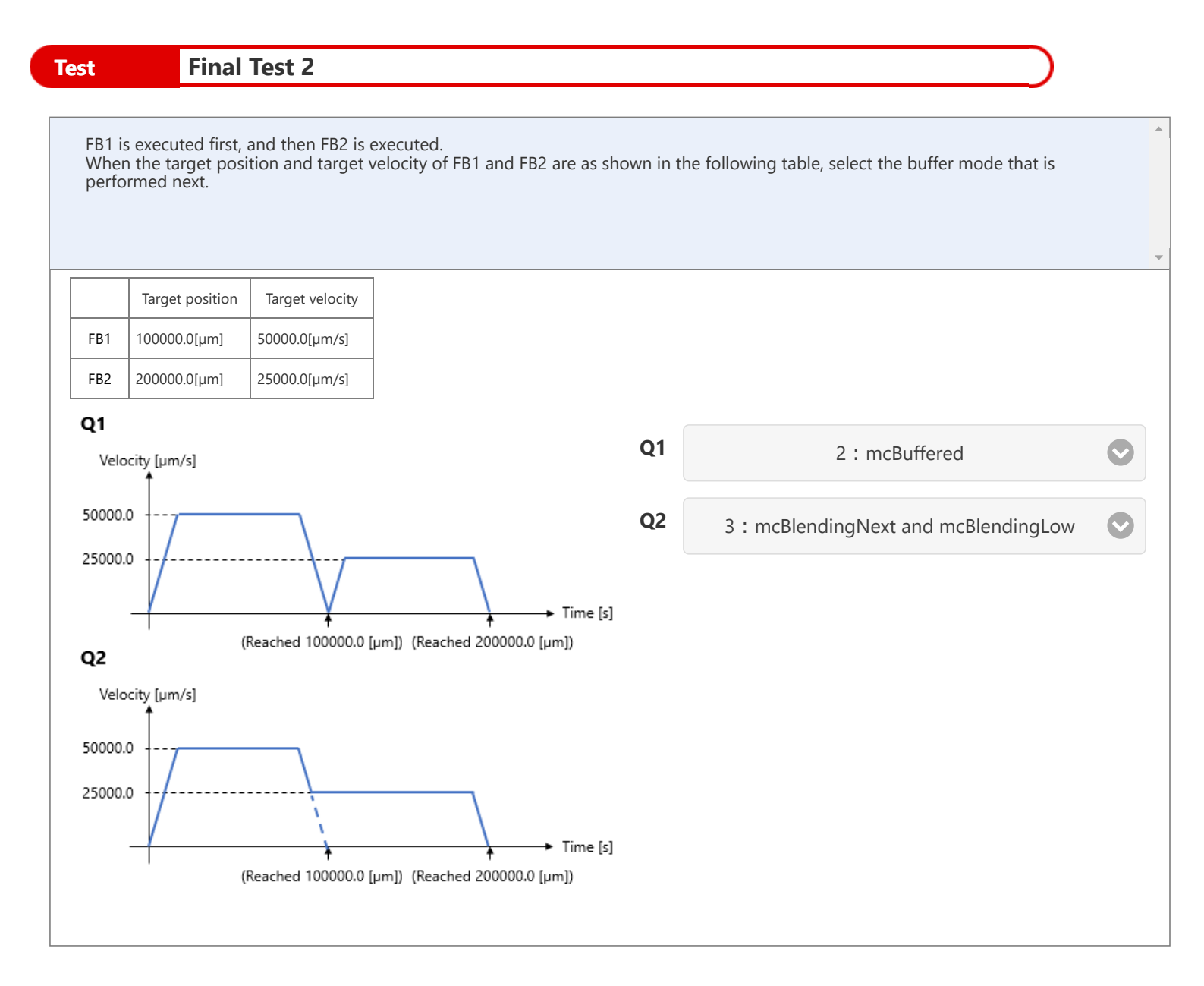

- Q1: 1 : mcAborting
  - 2 : mcBuffered
  - 3 : mcBlendingNext
  - 4 : mcBlendingPrevious
- Q2: •1: mcBlendingNext and mcBlendingHigh
  - 2 : mcBlendingPrevious and mcBlendingHigh
  - 3 : mcBlendingNext and mcBlendingLow
  - 4 : mcBlendingPrevious and mcBlendingLow

| Test       | Final Test 3                                                                                                  |   |
|------------|----------------------------------------------------------------------------------------------------|---|
|            |                                                                                                    |   |
| Select the | correct sentence(s) from the following for programming with the PLC CPU. (You may select multiple answers.)   | • |
|            |                                                                                                    |   |
|            |                                                                                                    |   |
|            |                                                                                                    | • |
|            |                                                                                                    |   |
|            | The FB library must be registered to GX Works3 to use the Motion control FB for Motion module in the PLC CPU. |   |
|            | Place the motion control FB in the program editor from the project tree of GX Works3.                         |   |
|            | There are no parameters to be set for the Motion module.                                                      |   |
|            |                                                                                                    |   |
|            |                                                                                                    |   |
|            |                                                                                                    |   |

| Test                                                          | Final Test 4                             | $\supset$ |  |
|---------------------------------------------------------------|------------------------------------------|-----------|--|
| Select the a                                                  | nnronriate answers to fill in the blanks |           |  |
| <ul> <li>Start (Q1) to set the data to be logged.</li> </ul>  |                                          |           |  |
| • Write the logging data to (Q2) to perform logging.          |                                          |           |  |
| (Q3) is used to read the logging data and check the waveform. |                                          |           |  |
| Q1                                                            | 2 : Motion system logging setting tool   |           |  |
| Q2                                                            | 2 : Motion module                        |           |  |
| Q3                                                            | 2 : GX LogViewer                         |           |  |
|                                                               |                                          |           |  |
|                                                               |                                          |           |  |
|                                                               |                                          |           |  |

- Q1: 1 : CPU module logging configuration tool 2 : Motion system logging setting tool
- Q2: •1 : CPU module
  - 2 : Motion module
  - 3 : Servo amplifier

# Q3: •1 : MR Configurator2

• 2 : GX LogViewer

You have completed the Final Test. You results area as follows. To end the Final Test, proceed to the next page. Total questions: 7 Final Test 1 Final Test 2 Correct answers: 7 Final Test 3 Percentage: 100 % Final Test 4 Clear

# You have completed the "MELSEC iQ-R Series Motion Module Application (RD78G(H) Positioning Control)" Course.

Thank you for taking this course.

We hope you enjoyed the lessons and the information you acquired in this course is useful for configuring systems in the future.

You can review the course as many times as you want.

Review

Close